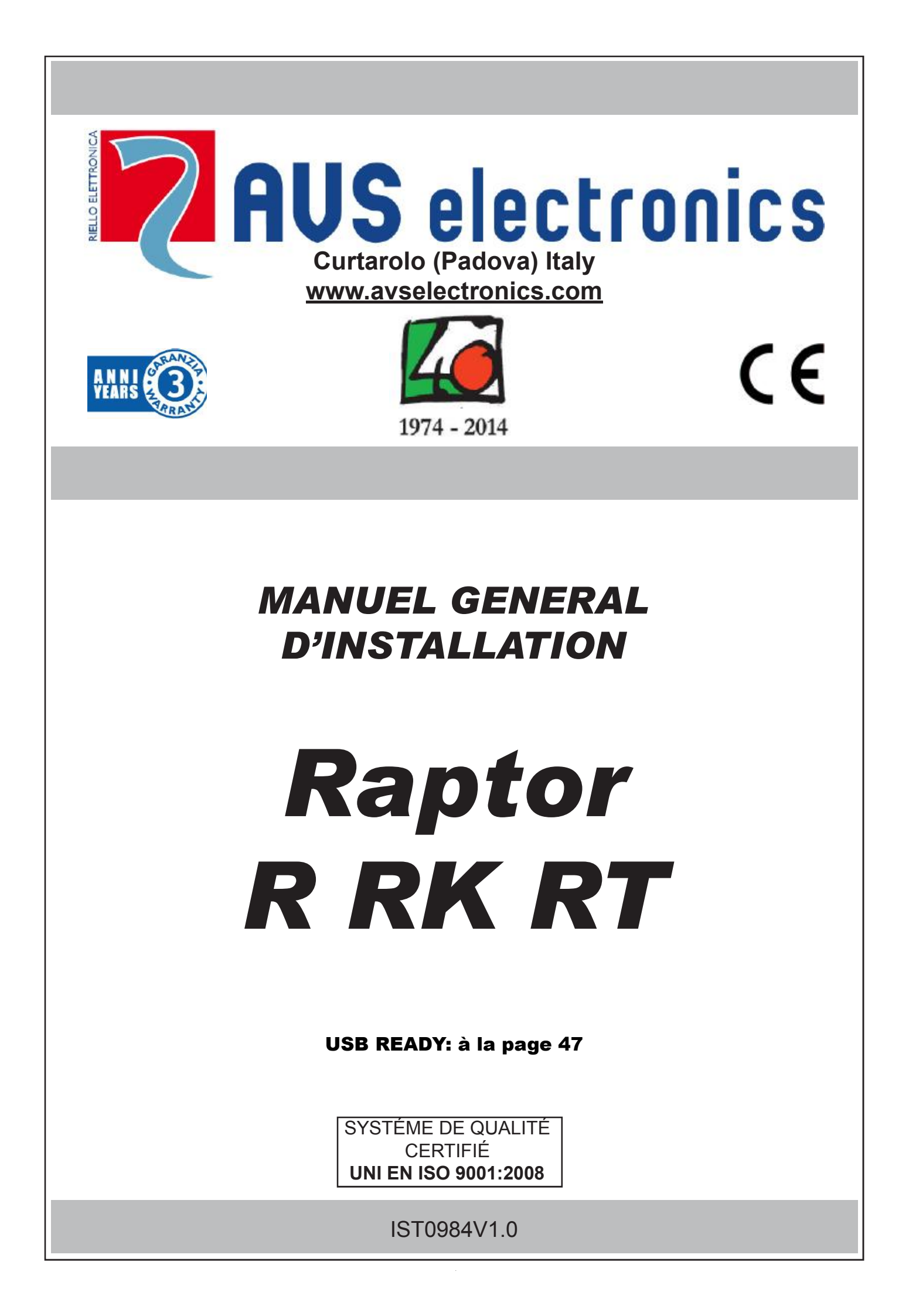

## . Caractéristiques techniques

Centrale gérant toutes les fonctions d'un système de sécurité, capable de distinguer les indications provenant de détecteurs intrusion, incendie, boutons panique, appel de secours, etc. Le système est constitué d'une centrale et d'un transmetteur GSM avec synthèse vocale. Il peut être complété par des claviers, une cartes satellite C8, des sirènes radios ou sur bus de la série HP, un transmetteur PSTN, et une carte réseau.

| Claviers                    | Raptor RT clavier Touch intégré à la centrale                                                                                                    |
|-----------------------------|----------------------------------------------------------------------------------------------------|
|                             | Raptor RK clavier LCD à 16 caractères et 2 lignes intégré à la centrale                                                                                                    |
|                             | Raptor R pas de clavier intégré à la centrale                                                                                                    |
|                             | <ul> <li>Il est possible de rajouter a tous les modeles jusque / claviers sur le bus RS485 de maximum 600 m.</li> </ul>                                                                                      |
| Sirene radio                | • Maximum 2                                                                                                    |
| Sirènes sur bus             | Maximum 8 sur un bus à 4 conducteurs de maximum 600 mètres                                                                                                    |
| Satellite                   | Maximum 1 sur un bus à 4 conducteurs de maximum 600 mètres                                                                                                    |
| Zones software              | 125 zones programmables indépendamment                                                                                                    |
| Connexions physiques        | • 2 zones entièrement programmable (extensions possibles par 1 satellite et zones radio> 125 zones)                                                                                                    |
|                             | <ul> <li>1 entree dediee au sabotage, non excluable</li> <li>2 entries open collector programmebles (extensions pessibles per 1 estellite &gt; 10 mov)</li> </ul>                                            |
|                             | <ul> <li>2 solites open collector programmables (extensions possibles par 1 satellite &gt; 10 max)</li> <li>1 relais d'alarma programmable NO NC</li> </ul>                                                  |
| Contour                     |                                                                                                    |
| Secteur                     | 8 (partitions independantes)     Instantanée, conditionnée, instantanée, even evelucion permanente, instantanée, even evelucion                                                                              |
| Configuration de zone       | <ul> <li>Instantanee, conditionnee, instantanee avec exclusion permanente, instantanee avec exclusion<br/>temporaire, temporisée, temporisée avec exclusion temporaire, temporisée avec exclusion</li> </ul> |
|                             | nermanente Mise En Service ON HOME AREA PÉRIMÈTRE entrée 24 heures temporisée entrée                                                                                                    |
|                             | 24 heures, entrée sabotage, incendie, défaut primaire, défaut secondaire, masking, agression, non                                                                                                    |
|                             | utilisée                                                                                                    |
| Option de zone              | • Impulsion, mémoire et fin d'alarme, indication sabotage, fonction carillon et door (porte), zone                                                                                                    |
|                             | en test, buzzer en alarme, action sur sortie O.C., AND zones et AND directionnel, gestion de                                                                                                    |
|                             | supervision radio, nom alphanumérique de 16 caractères, nombre max. d'alarmes, switch alarme,                                                                                                    |
|                             | comptage impulsions, détecteurs inertiels, détecteurs pour volet. NO, NC, 4k7 et 2x4k7                                                                                                    |
| Memoires d'alarme           | • <b>SUU</b> evenements memorisables avec dates /neure et aboutissement des appels telephoniques                                                                                                    |
| Mises En Service (MES)      | ON OFF et 2 scénarios de MES complexes de plusieurs partitions dans différents modes                                                                                                    |
|                             | <ul> <li>4 modes de Mises En Service par secteur ON. HOME. ARE A ou PÉ RIMÈTRE</li> </ul>                                                                                                    |
|                             |                                                                                                    |
| Codes                       | 125 codes usager de 4 à 6 chiffres disponibles                                                                                                    |
|                             | 8 profils usagers programmables                                                                                                    |
|                             | 125 codes d'urgence (plus de 1.000.000 de combinaisons)                                                                                                    |
| Programmateur Horaire (P H) | 16 operations quotidiennes pour l'ensemble des secteurs     Miss En/Hors Service des secteurs et activation OC                                                                                               |
|                             | VIISE ET/HOIS Service des secleurs et activation OC     Eonction " conie de lundi à vendredi " et " conie de lundi à dimanche "                                                                              |
|                             | 10 périodes de jours fériés programmables                                                                                                    |
|                             | Changement automatique heure (été/hiver)                                                                                                    |
|                             | Préavis de Mise En Service / Gestion des Heures Supplémentaires                                                                                                    |
|                             | Inhibition des codes avec PH activé                                                                                                    |
| Section téléphonique        | <ul> <li>16 numéros de téléphone sur ligne PSTN /GSM</li> </ul>                                                                                                    |
|                             | 40 messages vocaux personnalisables en plus d'une large librairie préenregistrée                                                                                                    |
|                             | Iransmetteur telephonique GS M integre     Frush Stuck Mitter antica)                                                                                                    |
|                             | Envoie de SMS (via Xgsm), envoie d'emails (via Eweb, Eweb vviii en option)     Transmission athornet vors 2 récontours                                                                                       |
|                             |                                                                                                    |
| Contrôle sur alimentations  | Indications sur clavier des défauts de toutes les alimentations                                                                                                    |
| Programmation               | Á partir d'un clavier via un menu                                                                                                    |
| _                           | À partir d'un PC, via une connexion directe USB, avec le logiciel XWIN                                                                                                    |
|                             | À partir d'un PC, via une connexion PSTN ou GSM sur modem universel, avec XWIN                                                                                                    |
|                             | <ul> <li>A partir d'un PC, via une connexion réseau, avec XWIN</li> </ul>                                                                                                    |
| Tension                     | Tension stabilisée nominale d'alimentation 13,8 V                                                                                                    |
| Courant max. consomme       | • @230 VAC : 135 ma<br>• @12 8\/DC : 65 ma nour la carta mèra caula                                                                                                    |
| Dimonsiona                  | Cloving AF00 A 500 Dive 125 x 114 x 25 mm                                                                                                    |
| Dimensions                  | Clavier A500 - A 500Plus 155 X 114 X 55 min     Clavier ICE 129 5v92v15 5 mm                                                                                                    |
|                             | • Raptor : 247 x 232 x 55 mm                                                                                                    |
| Conditions                  | • -10 °C / + 55 °C 95% d'humidité                                                                                                    |
| environnementales           |                                                                                                    |
| Classe environnementale     | Classe II                                                                                                    |
| Poids sans la batterie      | Raptor : 2 kg avec batteries                                                                                                    |
| Batterie au plomb           | • 2,2 Ah                                                                                                    |
| Certification EN50131       | • ENSUT31-1, -3, -6,-10 grade 2                                                                                                    |

#### DISTRIBUTION DES ZONES ET DES SORTIES

Les connecteurs L1 et L2 de la centrale peuvent être programmés comme entrées de zones.

Les connecteurs Lx d'un éventuel satellite peuvent être programmés comme entrées de zones ou comme sortie open collector ou encore entrée et sortie. La centrale dispose également de 2 sorties OC1 et OC2.

Les zones et sorties se divisent en deux familles : les zones ou sorties physiques et les zones ou sorties logicielles, leur nombre dépend de chaque centrale :

Max. 125 zones logicielles; max.10 OC logicielles.

### ASSOCIATION ZONES/OC PHYSIQUES - ZONES/OC LOGICIELLES

**ZONES/OC LOGICIELLES :** ce sont les zones (ou OC) effectivement programmables. À chaque zone (ou OC) logicielle est associée une zone (ou OC) physique.

**ŻONEŚ/OC PHYSIQUES** : il s'agit des connexions placées sur les différentes cartes, tant celles sur la centrales, que sur les extensions, etc... Sur chaque carte, correspondent des zones (ou OC) « physiques », qui doivent être associées aux zones (ou OC) « logicielles » du système.

<u>NB</u>: Une zone (ou sortie physique) peut être assignée à plusieurs zones (ou sorties) logicielles. N'utilisez cette fonctionnalité qu'avec précaution !

Par défaut, il n'y a pas d'associations entre zones/oc software et physique. Cela permet de donner la priorité aux détecteurs radios. Quand vous apprenez un détecteur radio, il sera automatiquement affecté à la première zone software de libre. Si vous utilisez un détecteur qui a plusieurs canaux (le WIC 4 par exemple), le 2<sup>ème</sup> canal sera lié automatiquement à la zone software qui suit celle où a été affecté le 1<sup>er</sup> canal. Dans ce cas, la configuration des 2 canaux du détecteur se fait exclusivement dans le menu « gestion dispositif RF » > « Modif. Détecteurs » > « Prog détecteurs » via l'adresse la plus basse.

#### Légende :

Zones physiques CEN = CENTRALE CLV = CLAVIER SAT xx = SATELLITE n°xx E.BA = BORNE LxCARTE BASE DETxx = DETECTEUR RADIO OU SITUE SUR LE BUS

OC physiques CEN = CENTRALE CLV = CLAVIER SAT xx = SATELLITE n°xx E.BA = BORNE LxCARTE BASE E.CO = BORNE OCx CARTE MERE

# Raccordement des zones

Le raccordement de chacune des zones de la Raptor peut se faire de différentes manières :

- Normalement ouverte
- Normalement fermée (par défaut)
- Balancée 4.700 ohms (la protection de la zone se fera par la boucle T ou par une autre zone programmée en sabotage)
- Double balancée 4.700 ohms + 4.700 ohms, cette configuration permet d'obtenir alarme et sabotage sur une seule zone.
- Vibration (avec une résistance de 2.300 ohms)
- Volet (avec une résistance de 2.300 ohms)
- Vibration normalement fermée
- Volet normalement fermée

Le sabotage générale (T) peut aussi être configuré en NO, NC, simplement balancé 4.700ohms. La programmation du type de raccordement utilisé s e fait dans le menu zones pour les bornes Lx et dans le menu sabotage pour T.

Zones NO (Normalement ouverte) (pas pour les XSAT36 XSATPW et XSATHP)

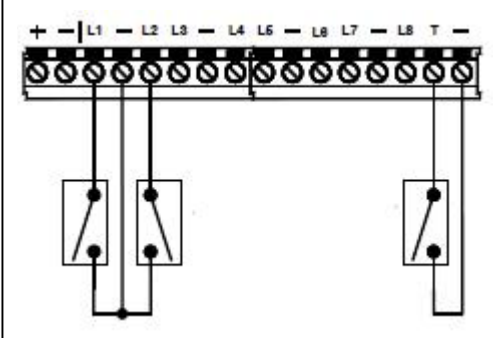

2 zones NO raccordées en L1 et L2

Une boucle sabotage NO générale

Ne pas utiliser ce type de configuration pour des zones d'alarme dans une installation INCERT

Zones NF (Normalement fermée) (pas pour les XSAT36 XSATPW et XSATHP)

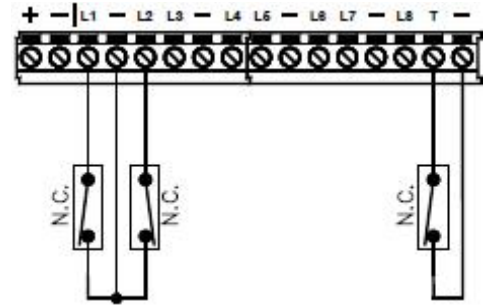

2 zones NF raccordées en L1 et L2

Une boucle sabotage NF générale

Ne pas utiliser ce type de configuration pour des zones d'alarme dans une installation INCERT

Zones balancées avec 4.700 ohms

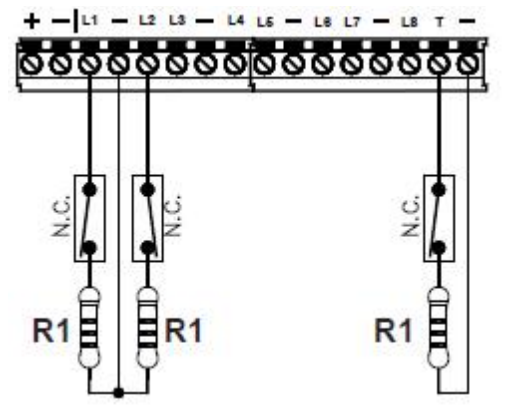

2 zones balancées raccordées en L1 et L2

Une boucle sabotage balancée raccordée

R1=4.700 ohms

<u>Couleur de la résistance de 4.700 ohms</u> : Jaune, violet, rouge, or

Dans une installation INCERT, avec ce type de configuration, le sabotage de la zone doit être raccordé en T comme indiqué.

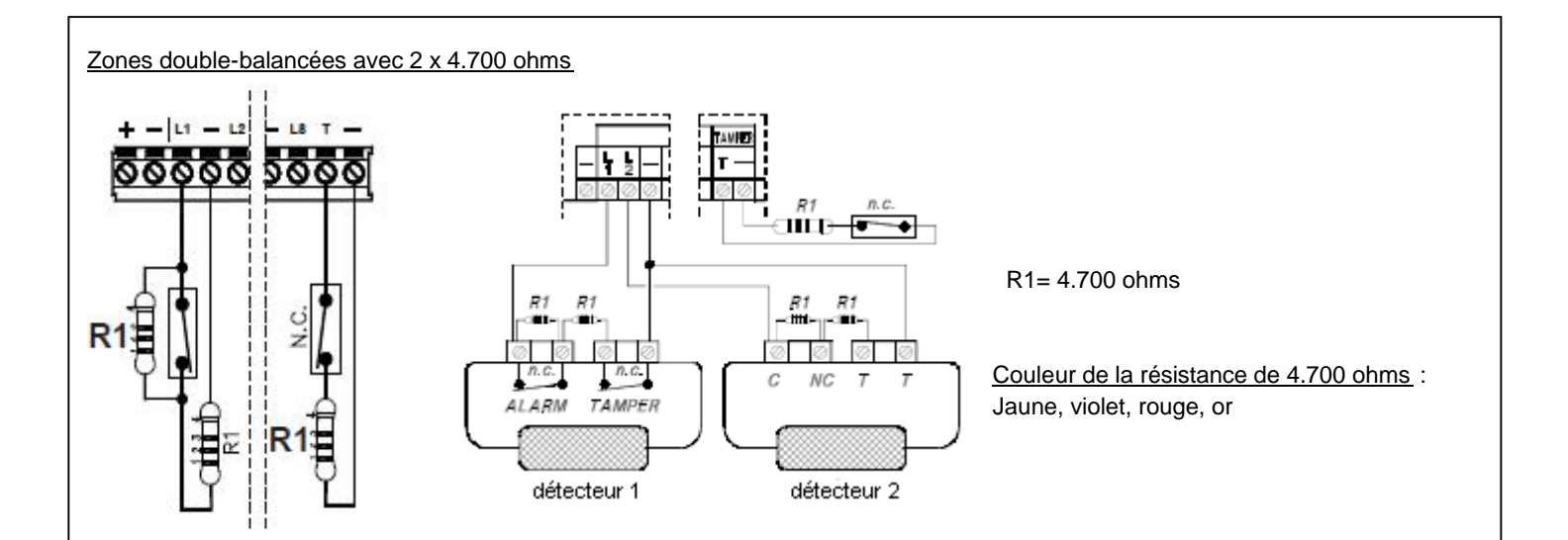

Ce type de configuration permet d'obtenir, avec 2 fils, l'alarme et le sabotage de la zone.

Au repos la zone mesure 4.700 ohms, en alarme 9.400 ohms, en court-circuit 0 ohms et si un fil est coupé l' ∞.

A noter, que la boucle générale de sabotage (T) doit être connectée selon sa programmation même si elle n'est pas utilisée.

Zones inertielles vibrations et volets

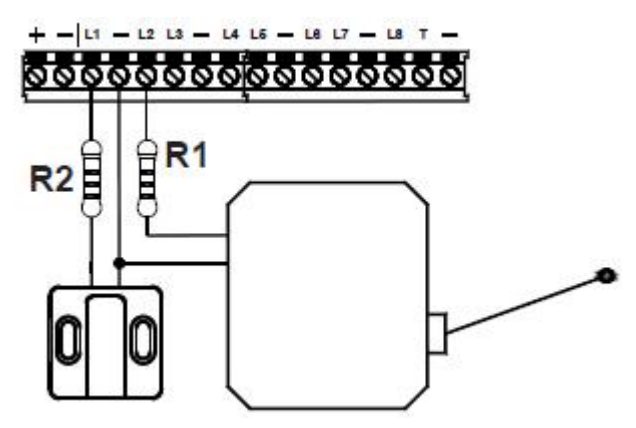

Ces configurations permettent le raccordement de détecteurs inertiels ou volets avec une résistance en série...

Pour les entrées de l'XSAT36 et de l'XSATPW, utilisez une résistance R1 de 4.700 ohms.

Pour les entrées de la Raptor, du C8 ou du PWCPT utilisez une résistance R2 de 2.200 ohms (cette résistance n'est pas livrée, vous pouvez aussi utiliser deux résistances de 4.700 ohms en parallèle). Pour régler la sensibilité de la zone, il faut programmer le nombre de pulses dans le menu zone (1=haute sensibilité, 120=basse sensibilité) La protection anti-sabotage doit être faite via la zone s abotage T ou via une autre zone programmée en sabotage.

R1 : 4.700 ohms > couleurs : jaune violet rouge or R2 : 2.200 ohms > couleurs : rouge rouge rouge or

Si le câble d'une zone programmée en inertiel volet est coupé, la centrale <u>ne</u> signale <u>pas</u> la zone ouverte. Si le câble d'une zone inertielle vibration est coupé, la centrale signale la zone ouverte.

# Zones inertielles vibrations et volets NC

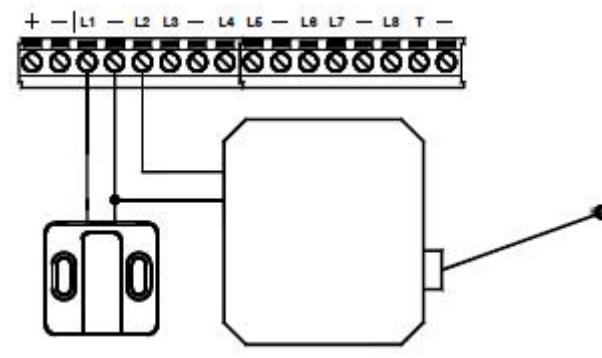

Ces configurations permettent le raccordement direct de détecteurs inertiels ou volets.

Pour régler la sensibilité de la zone, il faut programmer le nombre de pulses dans le menu zone (1=haute sensibilité, 120=basse sensibilité) La protection anti-sabotage doit être faite via la zone sabotage T ou via une autre zone programmée en sabotage.

NOTE : Ce type de câblage n'est pas possible sur les zones des claviers A500 et A500+, ni sur celles des XSAT36, XSATPW et XSATHP. Il n'est disponible que pour les zones de la centrale, du C8 et du PWCPT

Si le câble d'une zone programmée en inertiel volet est coupé, la centrale <u>ne</u> signale <u>pas</u> la zone ouverte. Si le câble d'une zone inertielle vibration est coupé, la centrale signale la zone ouverte.

# Installation des modules PSTN B et EWEB PLUS B/ EWEB WIFI B

Afin de garantir le fonctionnement de l'installation, il est important de fixer les câbles des différents appareils aux endroits prévus.

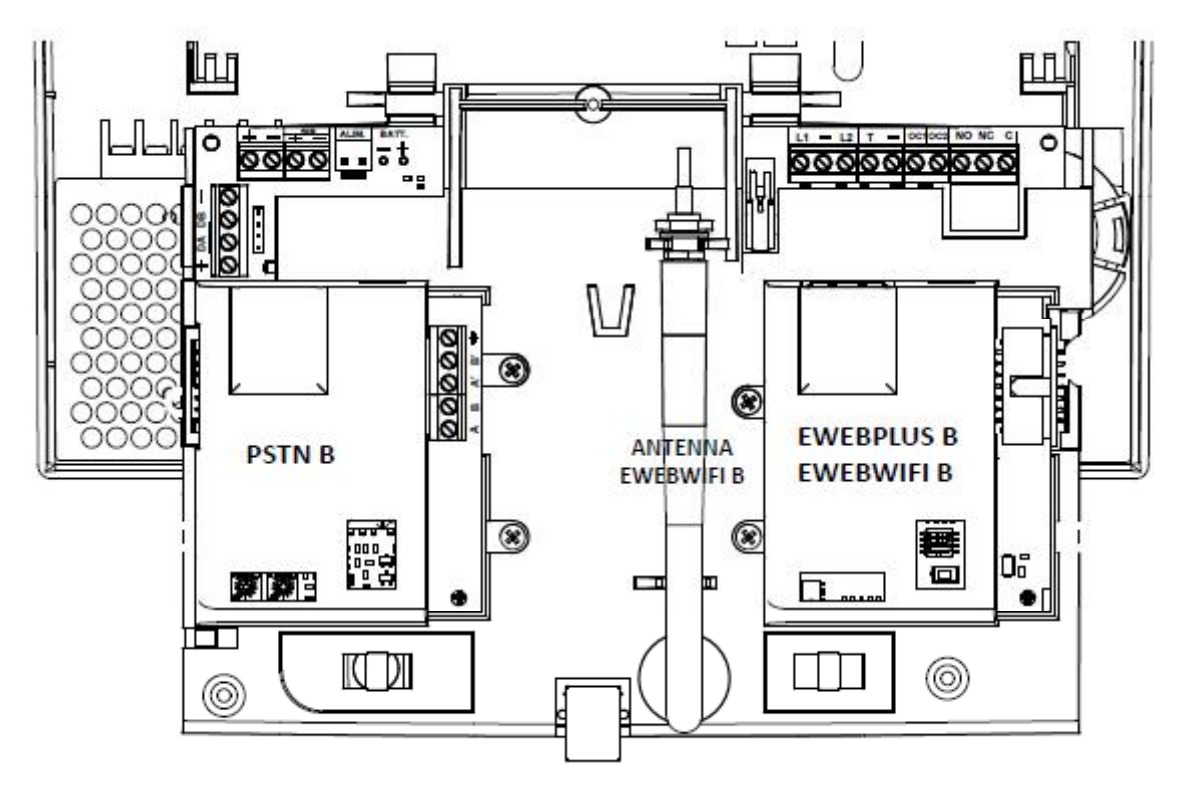

- a) Coupez toutes les alimentations 230 VAC et batterie.
- b) Montez le module PSTN B sur le connecteur et fixez le avec les vis fournies
- C) Montez le module EWEB PLUS B/ EWEB WIFI B sur le connecteur et fixez le avec les vis fournies
- d) Dans le cas de l' EWEB WIFI B, installez l'antenne comme indiqué ci -dessus et fixez la correctement.
- e) Connectez le câble d'antenne au module.
- f) Rétablissez les alimentations.

# Installation de la centrale

- a) Dévissez les 2 vis A pour retirer le couvercle
- b) Détachez les fixations B en tirant au-dessus de la platine
- c) Faites pivoter la platine autour de C

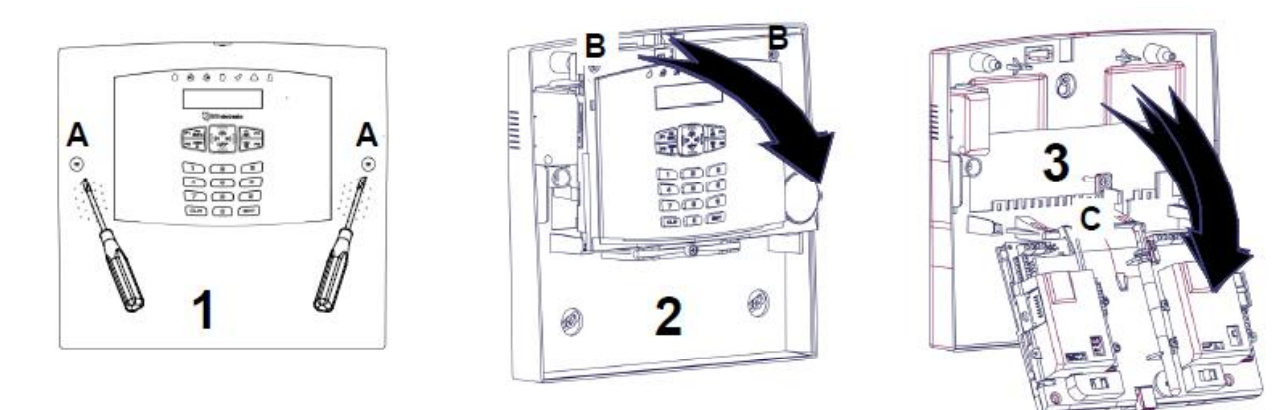

Afin de garantir le fonctionnement de l'installation, il est important de fixer les câbles des différents appareils aux endroits prévus.

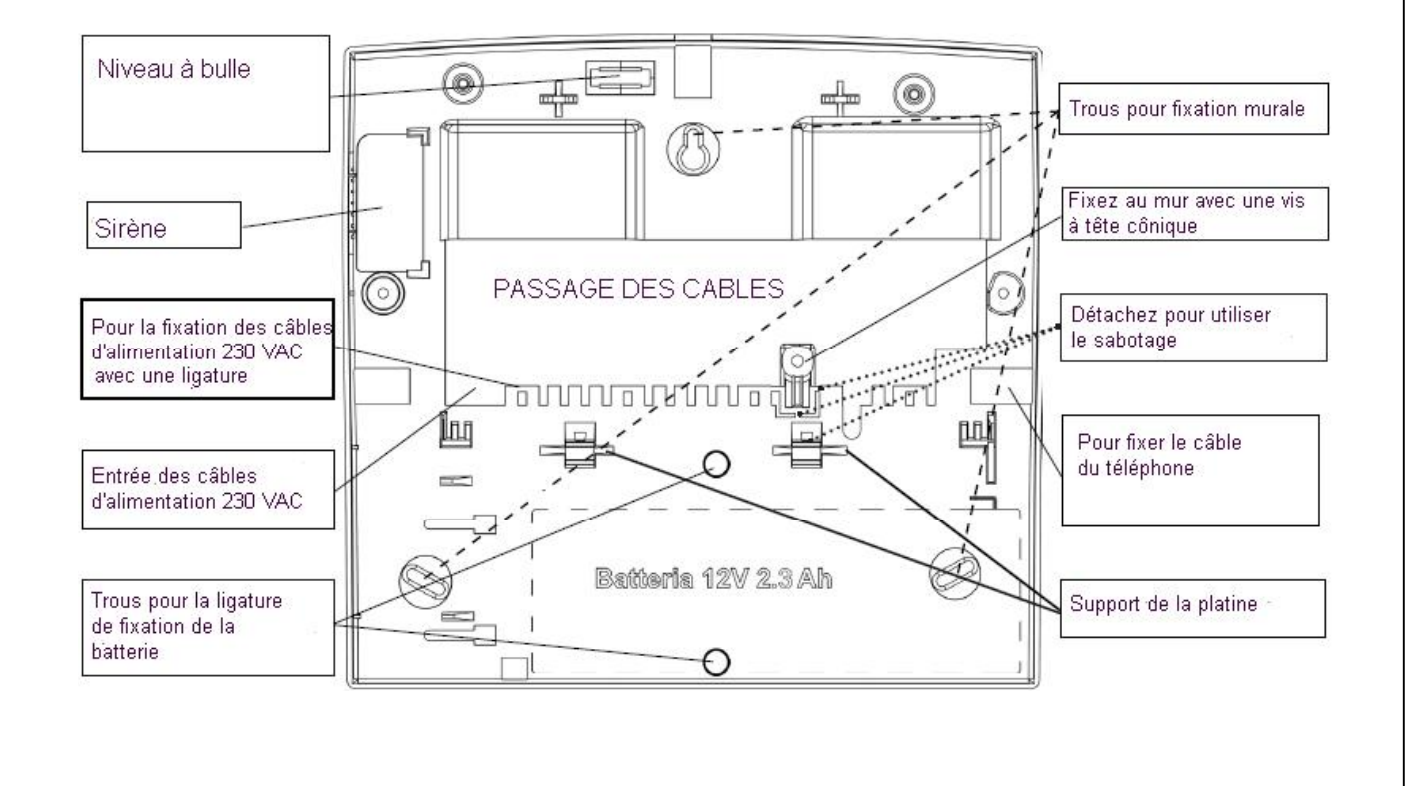

# Alimentation

L'alimentation recharge et contrôle la batterie en conformité avec la norme EN50131 -6 grade 2 Elle ne doit pas être réglée. Elle n'est pas adaptée pour fonctionner à l'extérieur d'un bâtiment.

Raccordement au réseau 230 VAC Le raccordement au réseau 230 VAC sera fait selon les prescriptions du RGIE et de la T015-2. Utilisez un câble à double isolation pour le raccordement au réseau.

<u>Caractéristiques de l'alimentation</u> L'alimentation est de type A, stabilisée 15 volts = limitée à 1 ampère.

| Alimentation du réseau                                                             | 100 à 240 VAC 50/60 Hz                   |                  |  |  |
|------------------------------------------------------------------------------------|------------------------------------------|------------------|--|--|
| Courant maximum absorbé sur le réseau                                              | 500 ma                                   |                  |  |  |
| Tension nominale sur les sorties d'alimentation de la platine                      | 13.8 Volts                               |                  |  |  |
| Courant maximum disponible                                                         | 1 Ampère                                 |                  |  |  |
| Courant utilisé par la centrale                                                    | 60 ma                                    |                  |  |  |
| Courant maximum disponible pour les charges externes et les platines optionnelles. | +/- BUS, +/-, +/-SIR, +<br>OC et sirènes | 900 ma           |  |  |
| Tension sur les sorties d'alimentations en présence du 230 VAC                     | Maximum<br>Minimum                       | 15,2 V =<br>9 V= |  |  |
| Tension sur les sorties d'alimentations sans 230 VAC                               | Maximum<br>Minimum                       | 13,8 V=<br>9 V=  |  |  |
| Ripple sur les sorties d'alimentation                                              | 250 mV                                   |                  |  |  |
| Courant pour la charge de la batterie                                              | 100 ma                                   |                  |  |  |
| Batterie                                                                           | Batterie au plomb 12 volts               | 2,3 AH           |  |  |
| Temps maximum pour recharger la batterie à 80%                                     | 48 h                                     |                  |  |  |
| Tension pour indication de batterie faible                                         | 11,5 volts                               |                  |  |  |
| Courant utilisé par l'A500                                                         | Écran éteint                             | 70 ma            |  |  |
|                                                                                    | Ecran allumé                             | 90 ma            |  |  |
|                                                                                    | Maximum                                  | 100 ma           |  |  |
| Courant utilisé par l'A500 +                                                       | Écran éteint                             | 70 ma            |  |  |
|                                                                                    | Ecran allumé                             | 90 ma            |  |  |
|                                                                                    | Maximum                                  | 220 ma           |  |  |
| Courant utilisé par l'ICE                                                          | Écran éteint                             | 90 ma            |  |  |
|                                                                                    | Ecran allumé                             | 150 ma           |  |  |
|                                                                                    | Maximum                                  | 270 ma           |  |  |

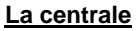

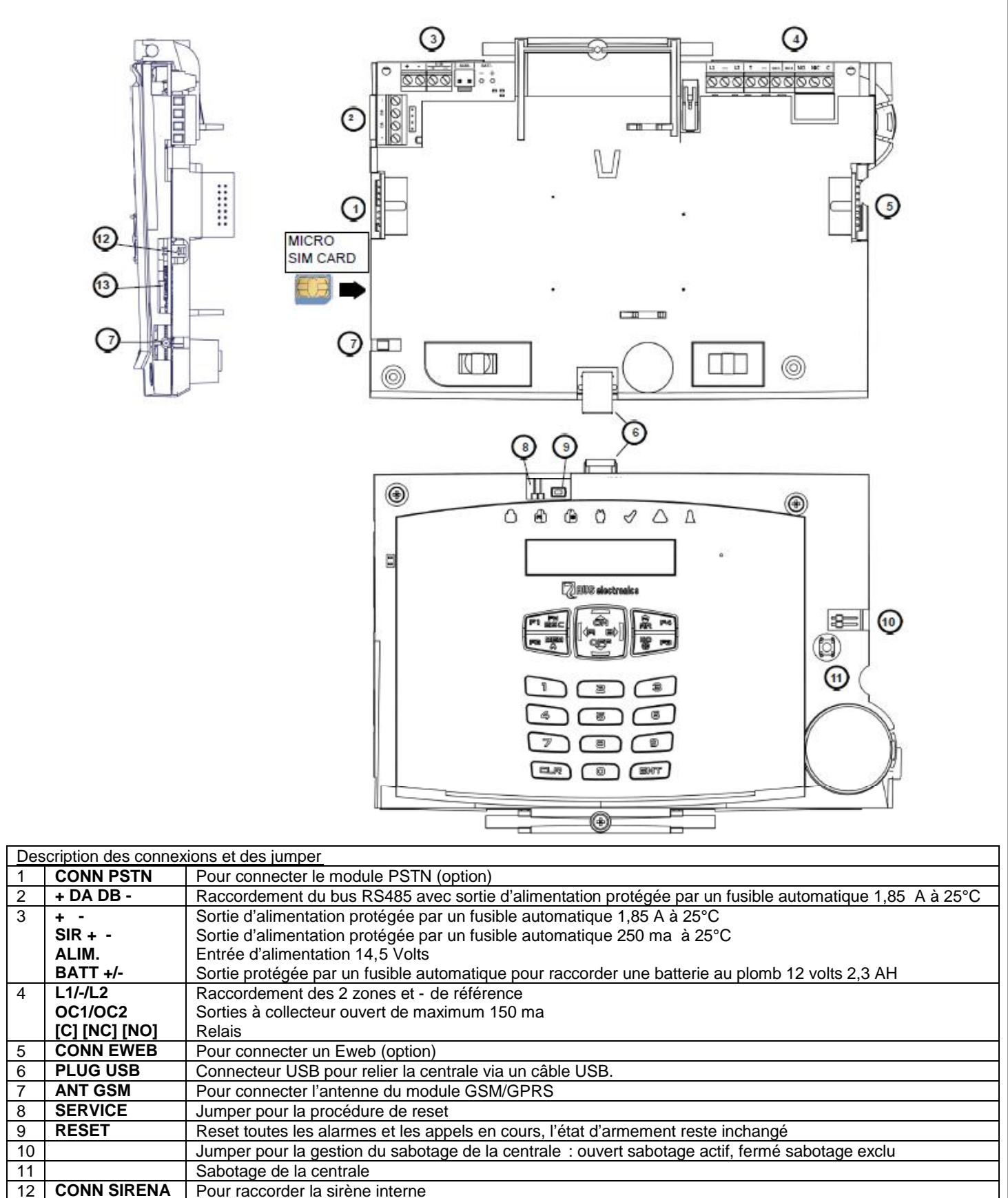

 12
 CONN SIRENA
 Pour raccorder la sirene intern

 13
 MICRO SIM
 Emplacement de la carte SIM

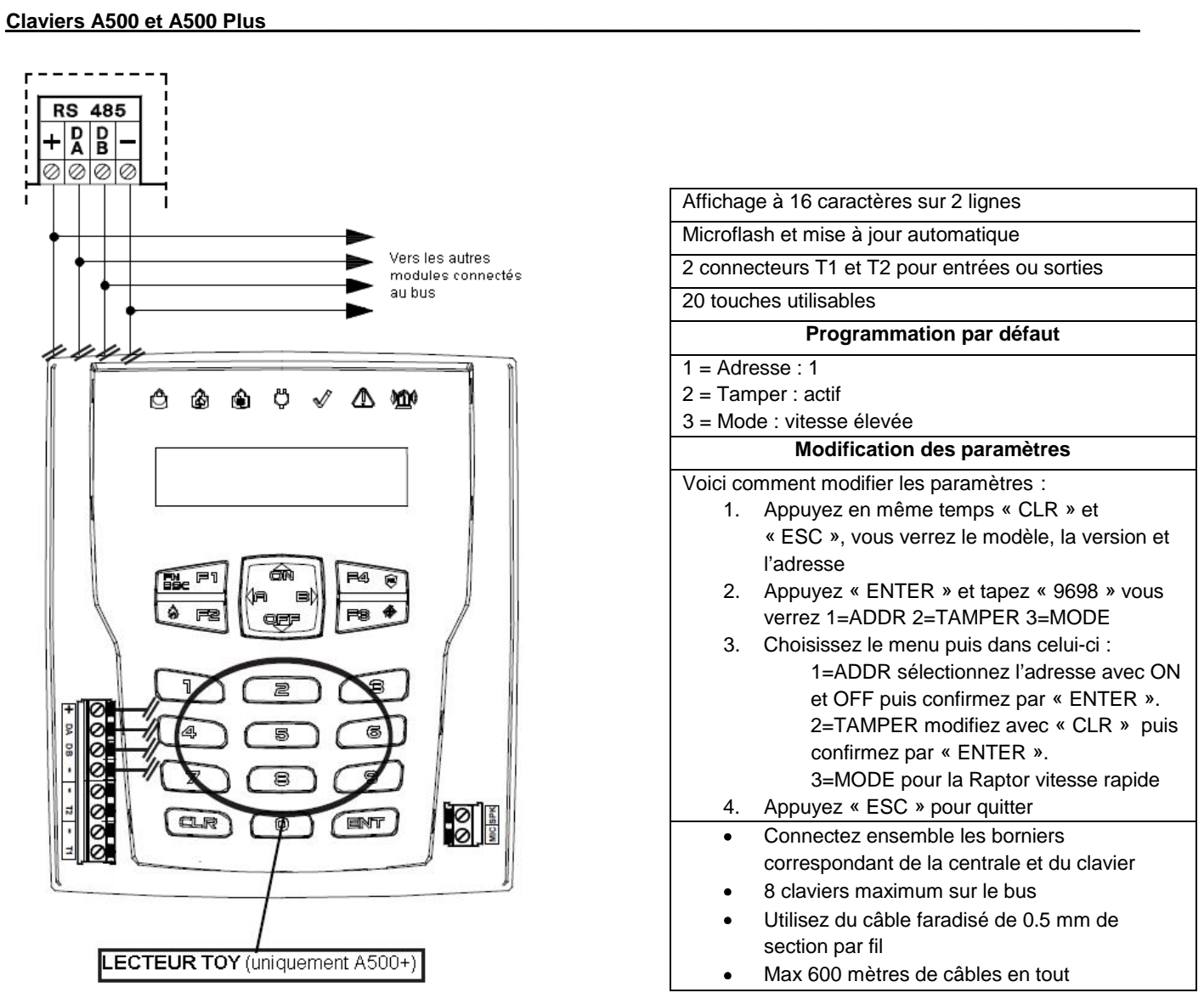

# <u>Adressage</u>

Les différents claviers doivent avoir des adresses différentes pas nécessairement consécutives. Vous devez adresse r les claviers puis les activer dans le système (menu installation > claviers ).

Plusieurs claviers avec la même adresse ne fonctionneront pas et activerons un sabotage. Un clavier non activé dans la centrale indiquera « Not connected » et son adresse.

En appuyant en même temps « CLR » et « ESC » vous pouvez vérifier l'adresse d'un clavier.

# Zones du clavier

Chaque ICE possède 2 connecteurs qui peuvent servir pour des zones (voir distribution des zones). Pour être en conformité avec la norme EN50131, celles-ci doivent être balancées avec 2 résistances.

Ces connecteurs pourront bientôt aussi servir de sortie OC.

Le blindage de chacun des câbles des zones doit être raccordé exclusivement au négatif du côté du clavier.

## Lecteurs de badge TOY sur A500 Plus

Le clavier A500 Plus intègre un lecteur de badge se situant au centre du clavier numérique. Pour son fonctionnement voir les chapitres « Lecteurs sur A500 + » et « Accès ».

# Audio sur A500 Plus

Si vous avez installé un DIGIVOC, vous pouvez recevoir des messages audio sur le clavier A500+. Les messages audio sont digitaux et passent par le bus. Il ne faut donc pas c âbler l'entrée SPK. Il suffit de programmer les différentes informations à transmettre. Voir les chapitres « Claviers » et « Audio sur A500+ ».

# **Clavier ICE**

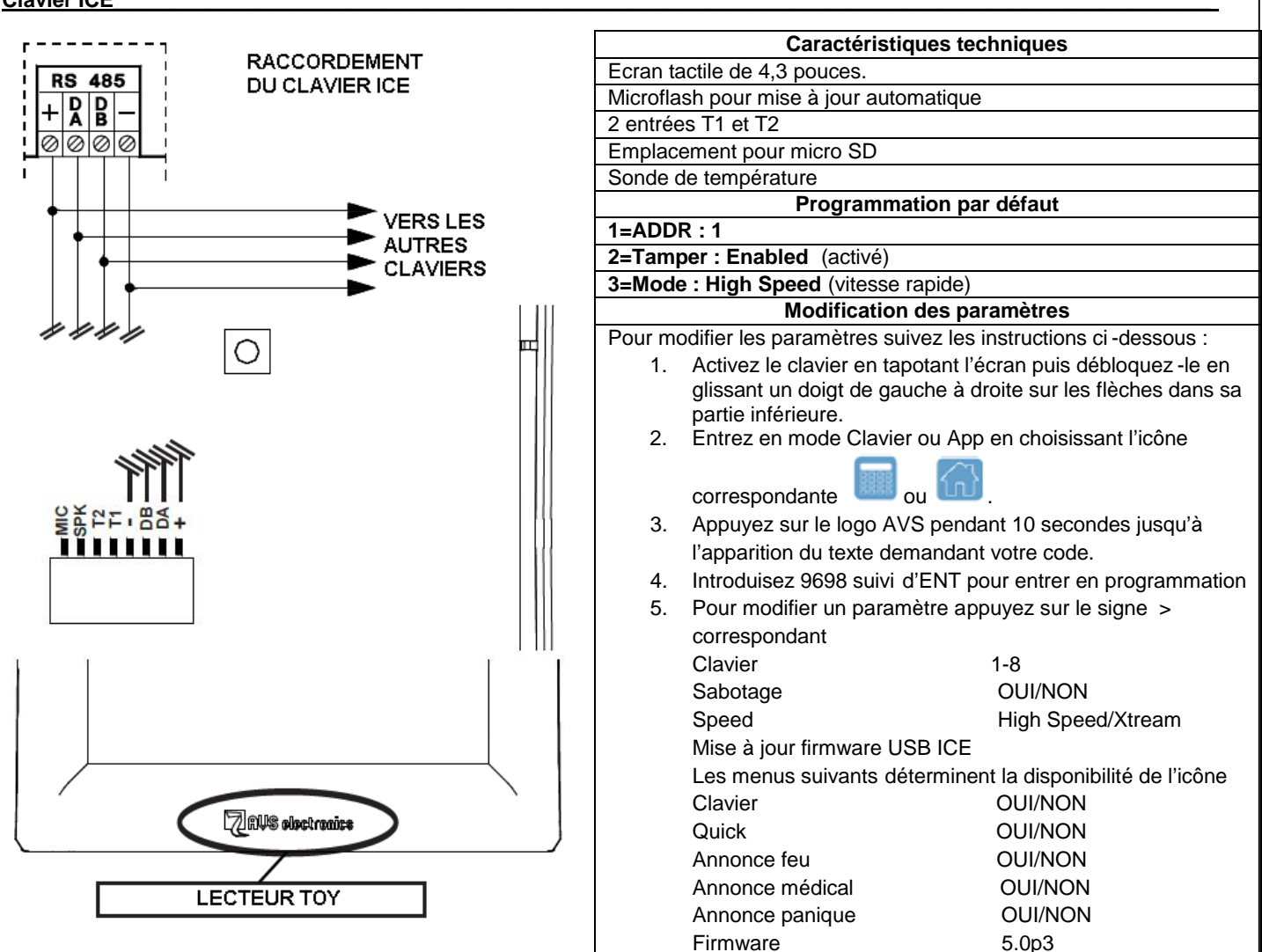

# <u>Câblage</u>

Respectez le schéma de câblage indiqué ci-dessus. Maximum 8 clavier sur le bus RS485. Utilisez du câble faradisé à 4 conducteurs de minimum 0,5 mm<sup>2</sup>. La longueur totale du bus ne doit pas dépasser 600 mètres.

# Adressage

Chaque clavier doit avoir une adresse différente et être activé par programmation dans la centrale. Si plusieurs claviers ont la même adresse, ils cesseront de fonctionner et la centrale génèrera un sabotage. L'adresse peut être vérifiée dans les paramètres du clavier voir ci-dessus « Modification des paramètres ». Un clavier non activé dans la centrale indiquera « Not connected » et son adresse. Pour le faire fonctionner, activer le cl avier avec cette adresse dans le menu « Clavier ».

## Zones du clavier

Chaque A500 possède 2 connecteurs (T1 et T2) qui peuvent servir pour des zones (voir distribution des zones). Pour être en conformité avec la norme EN50131, celles-ci doivent être balancées avec 2 résistances. Ces connecteurs pourront bientôt aussi servir de sortie OC. Le blindage de chacun des câbles des zones doit être raccordé exclusivement au négatif du côté du clavier.

## Lecteur TOY

Un lecteur de badges TOY est intégré au clavier. Il est situé en -dessous du logo AVS electronics. Pour son fonctionnement, voir dans le menu programmation.

## Port mini USB

Vous trouverez en-dessous du clavier un port mini-USB. Ce port permet la mise à jour de l'ICE ainsi que la programmation de la centrale via PC.

## Carte micro SD

Egalement en-dessous du ICE, il y a un emplacement pour carte Micro SD. Le clavier pourrait ainsi servir de cadre digital.

# Audio

Si votre centrale est équipée du DIGIVOC, le clavier permet d'écouter les messages vocaux. Ces messages sont digitalisés et passent par le bus. Il n'est donc pas nécessaire de raccorder le « SPK » (Voir Clavier et Audio clavier).

# Communication vocale au clavier A500+ et ICE (usager)

L'activation de l'interface vocale de chaque clavier se fait comme suit :

- Composer le code usager « MASTER » et entrer dans le menu 1 sur le clavier pour lequel on désire l'interface vocale.
- Visualiser les menus de programmation jusqu'à « Réglage A500 ».
- Entrer dans le menu et régler le « Volume Audio » sur (SILENCIEUX BAS MOYEN HAUT) avec (CLR).
- NB : SILENCIEUX désactive l'interface vocale du clavier.

# Communication vocale de l' « ÉTAT DE ZONE » et des « ÉVÉNEMENTS » au clavier A500+ et ICE (usager)

Pour que le clavier communique vocalement l'état des zones faites c eci :

- Composer le code usager « MASTER » et entrer dans le menu 1 sur le clavier où on désire obtenir ces indications.
- Visualiser les menus de programmation jusqu'à « Réglages A500 ».
- Entrer dans le menu et régler l' « Activer état zones » / « Activer état OC» sur (OUI/NON) grâce à la touche (CLR).

## Activation de l'interface audio des claviers A500+ et ICE (installateurs)

L'activation de la communication vocale aux claviers s'obtient comme indiqué ci -dessous :

- Activer, dans le menu « Audio A500 PLUS » (menu principal), les différents événements à communiquer.
- Activer, dans le menu « Audio A500 PLUS », les différentes partitions à communiquer.
- Activer, <u>dans le menu « CLAVIERS></u> « Audio A500 PLUS» (menu différent du précédent), CTD (contrôle téléphonique distant) A500. Cela permet la gestion du système à l'aide d'un menu vocal au clavier.
- Activer, dans le menu « CLAVIERS> « Audio A500 PLUS», ACTIVER ÉVÉNEMENTS pour obtenir la communication des événements présélectionnés.
- Activer, dans le menu « CLAVIERS> « Audio A500 PLUS », ACTIVER ÉTAT ZONES pour obtenir la communication à l'ouverture des zones associées.
- Activer, dans le menu « CLAVIERS> « Audio A500 PLUS», ACTIVER ÉTAT OC pour obtenir la communication de l'état des sorties associées.

# Options Écran et rétro-éclairage (usager)

Il est possible de modifier le contraste, l'intensité des leds et le rétro -éclairage, faites comme suit :

- Composer le code usager « Master » et entrer dans le menu 1 du clavier à activer.
- Visualiser les menus jusqu'à « Réglages A500 ».
- Entrer dans le menu et aller vers le bas jusqu'au menu « Réduire contraste Réduire luminosité LED Rétro -illumination »
- Réduction contraste : en réglant sur OUI, le contraste de l'écran est réduit
- Réduction intensité luminosité LED : en réglant sur OUI, la luminosité de l'écran est réduit e.
- Rétro-illumination (%) : régler de 10 à 100% de la valeur maximum pour l'écran et le clavier.

# Activation CTD (contrôle téléphonique distant) sur clavier A500 Plus et ICE (usager)

Il est possible d'activer le CTD directement sur le clavier A500 Plus, avec des fonctionnalités et des modalités d'utilisation identiques à celle du CTD par téléphone.

- Composer le code usager et appuyer sur 7 ; (« CTD A500 » doit être activé dans le « profil usager »)

- Suivre les instructions orales ou composer les commandes décrites dan s le manuel usager pour le CTD et ensuite (ESC) pour sortir.

# Module GSM

Permet de recevoir et d'envoyer des appels via le réseau GSM/GPRS

| Connexion externe       | Canal GSM/GPRS                                                                              |
|-------------------------|---------------------------------------------------------------------------------------------|
| Profils et numéros      | 16 n° qui peuvent être associés chacun à un profil de transmission (voir menu transmission) |
| Protocoles              | Fast format, Vocal, SIA, SIA2, Contact-ID, SIA IP, Contact ID IP                            |
| Contrôle téléphonique   | Il est possible de commander la centrale à l'aide des touches DTMF d'un téléphone. C'est    |
| distant (CTD)           | configurable dans chaque profil utilisateur.                                                |
| DOC                     | Le module GSM est conforme à la directive R&TTE 99/05/CE (voir DOC en fin de manuel)        |
| Temps de transmission   | D2 Vocal mode 12 sec. M2 vocal mode 12 sec.                                                 |
| ·                       | D2 SIA DC09 10 sec. M2 SIA DC09 10 sec.                                                     |
| Type d'interface        | Interface propriétaire conforme à ETSI ES 203-21 et R&TTE                                   |
| Normes de référence     | EN50131-1, EN50131-3, EN50136-2, EN50131-10                                                 |
| Grade de sécurité       | Grade 2                                                                                     |
| Classe environnementale | Classe II                                                                                   |
| Type de système de      | SP1 ou DP1                                                                                  |
| transmission            |                                                                                             |
| Modalité de             | Pass-through                                                                                |
| fonctionnement (acquit) |                                                                                             |
| Interface AS            | Interface série propriétaire sur « CONN GSM »                                               |
| Contrôle du réseau      | Contrôle continu de l'enregistrement et du niveau du signal                                 |
|                         |                                                                                             |

Insertion de la carte SIM et raccordement de l'antenne

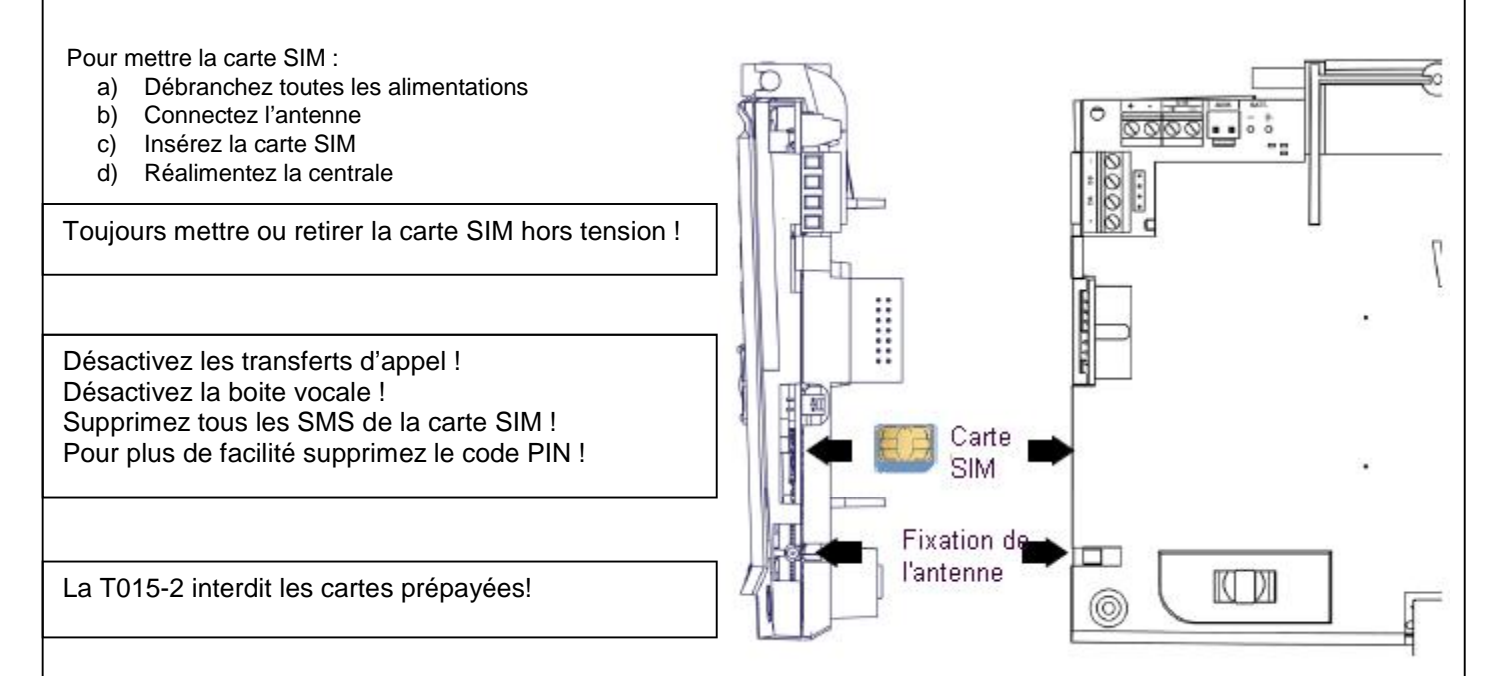

Si le code PIN de la carte SIM n'a pas été retiré, il faut l'introduire dans la programmation de la centrale (menu Transmission téléphoniques > GSM). Un code PIN incorrect va bloquer le module GSM jusqu'à l'introduction d'un code PIN exact.

# Section téléphonique PSTN B – caractéristiques techniques

Le transmetteur téléphonique PSTN est un module optionnel qui peut être connecté sur la carte de la centrale. Son fonctionnement est subordonné à son activation dans le menu « installation » du menu installateur.

| Connexion externe                                                           | Ligne téléphonique commutée et dérivée interne                                                                             |
|-----------------------------------------------------------------------------|----------------------------------------------------------------------------------------------------|
| Profils des numéros de téléphone                                            | • 16 numéros associables à n'importe quel événement d'alarme ou technique                                                  |
| Protocoles                                                                  | <ul> <li>FAST FORMAT avec canaux programmables</li> <li>VOCAL</li> <li>SIA 1</li> <li>SIA 2</li> <li>CONTACT-ID</li> </ul> |
| Normes de référence<br>Grade de sécurité<br>Type de système de transmission | EN50131 -1, -3, -10 EN50136 -2<br>Grade 2<br>SP1 ou DP1                                                                    |
| Mode de fonctionnement (acquit)                                             | Pass-through                                                                                                    |
| Interface AS                                                                | Interface série propriétaire intégrée                                                                                      |
| Test de la ligne                                                            | Contrôle de la présence de tension                                                                                         |

# Connexion de la carte PSTN B dans la centrale

1. Débranchez toutes les alimentations 230VAC et batterie.

- 2. Insérez la carte PSTN B sur le connecteur de la centrale.
- 3. Vérifiez qu'elle est bien enfichée à fond.
- 4. Attachez la carte avec les 2 vis fournies.
- 5. Remettez les alimentations.

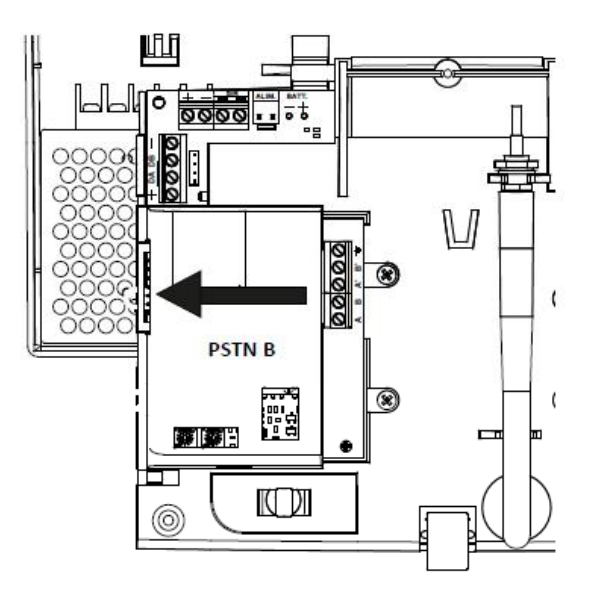

#### Connexion de la ligne téléphonique

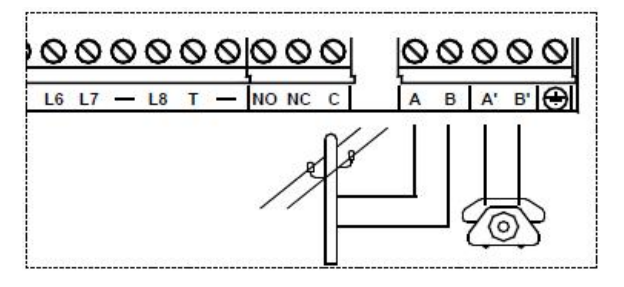

AB : connexion à la ligne téléphonique d'entrée, en tète de ligne, devant tous les appareils téléphoniques.

A'B' : connexion aux autres appareils téléphoniques.

NB : fixer le câble téléphonique.

## PSTN + GSM

La gestion des appels dépendra des types d'interfaces choisis lors de la programmation.

## XGSM485 et XGSM485 PRO – Caractéristiques techniques

Le **XGSM485** est un module connecté sur le bus RS485 qui permet d'effectuer et de recevoir des appels via le réseau GSM. Le **XGSM485** contient un module de synthèse vocale de 320 messages préenregistrés et de 40 messages à enregistrer. En cas de perte de connexion à la centrale, le XGSM485 peut signaler automatiquement le défaut.

L'XGSM485 peut abriter 2 cartes SIM. Si elles sont installées toutes les deux, à la première mise sous tension le module démarr era avec la carte SIM principale (la SIM A) et passera automatiquement à la SIM B dans les situations suivantes :

- Crédit épuisé
- Pas de réseau GSM
- pas de signal radio GSM
- Anomalie de fonctionnement du module GSM

Après le passage à la SIM B, le module attend environ 240 minutes avant de retourner à la SIM A. Toutefois le retour à la SIM A pourrait se faire plutôt si la SIM B rencontrait un des défauts cités ci -dessus.

Si le système est équipé d'un Xgsm et d'un XGSM485, c'est le XGSM485 qui fonctionnera par défaut. En cas de perte de comm unication ou de défaut GSM, elle commutera automatiquement vers l'XGSM jusqu'au rétablissement du problème.

Le XGSM485 PRO peut en outre se connecter à la ligne PSTN et à des postes téléphoniques internes.

Si la tension de ligne (48 volts) chute, les communications se feront par l'interface GSM. Dans ce cas, si on décroche un téléphone, on entendra la sonnerie « libre » et l'XGSM485 PRO attend la composition (en DTMF seulement). Après composition complète du numéro (pause longue après composition d'un chiffre) la séquence d'appel via le réseau cellulaire commence. L'interface génèrera alors le signal de connexion ou le signal occupé.

La puissance du générateur de signaux ne permet que la connexion d'un nombre limité de poste. Etant donné que la consomm ation des téléphones est variable ce nombre ne peut pas être précisé.

| Connexion ex     | externe Canal GSM                                                                                                |                                            |                   |                              |                                   |
|------------------|----------------------------------------------------------------------------------------------------|--------------------------------------------|-------------------|------------------------------|-----------------------------------|
| Répertoire       | 64 n° de téléphone que l'on peut as                                                                              |                                            | socier librement  | aux évènements               |                                   |
| Protocole sup    | porté Fast, Vocal, SIA 1 et 2, Contact ID, S                                                                     |                                            | SIA IP, Contact I | D IP.                        |                                   |
| Contrôle télé    | phonique distant                                                                                                 | distant Programmable pour chaque profil ut |                   |                              |                                   |
| Nombre de m      | nessages préenregistrés                                                                                          | sages préenregistrés 320                   |                   |                              |                                   |
| Messages pe      | ersonnalisés                                                                                                    | Max 40                                     |                   |                              |                                   |
| Simulation de    | e ligne téléphonique                                                                                             | Seulement le XGSM485PRO                    |                   |                              |                                   |
| Consommatio      | on                                                                                                    | XGSM485 repos 70 ma max. e                 | n transmission 3  | 20 ma (signal faible)        |                                   |
| -                |                                                                                                    | XGSM485PRO repos 150 ma max.               | en transmission4  | 400 ma (signal faible)       |                                   |
| l aille de batte | erie (XGSM485PRO)                                                                                                | 12 V 2,1 AH                                |                   |                              |                                   |
| Courant de c     | harge batterie (PRO)                                                                                             | Max 450 ma                                 |                   |                              |                                   |
| Numerotation     | )<br>a la platina                                                                                                |                                            |                   |                              |                                   |
| Dimension de     |                                                                                                    | 121 X 75 X 23 [[[[]]                       |                   |                              |                                   |
| Déclaration      | Int                                                                                                    | -10 C/+55 C numiaile 95%                   | b la directiva P8 |                              |                                   |
| Tomps do tra     | nemission d'alarmas                                                                                              | D2 vocal 12 soc. M2 vocal 12 soc           | a la ullective Ro |                              |                                   |
| remps de lla     |                                                                                                    | D2 SIA DC09 10 sec. M2 SIA DC09            | 10 sec            |                              | A                                 |
| Type d'interf    | ace                                                                                                    | Propriétaire conforme à ETSI ES 20         | 3-21 et RTTF      |                              | , I I,                            |
| Type a mon       |                                                                                                    |                                            | <u></u>           | < <u> </u>                   |                                   |
|                  | Connexions des XGSM                                                                                              | 485 et XGSM485 PRO                         | (                 | es B⇒                        | . 921                             |
|                  |                                                                                                    |                                            |                   |                              |                                   |
| ANT GSM          | Connecteur pour le car                                                                                           | bie de l'antenne                           |                   | as.                          | ANT as                            |
| BATT +/-         | Raccordement de la ba                                                                                            | atterie                                    | 8                 | 000                          | 25.10                             |
| +                | Positif d'alimentation                                                                                           |                                            |                   | . T                          |                                   |
| DA DB            | Bus RS485 pour raccordement à la centrale                                                                        |                                            |                   | /                            |                                   |
| -                | Négatif d'alimentation                                                                                           |                                            |                   |                              |                                   |
| ТІ               | Entrée de sabotage par rapport au Si cette entrée est<br>utilisée, le bouton de sabotage de la carte est ignoré. |                                            |                   | 82825                        |                                   |
| то               | Entrée de sabotage pa                                                                                            | r rapport au Si cette entrée est           |                   |                              |                                   |
| 10               | utilisée, le bouton de s                                                                                         | abotage est pris en considération          |                   |                              |                                   |
| -                | Négatif d'alimentation                                                                                           |                                            |                   |                              |                                   |
| X1               | Entrée 1 ou sortie OC 1                                                                                          |                                            |                   |                              |                                   |
| ¥2               | Entrée 2 ou sortie OC 2                                                                                          |                                            |                   | I O ISZ                      |                                   |
| X2               |                                                                                                    |                                            |                   |                              | MB M                              |
| <u>^3</u>        | Entree 3 ou sortie OC                                                                                            |                                            |                   |                              | ACIE PAGE                         |
| +VOUT            | Sortie positive d alimer                                                                                         | ma                                         |                   | r i                          |                                   |
| VOUT             | Sortio págativo d'alima                                                                                          | ntation                                    |                   |                              |                                   |
| -0001            |                                                                                                    |                                            |                   |                              |                                   |
| AB<br>A'B'       | Entree ligne PSTN (se                                                                                            | (seulement PRO)                            |                   |                              |                                   |
| SIMA             | Some vers telephones (seulement PRO)                                                                             |                                            |                   | i õ                          |                                   |
|                  | Logement carte SIM principale                                                                                    |                                            | 5                 | 0000000                      | 000                               |
| BV/1             | Ne pas modifiez, réglage en usine.                                                                               |                                            |                   |                              |                                   |
|                  |                                                                                                    |                                            | USB               | Port USB pour connecter u    | un PC                             |
| KV2              | Led rouge : fonctionnement du module CSM Allumée en                                                              |                                            | TAMPER            | Bouton sabotage (voir TI e   | et TO)                            |
| I D1             | fonctionnement normal. Eteinte en cas de panne. Clignote                                                         |                                            | А                 | Fixation de l'antenne        |                                   |
|                  | en cas de défaut.                                                                                                |                                            | В                 | Fixation du CONT SX          |                                   |
| 102102           | Indication du signal. Ur                                                                                         | ne led allumée si le signal est suffi-     |                   | Led verte d'état. Clianote s | si le module est au repos con-    |
|                  | sant. 3 leds allumées c                                                                                          | uand le signal est optimum. 3 leds         | D5                | necté au réseau, fixe quar   | nd le module appel, éteinte si le |
| 204              | éteintes si le signal est                                                                                        | insuffisant.                               |                   | module n'est pas connecte    | é au réseau (ne fonctionne pas).  |
| S2               | Pour la procédure de r                                                                                           | emise aux valeurs d'usine                  |                   |                              |                                   |

Position 1-2 sabotage désactivé ; position 2-3 sabotage

S3

activé

#### Installation des XGSM485

Les produits doivent être utilisés comme décrit dans ce manuel et en conformité avec les normes applicables. Avant toute mise en service des produits installés, une série d'essais devra être prévue, afin d'en vérifier la fonctionnalité et l'observation des normes de sécurité selon les prescriptions légales en vigueur et selon la norme CEI 79-3. L'appareil ne doit pas être exposé à des projections d'eau ni à la condensation. Aucun objet rempli d'eau ne doit être posé dessus. Installation et maintenance devront être faites par du personnel qualifié. L'alimentation doit provenir d'un circuit basse tension de sécurité à puissance limitée protégé par fusible. Le blindage des câbles doit être connecté exclusivement au négatif de la centrale. Installer l'XGSM485 a au moins 1 mètre de toute source de perturbation électromagnétique (ex. : transformateur, néon,...) et à au moins 1 mètre de tout appareil pouvant être perturbé par les GSM, cela inclut la centrale d'alarme et ses périphériques.

L'XGSM485 peut être installé dans le boîtier CONT SX et CONT SX METAL (comme page précédente) ou si une batterie tampon (12v 1,2 AH) est nécessaire dans le CONT SATW. Si vous utilisez les CONT SX positionnez la carte comme montré page précédente, aussi non consultez le manuel fourni avec l'XGSM485.

#### **Avertissement**

- Ne pas mettre l'antenne à l'intérieur d'un boîtier métallique.
- Eloigner l'antenne d'au moins 1 mètre de tout appareil radio (émetteur ou récepteur) ou objet métallique.
- Ne jamais placer en sous-sol.
- Avant de fixer le boîtier, vérifier le niveau du signal GSM.
- La fixation de l'XGSM dans le boîtier doit se faire hors tension.
- Toujours vérifier que l'antenne est connectée avant mise sous tension.

#### Cartes SIM

Avant de mettre la (les) carte(s) SIM dans l'appareil, mettez la (les) dans un GSM :

- Vérifiez que vous pouvez appeler normalement
- Désactivez les transferts d'appel
- Désactivez la boîte vocale
- Supprimez tous les SMS de la carte SIM
- Supprimez le code PIN

#### Les cartes SIM doivent être mises et retirées hors tension.

Si le code PIN n'a pas été supprimé, introduisez-le dans la programmation de la centrale. Aussi non, le module ne pourra pas fonctionner.

## Sabotage des XGSM485 et XGSM485 PRO

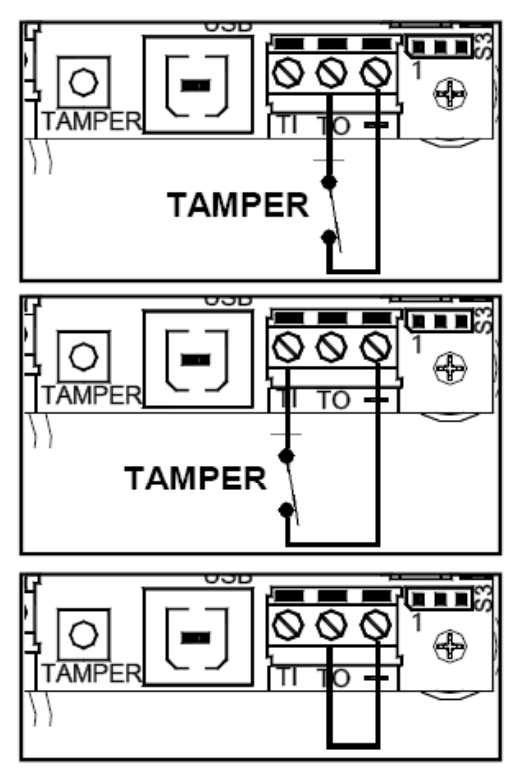

Sabotage extérieur entre TO et -

L'XGSM signalera l'ouverture du sabotage extérieur et du switch de la carte. S3 en position 2-3

#### Sabotage extérieur entre TI et -

L'XGSM signalera seulement l'ouverture du sabotage extérieur. S3 en position 2-3

Pontage entre TO et -L'XGSM signalera seulement l'ouverture du switch de la carte. S3 en position 2-3

# ATTENTION : le sabotage sera désactivé avec S3 en position 1-2

X1 X2 X3 (XGSM485 PRO seulement)

Les borniers X1, X2, X3 peuvent être programmés : soit comme entrées des zones 1, 2, 3 balancée ou double-balancée, soit comme sorties open collector 1, 2, 3, ou encore les deux (l'entrée s'active à l'activation de la sortie correspondante).

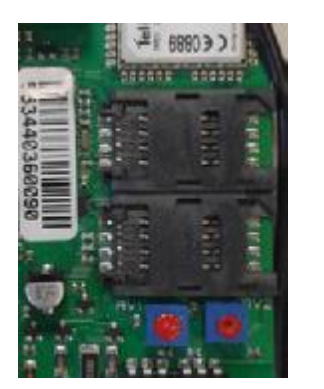

SIM A

# SIM B

## Contrôle du crédit et de la validité de la carte SIM pour XGSM, XGSM485 et XGSM485 PRO

## La note technique T015-2 interdit l'utilisation de cartes SIM prépayées.

#### Date de validité de la carte SIM

Il est nécessaire d'introduire la date de fin de validité de la carte SIM à chaque recharge ou quand on l'active pour la première fois afin que la centrale puisse avertir (si cela a été programmé) à temps de la fin de validité de la carte SIM. Il est recommandé de donner une date anticipée pour éviter un blocage du transmetteur.

Le manuel utilisateur décrit une procédure pour voir le crédit résiduel, la fin de validité de la carte et le niveau du signal.

### Enregistrement des messages vocaux

La centrale permet l'enregistrement de 40 messages vocaux personnalisables, pour un temps total de 240 secondes.

Chaque message peut avoir un temps maximal d'enregistrement de 16 secondes. Ces messages peuvent être utilisés pour la description de zones, de sorties, de partitions ou de la centrale.

## **ENREGISTREMENT AVEC PROCÉDURE EN CENTRALE**

Pour effectuer l'enregistrement, il suffit d'activer la fonction CTD et appeler la centrale sur la ligne GSM. Après réponse de la centrale, il faut composer le code installateur puis suivre les indications du guide vocal.

## Procédure :

1. Activer la section téléphonique GSM Dans le menu « installation »

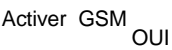

- Activer la fonction CTD Menu « transm.telephon. » > « Options telep. » > « Activez CTD par GSM » doit être OUI Menu « transm.telephon. » > « Options telep. » > « Nombre sonneries » doit être >0.
- 3. Téléphoner à la centrale
- 4. Attendre la réponse de la centrale « composer code »
- 5. Composer le code installateur

#### Enregistrement :

- 6. Appuyer sur la touche (1) attendre le message de la centrale qui indique le numéro du message à enregistrer.
- 7. Commencer à parler après avoir appuyé sur la touche (#)
- 8. L'enregistrement s'interrompt automatiquement après 2 secondes de silence.

NB : les différents messages sont enregistrés les uns derrières les autres et sont numérotés en ordre croissant de 1 à 40. Ils sont liés aux positions de mémoire des messages vocaux à partir du n° 376.

## Commandes:

- [1] REC : pour enregistrer
- [0] RESET : pour effacer tous les messages
- [3] OFF TEL : arrête la communication téléphonique
- [5] PLAY : reproduit le message courant
- [4] < : en arrière de un ou plusieurs messages enregistrés
- [6] > : en avant de un ou plusieurs messages enregistrés

[#] ENTER : commande de confirmation sans laquelle beaucoup des commandes ne sont pas enregistrées.

## N.B. Effacer :

Il est impossible d'effectuer l'effacement d'un message unique, la procédure efface tous les messages personnalisés enregistrés.

## ENREGISTREMENT DEPUIS LOGICIEL XWIN (Raptor et Digivoc et XGSM485

Voir dans le manuel Xwin, les différentes possibilités d'enregistrement de messages vocaux à l'aide du « Text To Speech », ou de l'enregistreur de Windows. Les messages peuvent ensuite être transférés dans la centrale.

#### Messages vocaux

La Raptor a la possibilité de transmettre des messages vocaux liés aux événements qui se produisent. Ces messages peuvent être à caractère technique ou d'alarme et/ou de fin d'alarme.

Les Messages techniques correspondent à des situations tels que les anomalies d'alimentation, l'absence de ligne téléphonique ou ... Ils sont composés automatiquement en utilisant la librairie préenregistrée (voir p.31 le tableau des messages).

Les messages d'alarmes sont composés à l'aide des messages que vous avez choisi pour la description des zones et d'autres mots préenregistrés.

Avant tout message d'alarme ou technique, la Raptor va envoyer un message de localisation de la centrale et un autre de description de la partition concernée. Ces messages doivent être enregistrés par vos soins ou choisis dans la liste des messages préenregistrés. Ces messages peuvent être désactivés.

#### Transmission automatique de zone

Les Message d'alarme /fin d'alarme correspondent à l'ouverture et à la fermeture des zones.

La transmission des ouvertures/fermeture des zones est composée automatiquement par la RAPTOR en fonction du n° de la zone, du type de fonction choisie lors de la codification SIA (ex : cambriolage, panique, gaz, etc...) de celle-ci, des 4 messages vocaux choisis pour sa description (voir ci-dessous),...

#### Description vocale de chaque zone

S'il est nécessaire de personnaliser le descriptif de la zone, vous pouvez utiliser la librairie vocale préenregistrée et insérer le numéro du message dans le menu « Parole vocale 1-2-3-4 ». Vous trouverez la liste des messages et les n° correspondants dans le tableau de la p.31. Le menu « Parole vocale » se trouve dans Transm.Teleph. et ENSUITE voir ci-dessous.

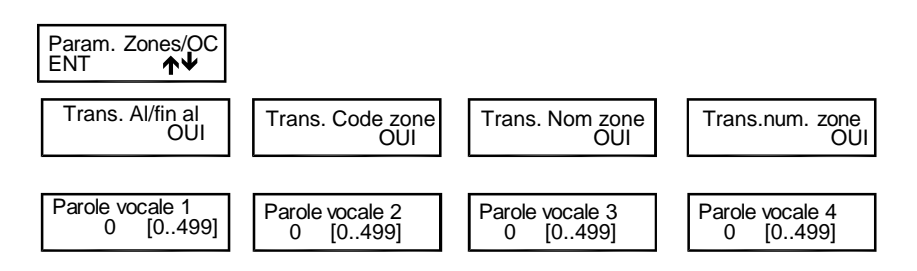

Pour chaque zone, il est possible de personnaliser la transmission en choisissant de communiquer ou non les messages automatiques » et en décrivant celle-ci à l'aide de 4 messages supplémentaires (« paroles vocales 1-2-3-4 »).

## Communication message de présentation

Le message de présentation est l'un des 40 messages personnalisable par l'installateur et peut être composé par :

1. Un message enregistré de présentation (habituellement la référence de l'établissement, par ex. : « siège de la

LAMBERT INTERNATIONAL, située 33 rue de Paris à ..... »

2. Le message indiquant le numéro du secteur (la partition) (si le système est subdivisé en plusieurs secteurs, il est éventuellement utile, lors de la communication vocale, de préciser le numéro de la partition).

3. Message optionnel supplémentaire

Un message pourrait être composé comme suit :

« 1 » siège de la LAMBERT INTERNATIONAL group, située 33 rue de Paris à .... – « 2 » secteur 3 – « 3 » production – etc... L'activation du message de communication arrive en utilisant le menu de programmation « code compte /messages » dans le menu de la section téléphonique.

| Phonie present.<br>0 (0 499)                                                                         | Phonie Présentation : Sous la rubrique "Numéro de téléphone > Associer Secteur > Secteur #", en introduisant une valeur différente de zéro (0) au cours des étapes de la programmation on peut activer la communication vocale du message de présentation de l'installation. |
|----------------------------------------------------------------------------------------------------|----------------------------------------------------------------------------------------------------|
| Phonie secteur<br>0 (0499)                                                                           | Phonie Secteur :<br>En plaçant une valeur numérique différente de zéro (0), la centrale énoncera le message associé à la valeur<br>(voir table phonie).                                                                                                    |
| Emis. num. secteur<br>NON                                                                            | Énonciation du numéro du « SECTEUR »<br>En plaçant une valeur numérique différente de zéro (0), la centrale énoncera le message associé à la valeur<br>(voir table phonie) en le liant au secteur associé.<br>Par « OUI », la phonie « secteur numéro » est énoncée.         |
| Phonie present.           376         (0 499)           Phonie secteur           117         (0 499) | <b>Par exemple :</b><br>- Le message de présentation enregistré en position n°376 de la mémoire, qui correspond au 1er<br>message enregistré est activé<br>- Le message vocal supplémentaire n° 117 (garage) est activé                                                      |
| Emis. num. secteur<br>OUI                                                                            | - L'énonciation du message « secteur n° » est activée.                                                                                                    |

# Tableau Phonie 1

Chaque code de Phonie correspond à un message vocal préenregistré en usine, qui peut être utilisé pour personnaliser les messages de la centrale. Code Code Code Code Phonie Message vocal Phonie Message vocal Phonie Message vocal Phonie Message vocal 48 COFFRE\_FORT 99 EXCLUE 167 MODALITÉ 1 ABSENCE MODE 153 58 COMMANDE 100 EXCLUES 168 COMMERCIAL EXCLUSION MOINS 154 ABSENCE 59 101 163 MULTIPLE 152 ABSEN 60 COMMUN 270 EXISTENCE\_EN\_VIE 169 23 ABSENT 61 COMMUNICATION 105 EXTERNE 179 NEUF 5 ACCÈS 135 COMPOSER 107 FAUSSE 146 NIVEAU 28 ACTIVATION 132 COMPRISE 108 FAUX 174 NORD 26 ACTIVE 64 CONGELATEUR 111 FENÊTRE 182 NOUVEAU 27 ACTIVÉ 63 CONGÉLATION 114 FFU 180 NOVEMBRE 15 ADMINISTRATION 66 CONTACT 109 FÉVRIER 175 NUIT AGRESSION 67 CONTRÔLE 110 FIN NUMÉRO 8 181 CÔTÉ GARAGE OCTOBRE AI ARME 11 144 117 191 GA7 ALIMENTATION COULOIR OFF 9 68 118 183 ANNONCE COURS GRANDE\_CHAMBRE\_A\_COUCHER ON 32 69 160 184 ONZE 16 ANOMALIE 70 CRÉDIT 267 GRENIER 303 CUISINE GROUPE OPÉRATION 7 AOUT 71 125 185 APPEL\_TÉLÉPHONIQUE 286 72 126 GSM 192 OUEST 20 ARCHIVE 233 DÉBARRAS 13 HAUT 18 OUVERT 21 AREA 74 DÉCEMBRE 12 HAUTE 17 OUVERTE ARMOIRE 243 DÉCHARGE 186 HEURES 204 PALIER 83 231 ARRIÈRE 124 DEGRÉS 128 HOME 193 PANIQUE ASSOCIÉ DEHORS HORS SERVICE PARKING 24 115 127 194 ATTIQUE DÉMARRAGE PAROI 25 HUIT 31 190 195 DÉPARTEMENT 302 PARTIALISÉE AUCUN HUMIDITÉ 171 229 198 DÉPASSÉ 172 AUCUNE 275 131 INCENDIE 197 PARTIEL AUTOMATIQUE 29 82 DÉPÊCHE 133 INERTIEL 196 PARTITION 30 AUTOTEST 81 DÉSACTIVATION 10 INONDATION 261 PARTITION 19 AVRIL 250 DÉTECTEUR 138 INSTALLATEUR 173 PAS 33 87 DEUX 139 INTERFÉRENCE 203 PERIMETRE 315 BAIE\_VITRÉE 244 DEUXIÈME 140 INTERNE 202 PÉRIMÉTRIQUE 35 BALCON 113 DEVANT 141 INTRUSION 201 PÉRIPHÉRIQUE 36 BARRIÈRE 86 DIMANCHE 142 IRRIGATION 2 PERMIS BAS DIRECTION JANVIER PERMIS 38 80 119 65 BASSE DISPONIBLE JARDIN PETIT\_SALON 37 84 120 239 JEUDI PLUS 39 BATTERIE 78 DIX 122 206 JOUR POMPE 40 BLOCAGE 77 DIX HUIT 121 207 BUREAU DIX NEUF JUILLET PORTAIL 273 75 148 46 BUREAU DIX\_SEPT JUIN PORTE 301 76 123 208 BUREAUX DOUZE LABORATOIRE POUR CENT 300 85 143 200 LECTEUR PRÉ ALARME 41 6 FAU 137 211 280 CLAVIER 22 ÉCOUTE 145 IGNE 213 PREMIER LOGE DU CONCIERGE 79 COMPOSER 241 ÉCHÉANCE 209 212 PRESSION CADRE 89 ÉLECTRIQUE LUMIÈRE 215 PRODUCTION 216 147 CAVE 90 LUNDI PRODUIT 47 ÉLECTRIQUE 149 214 CENT ÉLECTROVALVE MAGASIN 210 PUISSANCE 49 91 170 CENTRALE ÉI EVÉE QUARANTE 50 92 151 MAI 217 130 MANSARDE QUARANTE\_ET\_UN 43 CHAI FUR FN 156 219 ENFANTS MARDI 44 CHAMBRE 226 157 218 QUARANTE HUIT 45 CHAMBRE\_D 'ENFANTS 94 ENT 158 MARS 221 QUATORZE 42 CHAUDIÈRE 134 ENTRÉE 159 MASQUAGE 222 QUATRE ENVIRONNEMENT 235 CHAUFFAGE 14 161 MÉDECIN 187 QUATRE VINGT 55 CINQ 97 ÉPUISÉ 162 MÉMOIRE 176 QUATRE\_VINGT\_DIX 52 CINQUANTE 96 ERREUR 164 MERCRED 177 QUATRE\_VINGT\_DIX\_HUIT 54 CINQUANTE\_ET\_UN 95 ERRONÉ 165 MILLE 188 QUATRE\_VINGT\_HUIT 53 CINQUANTE\_HUIT 98 ESC 166 MILLES 178 QUATRE\_VINGT\_ONZE 224 CINQUIÈME 242 ESCALIER 136 MIS\_EN\_SE RVICE 189 QUATRE\_VINGT\_UN 51 CLÉ 104 EST 4 MIS\_EN\_SERVICE 220 QUATRIÈME 62 CLIMATISEUR 88 ET 272 MIS\_HORS\_SERVICE 223 QUINZE 56 CLR 205 ÉTAGE 3 MISE\_EN\_SE RVICE 225 RADIO 57 CODE 102 EXCLU 271 MISE\_HORS\_SERVICE 106 RATÉ

# Tableau Phonie 2

Suite de la page précédente

| Code<br>Phonie | Message vocal  | Code<br>Phonie | Message vocal     | Code<br>Phonie | Message vocal | Code<br>Phonie | Message vocal |
|----------------|----------------|----------------|-------------------|----------------|---------------|----------------|---------------|
| 232            | RECONNU        | 246            | SIGNAL            | 266            | SYSTÈME       | 292            | TROISIÈME     |
| 228            | RÉINCLUSION    | 263            | SIM               | 129            | SYSTÈME       | 304            | UN            |
| 234            | RETOUR         | 264            | SIRÈNE            | 282            | TAVERNE       | 93             | URGENCE       |
| 103            | RÉUSSI         | 265            | SISMIQUE          | 283            | TECHNIQUE     | 306            | USAGER        |
| 251            | RIDEAU         | 247            | SIX               | 284            | TECHNIQUE     | 309            | VENDREDI      |
| 278            | SABOTAGE       | 255            | SIXIÈME           | 285            | TÉLÉCOMMANDE  | 311            | VENTILATION   |
| 155            | SABOTAGE       | 252            | SOIXANTE          | 287            | TÉLÉPHONIQUE  | 314            | VÉRANDA       |
| 237            | SALLE          | 256            | SOIXANTE_DIX      | 288            | TEMPÉRATURE   | 308            | VIEUX         |
| 238            | SALLE_À_MANGER | 257            | SOIXANTE_DIX_HUIT | 112            | TERMINÉ       | 310            | VINGT         |
| 34             | SALLE_DE_BAINS | 258            | SOIXANTE_ET_ONZE  | 289            | THERMOSTAT    | 313            | VINGT_E T_UN  |
| 236            | SAMEDI         | 254            | SOIXANTE_ET_UN    | 291            | TERRASSE      | 312            | VINGT_HUIT    |
| 240            | SATELLITE      | 253            | SOIXANTE_HUIT     | 290            | TERRE         | 316            | VIRGULE       |
| 262            | SECTION        | 199            | SOL               | 293            | TOIT          | 307            | VALEUR        |
| 268            | SÉJOUR         | 305            | SORTIE            | 294            | TOTAL         | 116            | VOL           |
| 269            | SEUIL          | 249            | SOUS_SOL          | 281            | TOUCHE        | 227            | VOL           |
| 230            | SECTEUR        | 150            | STOCK             | 296            | TREIZE        | 279            | VOLET_ROULANT |
| 245            | SEIZE          | 73             | STOCK             | 297            | TRENTE        | 317            | VOLUMÉTRIQUE  |
| 248            | SÉLECTIONNER   | 274            | SUD               | 299            | TRENTE_ET_UN  | 318            | WATCHDOG      |
| 259            | SEPT           | 276            | SUPÉRIEURE        | 298            | TRENTE_HUIT   | 319            | ZÉRO          |
| 260            | SEPTEMBRE      | 277            | SUPERVISION       | 295            | TROIS         | 320            | ZONE          |

 Tableau Phonie – messages enregistrés

 Les messages vocaux enregistrés par l'installateur s'enregistrent en centrale et correspondent aux codes indiqués ci-dessous

| Code<br>Phonie | Message personnalisé | Code<br>Phonie | Message personnalisé |
|----------------|----------------------|----------------|----------------------|
| 376            |                      | 306            | ENREGISTREMENT 21 ·  |
| 077            |                      | 207            |                      |
| 3//            |                      | 397            |                      |
| 378            | ENREGISTREMENT_03:   | 398            | ENREGISTREMENT_23 :  |
| 379            | ENREGISTREMENT_04;   | 399            | ENREGISTREMENT_24 :  |
| 380            | ENREGISTREMENT_05:   | 400            | ENREGISTREMENT_25 :  |
| 381            | ENREGISTREMENT_06 :  | 401            | ENREGISTREMENT_26 :  |
| 382            | ENREGISTREMENT_07:   | 402            | ENREGISTREMENT_27 :  |
| 383            | ENREGISTREMENT_08 :  | 403            | ENREGISTREMENT_28 :  |
| 384            | ENREGISTREMENT_09:   | 404            | ENREGISTREMENT_29:   |
| 385            | ENREGISTREMENT_10:   | 405            | ENREGISTREMENT_30:   |
| 386            | ENREGISTREMENT_11:   | 406            | ENREGISTREMENT_31 :  |
| 387            | ENREGISTREMENT_12:   | 407            | ENREGISTREMENT_32 :  |
| 388            | ENREGISTREMENT_13:   | 408            | ENREGISTREMENT_33:   |
| 389            | ENREGISTREMENT_14 :  | 409            | ENREGISTREMENT_34 :  |
| 390            | ENREGISTREMENT_15:   | 410            | ENREGISTREMENT_35 :  |
| 391            | ENREGISTREMENT_16:   | 411            | ENREGISTREMENT_36 :  |
| 392            | ENREGISTREMENT_17:   | 412            | ENREGISTREMENT_37:   |
| 393            | ENREGISTREMENT_18:   | 413            | ENREGISTREMENT_38:   |
| 394            | ENREGISTREMENT_19:   | 414            | ENREGISTREMENT_39:   |
| 395            | ENREGISTREMENT_20:   | 415            | ENREGISTREMENT_40 :  |

# ACTIVATION CTD (CONTRÔLE TÉLÉPHONIQUE DISTANT) PAR APPEL DE LA CENTRALE

Il est possible d'activer la fonction CTD lors d'une communication téléphonique d'alarme, en appuyant sur la touche (7), après le signal à 2 tonalités. La centrale répondra par – COMPOSER LE CODE. Suivez ensuite les indications du paragraphe suivant :

## ACTIVATION CTD USAGER

1. Composer, à partir d'un téléphone DTMF (appelé aussi multifréquence ou « à tonalité »), le numéro de téléphone où est installée la centrale.

2. Après le nombre de sonneries défini dans le menu « nombre de sonnerie », pour les appels PSTN et à la 1<sub>ère</sub> sonnerie pour le GSM, une voix de synthèse dira : - COMPOSER CODE.

<u>Note</u>: Pour les appels par ligne PSTN, si un répondeur est placé sur la ligne, il est possible de le sauter comme suit : a. Composer le n° de téléphone et laisser sonner une fois

b. Raccrocher le combiné et rappeler une nouvelle fois, après 8 secondes mais au-delà de 20 secondes après le 1"appel.

3. Composer lentement un code usager, pour lequel la fonction CTD a été activée.

Une voix de synthèse indiquera « BIENVENU DANS LE SYSTÈME DE GESTION DISTANTE », suivi de « LISTE DES COMMANDES POSSIBLES »

4. Choisissez une commande.

## Commandes DTMF

Les commandes DTMF sont activées directement en appuyant sur les touches du clavier téléphonique. Les commandes DTMF décrites par la suite sont actives ou inactives selon le profil auquel l'usager est associé.

ATTENTION : entre un appel en CTD et le suivant, il faut attendre 2 minutes, ou le double si le code précédemment introduit était erroné.

|          | <ul> <li>[0] OFF ZONE : pour exclure/inclure les zones de la centrale : [0] + n° de zone + (#)</li> </ul> |
|----------|----------------------------------------------------------------------------------------------------|
|          | [1] ESC : changement de secteur                                                                           |
|          | <ul> <li>[2] MEM : écouter la mémoire des événements</li> </ul>                                           |
|          | [3] OFF TEL : provoque l'interruption des appels téléphoniques                                            |
| 계기계      | [4] Fin de la communication en cours                                                                      |
|          | <ul> <li>[5] OFF : provoque la MHS de la centrale - CENTRALE MISE HORS SERVICE –</li> </ul>               |
| 4 5 6    | · [6] O.C.: pour commander les sorties Open Collector programmées comme « O.C. Usager / Sect »            |
|          | et ce uniquement pour les usagers autorisés, à la fonction « Active OC Usager » : [6] + n° sortie + (#)   |
| 7 8 0    | Pour commander l'OC n°2, appuyer successivement sur les touches [6] et [2] suivi de (#)                   |
|          | [7] TEST : donne les informations sur l'état de la centrale                                               |
|          | 9] ON : provoque la MES de la centrale en mode ON - CENTRALE MISE EN SERVICE ON -                         |
| 2 (A ) # | <ul> <li>[#] ENTER : appuyer pour confirmer une donnée introduite au clavier</li> </ul>                   |
|          | • [*] STOP : appuyer pour interrompre une fonction (ex.: liste de la mémoire des événements)              |

#### CTD USAGER avec reconnaissance du nº entrant

Cette fonction permet à l'appel entrant de se trouver directement en communication sans avoir à composer le code usager; cette fonction est active uniquement pour les appels sur le canal GSM via le transmetteur intégré ou via l'XGSM485. Cette fonction n'existe que si en programmation le numéro de téléphone, à partir duquel l'opération CTD se fait, a été associé à un usager autorisé au CTD avec « activation CTD automatique ».

## ACTIVATION CTD INSTALLATEUR

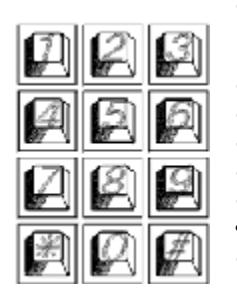

[0] RESET : active l'effacement de l'ensemble des messages

- [1] REC : active l'enregistrement
- [3] OFF TEL. : provoque l'interruption de la communication téléphonique
- [5] PLAY : reproduit le message courant
- [4] < : en arrière de 1 ou plusieurs messages enregistrés
- [6] > : en avant de 1 ou plusieurs messages enregistrés
- [7] >: Autorise la reprogrammation avec XWIN au travers de la ligne GSM de la centrale
- [#] ENTER: il s'agit de la commande de confirmation sans lequel beaucoup de commandes ne seront pas effectuées

# Gestion des SMS sortant

XTREAM a la possibilité de transmettre des messages SMS en fonction des événements qui se présentent. Ces messages peuvent avoir un caractère technique ou d'alarme et/ou de fin d'alarme de zones.

Les messages techniques correspondent à par exemple : anomalies d'alimentation, de batterie, etc.... et sont composés automatiquement en utilisant une librairie de SMS préenregistrés.

Les messages de zones correspondent aux indications des entrées de zone, tant pour la communication des alarmes, fin d'alarme et exclusions.

Les SMS de zones sont composés par une séquence de 4 messages standards, auxquelles peut s'ajouter le nom de la zone.

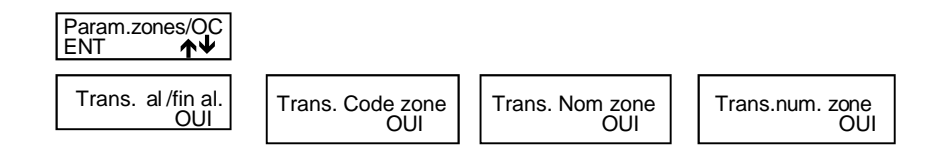

## **Gestion SMS entrants**

| Туре                                                                                   | Syntaxe                                        | Exemple          | commandes distantes, en<br>avec la syntaxe décrite dar                          |  |  |
|----------------------------------------------------------------------------------------|------------------------------------------------|------------------|---------------------------------------------------------------------------------|--|--|
| Activation oc                                                                          | #act numero_oc#                                | #act 13#         | Vous pourrez, ainsi, faire l                                                    |  |  |
| Désactivation oc                                                                       | #desact numero_oc#                             | # desact 13#     |                                                                                 |  |  |
| MES centrale                                                                           | #[on ho ar pe] secteur#                        | #ho 2#           | Les messages SMS entrar<br>1. Le numéro de téléphon                             |  |  |
| MHS centrale                                                                           | #off secteur#                                  | #off 2#          | un usager.                                                                      |  |  |
| Exclusion de zone                                                                      | #excl numero_zone#                             | #excl 36#        | automatique sur base du n                                                       |  |  |
| Inclusion de zone                                                                      | <pre>#reincl numero_zone#</pre>                | #reincl 36#      | <ol> <li>Les SMS sont correcte</li> <li>Les demandes correst</li> </ol>         |  |  |
| Demande état secteur                                                                   | #etat secteur n°#                              | #etat secteur 2# | lesquels l'usager est auto                                                      |  |  |
| Demande état<br>secteurs                                                               | # etat secteurs#                               | # etat secteurs# |                                                                                 |  |  |
| Demande état zone<br>E n référence à : ouverte<br>/ sabotage / exclue /<br>supervision | #etat zone n°#                                 | # etat zone 2#   | Les commandes<br>Plusieurs commandes peu<br>derrières les autres dans u         |  |  |
| Demande état des<br>zones                                                              | # etat zones#                                  | # etat zones#    | <ol> <li>La longueur totale ne</li> <li>Les commandes sont</li> </ol>           |  |  |
| Demande état sortie                                                                    | istat sortie #etat sortie n°# # etat sortie 5# |                  | <ol> <li>Chaque commande se</li> <li>Les espaces en trop s</li> </ol>           |  |  |
| Demande état sorties                                                                   | # etat sorties#                                | # etat sorties#  |                                                                                 |  |  |
| Demande état<br>système<br>En référence à<br>anomalie technique                        | # etat systeme#                                | # etat systeme # | Exemple de sequence con<br>#escl 12#escl 15#acc on 2<br>Exemple de séquence INC |  |  |
| Blocage appels                                                                         | #stop#                                         | #stop#           | #escl 12#acc on 2#stato z                                                       |  |  |
|                                                                                        |                                                |                  | esci 12 acc on 2#stato zon                                                      |  |  |

Toutes les commandes et les demandes d'état, reçoivent une réponse par SMS.

La commande #etat systeme# envoie, en un ou plusieurs SMS, l'état du système et aussi le crédit résiduel de la carte SIM

Les sections « zones » et « exclusion » contiennent la liste numérique des zones correspondantes (séquence de numéro séparé par des espaces).

Chaque section est placée dans un seul SMS, mais un SMS peut contenir plusieurs sections.

Si une section avait une dimension telle qu'elle devait dépasser les limites maximum prévues, le message serait tronqué et se terminerait avec des points de suspensions.

Par exemple : #ouvertes zones 1 2 23 ...#

Dans ce cas, les paramètres en trop ne sont pas communiqués

Il est possible de demander à la centrale l'exécution de lui envoyant des SMS écrits is le tableau ci-contre. es mêmes opérations qu'avec le

ts ne sont exécutés que si : ne de l'expéditeur est associé à

utorisé au CTD, avec activation uméro de téléphone.

ment composés.

spondent à des actions pour sé.

vent être mises les unes n même SMS, à condition que :

- dépasse pas 43 caractères
- séparées par un caractère #
- pit précédée et suivi par le #
- ont éliminés.

ecte : #stato zone#

ORRECTE ne e#

# Satellites\_

Les satellites sont connectés au bus de communication RS485 de la même manière que les claviers.

Le bus de la Raptor est le bus « high speed »

Référez-vous aux manuels des satellites, vous y trouverez des informations détaillées.

|                           | ENTRÉES                 | SORTIES                                                                                                 | OPTIONS                                                                                      | CONNEXIONS             | BOITIER                        | CONSOM-<br>MATION |
|---------------------------|-------------------------|----------------------------------------------------------------------------------------------------|----------------------------------------------------------------------------------------------|------------------------|--------------------------------|-------------------|
| C8<br>v>0.9p0             | 8<br>1 entrée sabotage  | 8 sorties o.c programmables,<br>à interfacer avec les relais :<br>XMR2 / MR4 / MR8                      | On peut programmer<br>chaque connexion<br>L1,, L8 comme<br>entrée ou comme<br>sortie         | Avec 4 fils sur le bus |                                | ~38ma             |
| PWCPT<br>PWCPT M<br>0.9p1 | 8<br>1 pour le sabotage | 7 sorties o.c programmables,<br>à interfacer avec les relais :<br>XMR2 / MR4 / MR8<br>1 relais d'alarme | alimentation avec<br>communication<br>d'absence de 230V,<br>niveau et absence de<br>batterie | Avec 3 fils sur le bus |                                | ~ 80 mA           |
| XGSM485<br>V1.0p5         | 3<br>1 entrée sabotage  | 3 sorties o.c programmables,<br>à connecter avec les relais :<br>MR2 / MR4 / MR8                        | On peut programmer<br>chaque connexion<br>X1, X2, X3 comme<br>entrée ou comme<br>sortie      | Avec 4 fils sur le bus | CONT SX<br>ou<br>CONT SX METAL | ~320 mA           |

XGSM485, C8 et PWCPT : Chaque connexion physique peut être configurée comme entrée de zone ou comme sortie open collector.

N.B. : Une connexion peut même être programmée comme entrée de zone et comme sortie ; dans ce cas l'activation de la sortie va provoquer l'ouverture de la zone ; <u>on ne peut alors rien raccorder à cette connexion</u>.

A noter que le sabotage des zones double-balancées est géré directement par la centrale.

# <u>Adressage</u>

<u>C8</u> : La RAPTOR n'accepte qu'un C8 adressé en 1 : les dipswitchs de 1 à 4 en OFF.

XGSM485 (depuis la version 1.2p0) n'a plus besoin d'adressage.

Pour pouvoir utiliser ses connexions physiques, il suffit d'acti ver dans la centrale un satellite de type XGSM485.

# Notes sur la gestion des MES

La centrale permet 4 types de MES : **ON, HOME, AREA e PÉRIMÈTRE.** Il est possible d'associer arbitrairement à chaque type de MES n'importe quelle zone de la centrale.

Quand la centrale est Mise En Service dans l'un des 4 modes possibles, les zones associées sont en service et pourraient déclencher l'alarme.

La MES effectuée par une clé peut se faire de 2 manières distinctes : à impulsion ou bistable. Quand la centrale est contrôlée depuis un clavier, la MES doit être à impulsion.

La différence fondamentale entre les modalités à impulsion et celle bistable est que, dans le 1<sup>er</sup> cas, si la centrale a été MES par une clé externe, la centrale peut être MHS par un clavier ou inversement. Alors que, dans le 2<sup>nd</sup> cas, la centrale ne peut être MHS depuis un clavier tant qu'une clé externe en maintient l'état EN SERVICE.

La centrale établit un ordre hiérarchique des MES, où le mode ON est le plus haut niveau, puis viennent HOME, AREA, PÉRIMÈTRE. Cela implique que, si une MES est commandée par la suite et qu'il s'agit d'un niveau supérieur, la centrale passera dans ce mode.

**Exemple 1** : la centrale est MES en modalité HOME par une clé externe BISTABLE. Par la suite, un clavier commande une MES ON. La centrale passera en mode ON. Si la centrale est MHS depuis le clavier, elle restera MES en HOME, jusqu'à ce que la clé externe BISTABLE l'éteigne complètement.

**Exemple 2** : La centrale est MES en mode ON avec une clé externe BISTABLE. Par la suite, elle est MES depuis un clavier en AREA. La centrale reste en ON. Lorsque elle sera MHS par la clé BISTABLE, elle passera en MES AREA, jusqu'à sa MHS complète depuis un clavier.

## Câblage de la clé

Un contacteur à clé peut être raccordé à la centrale sur une zone programmée en Clé ON ou Home ou Area ou Perimeter. Sur le C8 les zones peuvent être Normalement Fermée (NC), Normalement ouverte (NO) ou avec une ou 2 résistances de 4k7.

## Programmation dans la centrale

Dans le menu « Lecteurs » puis « Zones de MES » choisissez le fonctionnement impulsion ou ON/OFF, selon la manière dont fonctionne votre contacteur.

Dans le menu « Zone » programmez une entrée physique comme Clé ON ou Home ou Area ou Perimeter.

Les zones clés ne peuvent être assignées qu'à un seul secteur.

Avec une clé « impulsion » ON, HO, AR ou PE, l'ouverture de la zone clé désarme la partition, qu'elle ait été armé en ON, HO, AR ou PE n'a pas d'importance.

Vous pouvez utiliser des sorties pour indiquer l'état du secteu r.

Vous pouvez utiliser des sorties pour indiquer l'état des zones.

# Satellite C8

Platine d'extension de 8 zones ou sorties à connecter sur le bus de la centrale. Programmable par le clavier ou par PC.

| Caractéristiques techni | iques                                                                                                    |
|-------------------------|----------------------------------------------------------------------------------------------------|
| Zones et/ou sorties     | L1 à L8 peuvent être programmés séparément comme zones (simple ou double balancées) ou comme               |
| OC                      | sorties Open Collector avec le négatif comme référence ou encore sortie ET zone (l'activation de la sortie |
|                         | provoquera alors l'ouverture de la zone)                                                                   |
| Programmation           | Via le clavier de la centrale                                                                              |
| _                       | Via PC avec Xwin                                                                                           |
| Connexion               | Bus à 4 fils                                                                                               |
| Dimensions et poids     | 81x53x24 mm 0,05 kg                                                                                        |
| Boîtier                 | CONT SX ou CONT SATW                                                                                       |
| Environement            | +5°C à +40°C                                                                                               |
| Tensions                | De 10,5V à 15 VDC                                                                                          |
| Accessoires             | XMR2 MR4 MR8                                                                                               |
| Consommation            | 38 ma                                                                                                    |
| Normes de référence     | EN50131-1 et -3                                                                                            |
| Grade de sécurité       | 2                                                                                                    |

L'alimentation doit provenir de la centrale ou d'une des alimentations compatibles.

| Description des connexio                     | ns du C8                   |                                                                                                    |
|----------------------------------------------|----------------------------|----------------------------------------------------------------------------------------------------|
| O SW1 O                                      | + DA DB -                  | + et – alimentation<br>DA DB bus RS485                                                                                                    |
|                                              | + L1 L2 –<br><br>+ L7 L8 – | <ul> <li>+ et – alimentation protégée par 1<br/>fusible automatique max 450 ma à<br/>25°C</li> <li>L1 à L8 connexion d'entrée et/ou<br/>de sortie</li> </ul> |
|                                              | TT-                        | Sabotage voir ci-dessous                                                                                                    |
|                                              |                            | Dip Switch                                                                                                    |
| 0 1                                          | 1234                       | Adressage (voir Satellites)                                                                                                    |
|                                              | 5                          | Inutilisé                                                                                                    |
|                                              |                            | Jumper                                                                                                    |
|                                              | S1                         | Gestion du sabotage (voir ci-<br>dessous)                                                                                                    |
| 000000000000000000000000000000000000000      |                            | Led                                                                                                    |
|                                              | Led clignotte              | Pas de communication avec la centrale                                                                                                    |
| ਿਤੇ ਸ਼ਾਹਮ ਦੇ ਇਹ ਸਾਹਿਦੇ ਨੇ ਸਾਹ ਤੋਂ ਨੇ ਸਾਹ ਤੋਂ | Led fixe                   | Communication OK                                                                                                    |

# Sabotage

S1 entre 1 et 2 sabotage actif, entre 2 et 3 aucun sabotage

Il est possible d'avoir le saboatge du switch et/ou d'un sabotage externe.

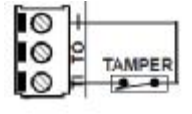

Avec ce câblage seul le sabotage externe est pris en compte

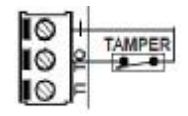

Avec ce câblage le sabotage externe ET le switch de la platine sont pris en compte

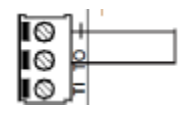

Avec ce câblage seul le switch de la platine est pris en compte

# Notes :

Les satellites de différents modèles peuvent tous être raccordés sur le bus RS485 à condition d'avoir des adresses différente s. Pour le raccordement du bus, utilisez du câble faradisé de 0,5 mm<sup>2</sup> pour DA DB. En ce qui concerne le + et le -, n'oubliez pas de tenir compte du courant consommé et de la distance pour calculer la section des fils. La longueur totale du bus ne doit pas dépasser 600 mètres.

Le faradisage de tous les câbles des zones (sauf celles de la centrale) doit être exclusivement raccordé au négatif du satellite.

# Sirènes LED Plus

# Caractéristiques techniques

|                                      | CITY (X) LED Plus<br>CITY CARB.LED Plus | TS85 P LED Plus          | TS85 V LED Plus<br>TS85 X LED Plus |  |  |
|--------------------------------------|-----------------------------------------|--------------------------|------------------------------------|--|--|
| Tension d'alimentation               | 9,6 V = / 15 V =                        |                          |                                    |  |  |
| Tension nominale d'alimentation      | 13,8 V =                                |                          |                                    |  |  |
| Absorption max, de charge            | 250 mA                                  |                          |                                    |  |  |
| Absorption en alarme dans la station | 100 mA                                  |                          |                                    |  |  |
| Absorption minimum en état de repos  | 20 mA                                   |                          |                                    |  |  |
| Niveau pression sonore dB (A) à 3 mt | 105 dB (,                               | A) - Cela dépend de la m | odulation                          |  |  |
| Fréquence sirène Hz                  |                                         | de 1300 à 1750           |                                    |  |  |
| Batterie                             |                                         | 12V - 2,1 Ah             |                                    |  |  |
| Indice de protection                 |                                         | IP34                     |                                    |  |  |
| Température de fonctionnement        |                                         | de - 25°C à + 55°C       |                                    |  |  |
| Dimensions boitier (PxLxH) mm        | 80 x 200 x 250                          | 110 x 235 x 290          | 110 x 235 x 290                    |  |  |
| Poids kg                             | 1,3                                     | 2,0                      | 2,1                                |  |  |
| Niveau de performance EN50131 - 4    | 2                                       | 2                        | 2                                  |  |  |

# Fiche

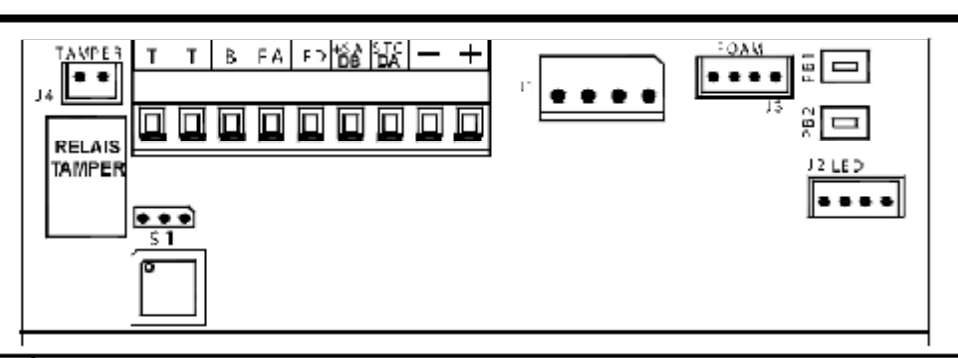

| T<br>T      | Sortie de TAMPER à <u>sécurité positive</u> , avec Contact Normalement Fermé, débit 3 A - 24 V = activée par le système de protection antisabotage (Anti-ouverture et Anti-arrachement) branché au connecteur J4, par le Manque d'alimentation depuis la Centrale et par les sondes Antimousse, Antiperforation et Echauffement limite. Le relais reste en état d'alarme jusqu'à ce que la cause qui a entraîné l'activation n'a pas été décelée. Les alarmes Antimousse, Antiperforation et Échauffement limite peuvent être désarmées depuis la programmation.<br>Pour la configuration voir le TABLEAU FONCTIONS. |
|-------------|----------------------------------------------------------------------------------------------------|
| В           | Entrée de Blocage. À l'apparition d'un positif le son du Cornet s'interrompt.                                                                                                    |
| FA          | Sortie de signalisation Panne. Elle fournit un négatif transistorisé, max. 50 mA, qui disparaît en<br>cas de dysfonctionnement du Cornet, du circuit de gestion du Cornet, du Flash, des LEDs et en<br>cas de Batterie sirène Faible ou en Panne.                                                                                                    |
| LED         | Entrée de commande supplémentaire.<br>Pour la configuration voir le TABLEAU FONCTIONS.                                                                                                    |
| +SA / DB    | Entrée d'ALARME. En déséquilibrant cette entrée, le Cornet et le Flash sont activés.<br>Pour la configuration voir le TABLEAU FONCTIONS.                                                                                                    |
| STC / DA    | Entrée de STATUT CENTRALE.<br>Pour la configuration voir le TABLEAU FONCTIONS.                                                                                                    |
| -           | Négatif d'alimentation                                                                                                    |
| +           | Positif d'Alimentation et Charge de la Batterie sirène. Tension de 13,8 V =                                                                                                    |
| S1          | Pas utilisé                                                                                                    |
| J1          | Connecteur branchement Cornet et Batterie sirène                                                                                                    |
| J2 - LED    | Connecteur branchement LED et FLASH                                                                                                    |
| J3 - FOAM   | Connecteur branchement sonde Antimousse optionnelle - mod. S85                                                                                                    |
| J4 - TAMPER | Connecteur branchement système de Protection antisabotage                                                                                                    |
| PB1         | Bouton de Programmation                                                                                                    |
| PB2         | Bouton de programmation                                                                                                    |

# Branchements

Pour FA, B et TT les branchements sont fixes, alors que pour STC, +SA et AUX ils variant selon la configuration effectuée. Exemple 1. Branchements avec paramètres par défaut (Pas 1 = 3, 2 = 2, 9 = 1 du Tableau Fonctions) :

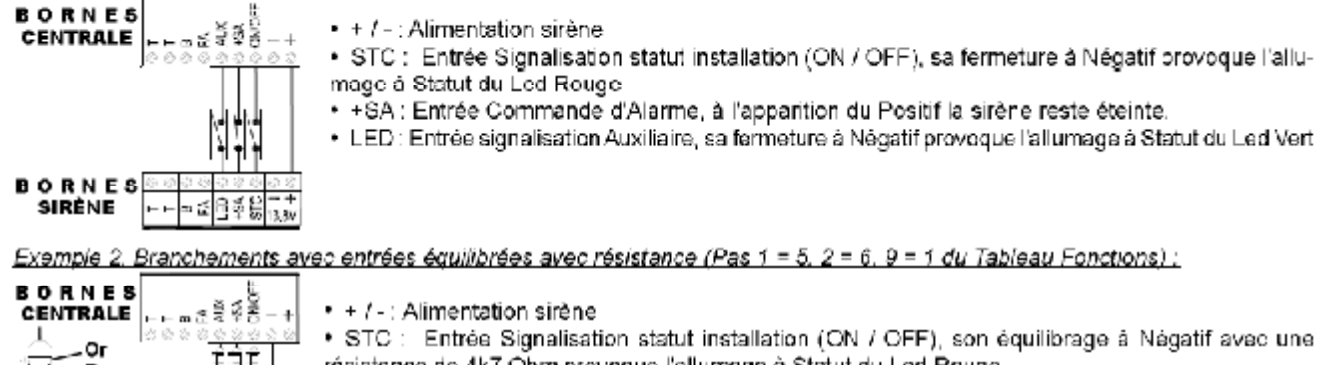

EJE Rouge -Violet Jaune BÒRNES SIRÈNE

- résistance de 4k7 Ohm provoque l'allumage à Statut du Led Rouge
- +SA : Entrée Commande d'Alarme, avec son équilibrage à Positif la sirène reste éteinte.
- \_ED : Entrée Signalisation Auxiliaire, son équilibrage à Négatif avec une résistance de 4k7 Ohm. provoque l'allumage à Statut du Led Vert

# Fonctionnement

Alarme : Le déséguilibre de l'entrée SA active le Son Principal et le Flash ; la déséguilibre de l'entrée LED. en cas de programmation avec Valeur 2 ou 3, active le Son Alternatif et le Flash (voir Entrée LED dans le Tableau Fonctions). Codage alarmes lorsqu'il est actif, il bloque le Son et le Flash, après 5 déséquilibres en total dans les 24 heures suivant l'entrée SA et l'entrée LED, si Pas 9 = 2 ou 3 (voir Codage Alarmes et Entrée LED dans le Tableau Fonctions).

# Programmation sirène

## STAND BY

En déséquilibrant l'entrée Tamper de la sirène, le LED VERT et le LED ROUGE dignotent alternativement à luminosité faible et les entrées STC et LED sont désactivées.

Dans cette phase il est possible de régler l'intensité lumineuse des LEDs Vert et Rouge | en appuyant plusieurs fois sur le bouton PB1 l'intensité des leds augmente, alors qu'avec PB2 elle diminue.

# ACCES À LA PROGRAMMATION

- depuis la phase de STAND BY, appuyer sur PB1 ou PB2 pendant au moins 3 secondes (LED VERT, LED ROUGE et FLASH s'allument à lumière fixe)
- dès que le FLASH s'éteint, relâcher le bouton.
- le premier pas de programmation parmi les 13 possibles est affiché (1 dignotement du LED ROUGE, suivi par «X» clignotements. du LED VERT)

# PROGRAMMATION

- appuyer sur le bouton PB2 pour faire progresser de façon séquentielle les Pas de programmation, qui sont 13.
- · Le Pas sélectionné est affiché par les clignotements du LED ROUGE (voir NOMBRE IMPULSIONS LED ROUGE dans le Tableau Fonctions)

Exemples : Pour passer du Pas 2 au Pas 8, appuyer 6 fois sur le bouton PB2

- Pour passer du Pas 11 au Pas 6, appuyer 8 fois sur le bouton PB2
- après avoir sélectionné le Pas à vérifier, la Valeur de programmation établie, parmi les 8 possibles, est affichée par les clipnotements du LED VERT (voir NOMBRE IMPULSIONS LED VERT dans le Tableau Fonctions).
- L'affichage se répète, appuyer sur l'un des boutons PB1 ou PB2 pour l'arrêter.
- utiliser le bouton PB1 pour modifier la valeur du pas sélectionné, en tenant compte qu'à chaque fois qu'il est appuyé, la programmation avance d'une valeur de façon séquentielle (voir NOMBRE IMPULSIONS LED VERT dans le Tableau Fonctions) Exemples : Pour passer de la valeur 1 à la valeur 4, appuyer 3 fois sur le bouton PB1
  - Pour passer de la valeur 8 à la valeur 2, appuyer 4 fois sur le bouton PB1
- les clignotements du led vert (voir NOMBRE IMPULSIONS LED VERT dans le Tableau Fonctions) indiquent la Valeur sélectionnée qui est immédiatement sauvegardée.

# SORTIE DE LA PROGRAMMATION

La sortie de la programmation peut être effectuée selon l'un des modes suivants :

- par déséquilibre de l'entrée Tamper de la sirène
- en appuyant sans relâcher sur le bouton PB2 jusqu'au dignotement alterné des leds vert et rouge
- par déséquilibre de l'entrée SA ou de l'entrée LED, si Pas 9 = 2 ou 3 sans avoir modifié au moins un paramètre. Dans ce cas, la sirène active son cycle d'alarme régulier.
- par temporisation, environ 10 minutes après la dernière opération
  - En cas de modifications de configuration, à la sortie de la programmation il est nécessaire de déséquilibrer et ensuite rééquilibrer l'entrée SA ou l'entrée LED, si Pas 9 = 2 ou 3, pour rétablir le fonctionnement correct de la sirène.
  - L'entrée et ensuite la sortie de la programmation, remettent à zéro les Pannes, le Compteur d'Alarmes et les Minuteries associées aux Tests Statique et Dynamique de la batterie. En outre, pendant la Programmation, le Tamper Antivibration et les avertisseurs de Panne sont désactivés, les signalisations des Tamper Échauffement limite, Antimousse et les entrées de commande +S.A. (si au moins un paramètre n'a pas été modifié). STC et LED restent actives.

|           | = 0 |                           |                                                                                                    |                                                                                                  | NOM                                                                                      | BREIMPUL                                                                           | SIONS LED                                                                       | /ERT                                                                      |                                                                     |                                                              |
|-----------|-----|---------------------------|----------------------------------------------------------------------------------------------------|--------------------------------------------------------------------------------------------------|------------------------------------------------------------------------------------------|------------------------------------------------------------------------------------|---------------------------------------------------------------------------------|---------------------------------------------------------------------------|---------------------------------------------------------------------|--------------------------------------------------------------|
|           | FÇ  | NCTIONS                   | 1                                                                                                    | 2                                                                                                | 3                                                                                        | 4                                                                                  | 5                                                                               | 6                                                                         | 7                                                                   | 8                                                            |
|           |     | Déséquilibre<br>SA        | Négatif ab-<br>sent                                                                                                 | Négatif pré-<br>sent                                                                             | POSITIF<br>Absent                                                                        | Positif pré-<br>sent                                                               | Négatif ab-<br><u>sent</u> avec<br>résistance<br>de 4k7 Ohm                     | Négatif pré-<br><u>sent</u> avec<br>résistance<br>de 4k7 Ohm              | Positif ab-<br><u>sent</u> avec<br>résistance<br>de 4k7 Ohm         | Positif pré-<br><u>sent</u> avec<br>résistance<br>de 4k7 Ohm |
|           |     |                           | L'entrée SA<br>ou à positif<br>Si la modifie<br>programma                                                           | peut être dé:<br>présent ou al<br>ation de ce<br>tion il faut réé                                | sèquilibrée à<br>osent avec o<br>paramètre es<br>èquilibrer l'en                         | négatif prèse<br>I sans résista<br>It effectuée q<br>trée SA, pour                 | ent ou absent<br>ance de 4k7 (<br>uand la sirèn<br>riétablir le co              | avec ou san<br>Ohm.<br>le est déjá al<br>imect fonction                   | s résistance (<br>imentée, à la<br>nnement de la                    | de 4k7 Ohm<br>i sortie de la<br>a sirène.                    |
|           | 2   | Déséquilibre<br>STC / LED | Négatif ab-<br>sent                                                                                                 | NÉGATIF<br>PRÉSENT                                                                               | Positif ab-<br>sent                                                                      | Positif pré-<br>sent                                                               | Négatif <u>ab-</u><br>sent avec<br>résistance<br>de 4k7 Ohm                     | Négatif <u>pré-</u><br>sent avec<br>résistance<br>de 4k7 Ohm              | -                                                                   | -                                                            |
|           |     |                           | Les entrées<br>tance de 4k                                                                                          | STC et LED<br>7 Ohm ou à j                                                                       | peuvent être<br>positif présen                                                           | déséquilibré<br>t ou absent.                                                       | es à négatif;                                                                   | présent ou ak                                                             | osent avec ou                                                       | u sans résis-                                                |
|           | 5   | Codage<br>alarmes         | MAX 6<br>EN 24<br>HEURES                                                                                            | llimité                                                                                          | -                                                                                        | I                                                                                  | -                                                                               | -                                                                         | -                                                                   | -                                                            |
|           | •   |                           | <ul> <li>Valeur 1:<br/>dans les 2</li> <li>Valeur 2 :</li> </ul>                                                    | la sirène bloc<br>24 heures et<br>la sirène ne                                                   | que en état de<br>se débloque<br>provoque au                                             | e repos le fon<br>dans les 24 i<br>cun blocage                                     | ctionnement<br>heures suivar                                                    | du Cornet et i<br>nt la première                                          | du Flash apré<br>alarme                                             | ès 5 alarmes                                                 |
|           | 4   | Son Principal             | TON 1                                                                                                    | Ton 2                                                                                            | Ton 3                                                                                    | Ton 4                                                                              | Ton 5                                                                           | Ton 6                                                                     | Ton 7                                                               | Ton 8                                                        |
|           | 5   | Son Alternatif            | Ton 1                                                                                                    | TON 2                                                                                            | Ton 3                                                                                    | Ton 4                                                                              | Ton 5                                                                           | Ton 6                                                                     | Ton 7                                                               | Ton 8                                                        |
| ROUGE     |     |                           | Les pss 4 e<br>commande :<br>sélectionné                                                                            | t 5 permetter<br>SA) et « Son .<br>Ie pas, å cha                                                 | nt de program<br>Alternatif » (si<br>ique fois que                                       | nmer les tons<br>elon la progra<br>le bouton PE                                    | e possibles de<br>immation, ass<br>31 est appuyé                                | as pas « Son<br>cocié à la com<br>è, vous poum                            | r Principal » (<br>imande LED)<br>ez écouter la                     | associé à la<br>. Après avoir<br>Modulation.                 |
| SIONS LED | 6   | FLASH                     | FLASH SUIT<br>S T A T U T<br>Alarme                                                                                 | FLASH de<br>40 minutes<br>ou rétablis-<br>sement de-<br>puis STC                                 | Rétablisse-<br>ment depuis<br>STC                                                        | -                                                                                  | -                                                                               | -                                                                         | -                                                                   | -                                                            |
| RE IMPUL  |     |                           | <ul> <li>Valeur 1</li> <li>Valeur 2:<br/>de l'entré</li> <li>Valeur 3 :</li> </ul>                                  | : le Flash se<br>le Flash se c<br>a STC<br>: le Flash se :                                       | rétablit au réé<br>lésactive de f<br>désactive par                                       | èquilibrage de<br>açon autonor<br>r le rééquilibr                                  | e l'entrée qui<br>me après 40 r<br>age de l'entré                               | a généré l'al;<br>ninutes envir<br>‰ STC                                  | arme<br>on ou par le r                                              | ééquilibrage                                                 |
| NOMB      |     | Entrée STC                | LED Rouge<br>SUIT STC                                                                                               | Change-<br>ment de<br>statut avec<br>un Beep                                                     | Change-<br>ment de<br>statut avec<br>un Beep et<br>LED Rouge                             | BeepletLED<br>Rouge dé-<br>sactivés                                                | -                                                                               | -                                                                         | -                                                                   | -                                                            |
|           | 7   |                           | <ul> <li>Valeur 1:<br/>de l'entrè</li> <li>Valeur 2:</li> <li>Valeur 3<br/>l'entrée S</li> <li>Valeur 4:</li> </ul> | le LED ROU<br>e STC<br>: un BEEP sig<br>le déséquili<br>TC active un<br>; le LED ROU             | GE estactivé<br>gnale le désé<br>bre de l'entré<br>BEEP et dés<br>JGE et le BEt          | au déséquilit<br>quilibre auss<br>e STC active<br>sactive le LEI<br>EP ne sont pa  | ore de l'entrée<br>i bien que le<br>e un BEEP e<br>D ROUGE<br>as activés pa     | : STC et est d<br>rééquilibrage<br>t le LED ROI<br>r le déséquili         | lésactivé au r<br>e de l'entrée S<br>UGE, le rééq<br>bre de l'entré | ééquilibrage<br>STC<br>pillibrage de<br>e STC                |
|           |     | Habilitation              | Aucune                                                                                                    | а                                                                                                | t                                                                                        | a + t                                                                              | V                                                                               | a + v                                                                     | T + V                                                               | a + t + v                                                    |
|           | 8   | Tamper                    | Ce pas perm<br>• a : antimo                                                                                         | et d'habiliter la<br>pusse                                                                       | es tamper à ac<br>t : températu                                                          | tiver ou pas k<br>re                                                               | e <b>sortie T T</b><br>v : antivibrati                                          | n                                                                         |                                                                     |                                                              |
|           |     | Entrée LED                | LE LED<br>Vert suit<br>Le statut                                                                                    | Son Alter-<br>natif au<br>déséquilibre                                                           | Le LED<br>Vert à statut<br>et le son<br>Alternatif au<br>déséquilibre                    | Au désé-<br>quilibre, le<br>LED Rouge<br>répète la<br>dernière si-<br>gnalisation  |                                                                                 |                                                                           |                                                                     |                                                              |
|           | 3   |                           | <ul> <li>Valeur 1:<br/>désactive</li> <li>Valeur 2:<br/>librage de</li> <li>Valeur 3:</li> <li>Valeur 4:</li> </ul> | : le déséquili<br>le LED VER<br>le déséquilib<br>esactive le So<br>effectue en<br>le désécuilior | bre de l'entré<br>T<br>re de l'entrée<br>on alors que l<br>même temps<br>e de l'entrée L | e LED active<br>LED active I<br>le Flash se co<br>les opération<br>ED active l'aff | un le LED V<br>alarme avec<br>omporte selo<br>ns de la Valer<br>fichage, par le | ERT, le rééq<br>le Son Alterna<br>n sa configur<br>ur 1 et 2<br>LED ROUGE | uilibrage de l<br>atif et le Flash<br>ation.<br>5, du statut de     | l'entrée LED<br>1. Le résqui-<br>l'entrés STC                |

|                 |    |                                       |                                                                                                    |                                                                                                    | NOM                                                                                                    | BRE IMPUL:                                                                                                    | SIONS LED Y                                                                                                    | /ERT                                                                                                    |                                                                                                    |                                                                                                    |  |  |
|-----------------|----|---------------------------------------|----------------------------------------------------------------------------------------------------|----------------------------------------------------------------------------------------------------|----------------------------------------------------------------------------------------------------|----------------------------------------------------------------------------------------------------|----------------------------------------------------------------------------------------------------|----------------------------------------------------------------------------------------------------|----------------------------------------------------------------------------------------------------|----------------------------------------------------------------------------------------------------|--|--|
| FONCTIONS       |    | 1                                     | 2                                                                                                    | 3                                                                                                    | 4                                                                                                    | 5                                                                                                    | 6                                                                                                    | 7                                                                                                    | 8                                                                                                    |                                                                                                    |  |  |
| 10              | 10 | Nivezu sonore                         | 1 (MAX)                                                                                                    | 2                                                                                                    | 3                                                                                                    | 4                                                                                                    | 5                                                                                                    | 6                                                                                                    | 7                                                                                                    | 8 (MIN)                                                                                                    |  |  |
|                 | 10 | Niveau sonore                         | Les Valeurs d<br>1 est le <b>Maxi</b>                                                                                                    | Les Valeurs concernent le niveau soncre du Son Principal et du Son Alternatif.<br>1 est le <b>Maximum et 8</b> est le <b>Minimum.</b>                                                                                             |                                                                                                    |                                                                                                    |                                                                                                    |                                                                                                    |                                                                                                    |                                                                                                    |  |  |
|                 | 11 | Durée maxi-<br>male du son            | 1 minute                                                                                                    | 2 minutes                                                                                                    | 3 MINUTES                                                                                                    | 4 minutes                                                                                                    | 5 minutes                                                                                                    | 6 minutes                                                                                                    | 7 minutes                                                                                                    | 8 minutes                                                                                                    |  |  |
| Щ               |    | d'alarme                              | Les Valeurs d                                                                                                    | concernent le i                                                                                                    | niveau sonore                                                                                                    | du Son Princ                                                                                                    | ipal et du Son                                                                                                    | Alternatif.                                                                                                    |                                                                                                    |                                                                                                    |  |  |
| NS LED ROU(     |    |                                       | Á STATUT                                                                                                    | Fréquence<br>similaire<br>à celle du<br>FLASH                                                                                                    | 5 clignote-<br>ments ra-<br>pides                                                                                                    | 1 impulsion                                                                                                    | 5 clignote-<br>ments rapides<br>au déséqui-<br>Ibre et une<br>mpulsion au<br>rééquilibrage.                                                                                                    | Led Rouge:<br>clignota à<br>fréquence<br>différente<br>Led Vert:<br>état                                                                                                    | -                                                                                                    | -                                                                                                    |  |  |
| NOMBRE IMPULSIO | 12 | Fréquence LED<br>Rouge et LED<br>Vert | La valeur é:<br>Valeur 1<br>désactivé<br>Valeur 2<br>correspon<br>Valeur 3<br>restent de<br>Valeur 4<br>Fentrée c<br>Valeur 5<br>sont activ<br>Valeur 6<br>et lente le<br>de STC a | ablie concerr<br>: les LEDs so<br>s au rééquilit<br>les LEDs so<br>ndante et eon<br>les LEDs én<br>ésactivés au<br>les LEDs si<br>orrespondant<br>les LEDs si<br>és à lumière t<br>le LED Roug<br>nti au rééquil<br>d une lente a | ne le fonction<br>ont activés à<br>brage de l'eni<br>nt activés à f<br>nt désactivés<br>nettent 5 clign<br>rééquilibrage<br>ont activés à<br>te et restent d<br>nettent 5 clign<br>fixe pendant e<br>e émettent cl<br>librage; le FL4<br>u rééqui ibrage | nement du L<br>lum ère fixe a<br>trée correspo<br>récuence sim<br>au rééquillor<br>de l'entrée o<br>lumière fixe<br>de contrée o<br>lumière fixe<br>deternents rap<br>environ une s<br>ignotements<br>XSH émetten<br>ge; le LED Ve | ED Rouge et<br>au déséquilib<br>indante<br>nilaire à celle<br>age de l'entré<br>ides au désé<br>perdant env<br>rééquilibrag<br>tides au désé<br>econde au réi<br>rapides au dé<br>tune série de<br>art est réglé s | celui du LED<br>re de l'entrée<br>du FLASH au<br>ecorrespons<br>quilibre de l'a<br>te<br>iron une sec<br>e de l'entrée<br>quilibre de l'a<br>équilibre de<br>clignotement<br>ur 'ETAT' | <ul> <li>Vert :</li> <li>correspondation</li> <li>dante</li> <li>antrée correspondation</li> <li>correspondation</li> <li>entrée correspondation</li> <li>entrée correspondation</li> <li>entrée correspondation</li> <li>rentrée correspondation</li> <li>rentrée correspondation</li> </ul> | ante et sont<br>e de l'entrée<br>pondante et<br>équilibre de<br>nte<br>pondante et<br>espondante et<br>espondante<br>espondante |  |  |
|                 | 13 | Anomalies et<br>Tamper                |                                                                                                    |                                                                                                    | Voir le tablea                                                                                                    | u « Mémoire                                                                                                    | s Anomalies                                                                                                    | et Tamper »                                                                                                    |                                                                                                    |                                                                                                    |  |  |
|                 |    |                                       |                                                                                                    | Les PARA                                                                                                    | MÈTRES PA                                                                                                    | R DÉFAUT f                                                                                                    | igurent en N                                                                                                    | AJUSCULE                                                                                                    | S BLEUES                                                                                                    |                                                                                                    |  |  |
|                 |    |                                       | Le                                                                                                    | s Valeurs sé                                                                                                    | lectionnées                                                                                                    | sont validée                                                                                                    | s à la sortie                                                                                                    | du Pas de P                                                                                                    | Programmati                                                                                                    | on                                                                                                    |  |  |

# Signalisation Mémoires et Pannes

Le Pas 13 de la Programmation permet d'afficher en détail les Mémoires Pannes et Tamper.
En cas de plusieurs événements en même temps, ils seront affichés dans une séquence automatique.

Appuyer sur le Bouton PB1 pour supprimer les Mémoires de Panne et Tamper.

|     |    | SIGNALISATIONS MÉMOIRES PANNES ET TAMPER                                                                                             |
|-----|----|----------------------------------------------------------------------------------------------------|
|     |    | (Signalisations visibles dans le <b>Pas 13 du Tableau Fonctions)</b>                                                                 |
|     | 1  | Batterie faible sirène                                                                                                    |
| ۲   | 2  | Batterie en panne sirène                                                                                                    |
| ų.  | 3  | Non attribué                                                                                                    |
| á   | 4  | Alarme entrée Sonde Antimousse (optionnel)                                                                                           |
| S L | 5  | Alarme Sonde Thermique                                                                                                    |
| Ň   | 6  | Alarme Sonde Antiperforation                                                                                                    |
| LSI | 7  | Manque d'alimentation de la Centrale                                                                                                 |
| Ы   | 8  | Panne Circuit gestion Cornet                                                                                                    |
| ≧   | 9  | Panne Cornet                                                                                                    |
| R   | 10 | Panne Flash                                                                                                    |
| WO  | 11 | Panne Accéléromètre                                                                                                    |
| ž   | 12 | Panne Led Vert                                                                                                    |
|     | 13 | Panne Led Rouge                                                                                                    |
|     |    | L'Alarme Tamper Anti-arrachement / Anti-ouverture n'est pas signalée en mémoire mais uniquement par<br>l'activation de la sortie T T |
|     |    | PENDANT L'AFFICHAGE DES MÉMOIRES PANNES ET TAMPER IL<br>EST POSSIBLE D'EFFECTUER LA SUPPRESSION TOTALE EN APPUYANT SUR LE BOUTON PB1 |

!!!ATTENTION!!! LES SIGNALISATIONS CONTINUERONT POUR LES PANNES ET TAMPER ENCORE PRÉSENTS MÊME APRÈS AVOIR EFFECTUÉ LE RÉARMEMENT

# Sirènes HP (BUS) Caractéristiques techniques

|                                      | CITY (X) LED HP<br>CITY CARB.LED HP | TS85 P LED HP                                | TS85 V LED HP<br>TS85 X LED HP |  |  |
|--------------------------------------|-------------------------------------|----------------------------------------------|--------------------------------|--|--|
| Tension d'alimentation               | 9,6 V = / 15 V =                    |                                              |                                |  |  |
| Tension nominale d'alimentation      |                                     | 13,8 V =                                     |                                |  |  |
| Absorption max, de charge            | 250 mA                              |                                              |                                |  |  |
| Absorption en alarme dans la station | 100 mA                              |                                              |                                |  |  |
| Absorption minimum en état de repos  | 20 mA                               |                                              |                                |  |  |
| Niveau pression sonore dB (A) à 3 mt | 105 dB (/                           | <ul> <li>A) - Cela dépend de la m</li> </ul> | odulation                      |  |  |
| Fréquence sirène Hz                  |                                     | de 1300 à 1750                               |                                |  |  |
| Batterie                             |                                     | 12V - 2,1 Ah                                 |                                |  |  |
| Indice de protection                 |                                     | IP34                                         |                                |  |  |
| Température de fonctionnement        |                                     | de - 25°C à + 55°C                           |                                |  |  |
| Dimensions boitier (PxLxH) mm        | 80 x 200 x 250                      | 110 x 235 x 290                              | 110 x 235 x 290                |  |  |
| Poids kg                             | 1,3                                 | 2,0                                          | 2,1                            |  |  |
| Grade EN50131-4                      | 2                                   | 2                                            | 2                              |  |  |

Fiche

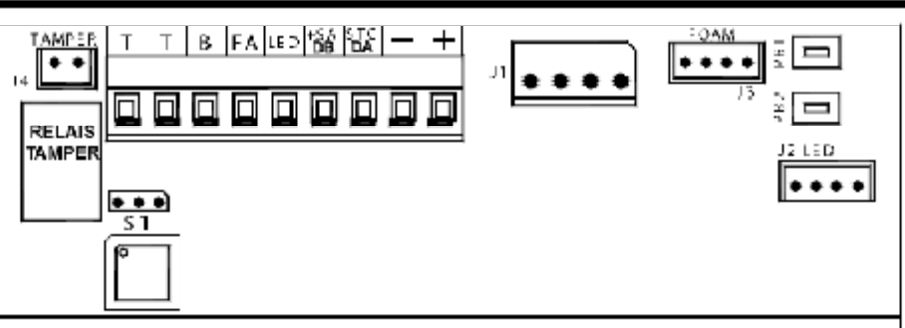

| +SA / DB    | Connexion RS485                                                                                                    |  |  |  |
|-------------|----------------------------------------------------------------------------------------------------|--|--|--|
| STC / DA    | Connexion RS485                                                                                                    |  |  |  |
| -           | Négatif d'alimentation                                                                                                    |  |  |  |
| +           | Positif d'Alimentation et Charge de la Batterie sirène. Tension de 13,8 V =                                                                                                    |  |  |  |
|             |                                                                                                    |  |  |  |
| S1          | Pas utilisé                                                                                                    |  |  |  |
| J1          | Connecteur branchement Cornet et Batterie sirène                                                                                                    |  |  |  |
| J2 - LED    | Connecteur branchement LED et FLASH                                                                                                    |  |  |  |
| J3 - FOAM   | Connecteur branchement sonde Antimousse optionnelle - mod. S85                                                                                                    |  |  |  |
| J4 - TAMPER | Connecteur branchement système de Protection antisabotage                                                                                                    |  |  |  |
| PB1         | Bouton de Programmation                                                                                                    |  |  |  |
| PB2         | Bouton de programmation                                                                                                    |  |  |  |
|             | FACULTATIF                                                                                                    |  |  |  |
| T<br>T      | Sortie de TAMPER à <u>sécurité positive</u> , avec Contact Normalement Fermé, débit 3 A - 24 V = activée par le système de protection antisabotage (Anti-ouverture et Anti-arrachement) branché au connecteur J4, par le Manque d'alimentation depuis la Centrale et par les sondes Antimousse. Antiperforation et Échauffement limite. Le relais reste en état d'alarme jusqu'à ce que la cause qui a entraîné l'activation n'a pas été décelée. Les alarmes Antimousse, Antiperforation et Échauffement limite depuis la programmation.<br>Pour la configuration voir le TABLEAU FONCTIONS. |  |  |  |
| В           | Entrée de Blocage. À l'apparition d'un positif le son du Cornet s'interrompt.                                                                                                    |  |  |  |
| FA          | Sortie de signalisation Panne. Elle fournit un négatif transistorisé, max. 50 mA, qui disparaît en<br>cas de dysfonctionnement du Cornet, du circuit de gestion du Cornet, du Flash, des LEDs et en<br>cas de Batterie sirène Faible ou en Panne.                                                                                                    |  |  |  |
| LED         | Pas utilisé                                                                                                    |  |  |  |

# Branchements

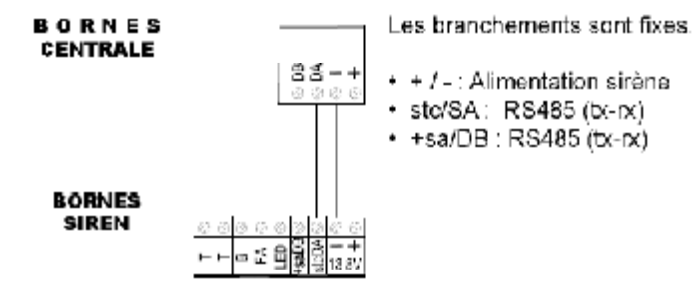

## Fonctionnement

Leds: en fonction de la programmation du central.

Alarme: en fonction de la programmation du central.

Codage alarmes : lorsqu'il est actif, il bloque le Son et le Flash, après 5 déséquilibres en total dans les 24 heures

Remarque: Si il n'y a pas de puissance de la centrale, la sirène retentit pendant la durée définie

# Programmation sirène

## STAND BY

En déséquilibrant l'entrée Tamper de la sirène, le LED VERT et le LED ROUGE clignotent alternativement à luminosité faible et les entrées STC et LED sont désactivées.

Dans cette phase il est possible de régler l'intensité lumineuse des LEDs Vert et Rouge : en appuyant plusieurs fois sur le bouton PB1 l'intensité des leds augmente, alors qu'avec PB2 elle diminue.

## ACCES À LA PROGRAMMATION

- depuis la phase de STAND BY, appuyer sur PB1 ou PB2 pendant au moins 3 secondes (LED VERT, LED ROUGE et FLASH s'allument à lumière fixe)
- dès que le FLASH s'éteint, relâcher le bouton.
- le premier pas de programmation parmi les 13 possibles est affiché (1 clignotement du LED ROUGE, suivi par «X» clignotements du LED VERT)

# PROGRAMMATION

- appuyer sur le bouton PB2 pour faire progresser de façon séquentielle les Pas de programmation, qui sont 13.
- Le Pas sélectionné est affiché par les clignotements du LED ROUGE (voir NOMBRE IMPULSIONS LED ROUGE dans le Tableau Fonctions)

Exemples : Pour passer du Pas 2 au Pas 8, appuyer 6 fois sur le bouton PB2

- Pour passer du Pas 11 au Pas 6, appuyer 8 fois sur le bouton PB2
- après avoir sélectionné le Pas à vérifier, la Valeur de programmation établie, parmi les 8 possibles, est affichée <u>par les cligno-</u> <u>tements du LED VERT</u> (voir NOMBRE IMPULSIONS LED VERT dans le Tableau Fonctions). L'affichage se répète, appuyer sur l'un des boutons PB1 ou PB2 pour l'arrêter
- utiliser le bouton PB1 pour modifier la valeur du pas sélectionné, en tenant compte qu'à chaque fois qu'il est appuyé, la programmation avance d'une valeur de façon séquentielle (voir NOMBRE IMPULSIONS LED VERT dans le Tableau Fonctions).
   Exemples : Pour passer de la valeur 1 à la valeur 4, appuyer 3 fois sur le bouton PB1 Pour passer de la valeur 6 à la valeur 2, appuyer 4 fois sur le bouton PB1
- <u>les clignotements du led vert</u> (voir NOMBRE IMPULSIONS LED VERT dans le Tableau Fonctions) indiquent la Valeur sélectionnée qui est immédiatement sauvegardée.

# SORTIE DE LA PROGRAMMATION

- La sortie de la programmation peut être effectuée selon l'un des modes suivants :
- par déséquilibre de l'entrée Tamper de la sirène
- en appuyant sans relâcher sur le bouton PB2 jusqu'au dignotement alterné des leds vert et rouge.
- par déséquilibre de l'entrée SA ou de l'entrée LED, si Pas 9 = 2 ou 3, sans avoir modifié au moins un paramètre.
- Dans ce cas, la sirène active son cycle d'alarme régulier.
- par temporisation, environ 10 minutes après la dernière opération
  - En cas de modifications de configuration, à la sortie de la programmation il est nécessaire de déséquilibrer et ensuite rééquilibrer l'entrée SA ou l'entrée LED, si <u>Pas 9 = 2 ou 3</u> pour rétablir le fonctionnement correct de la sirène.

 L'entrée et ensuite la sortie de la programmation, remettent à zéro les Pannes, le Compteur d'Alarmes et les Minuteries associées aux Tests Statique et Dynamique de la batterie. En outre, pendant la Programmation, le Tamper Antivibration et les avertisseurs de Panne sont désactivés, les signalisations des Tamper Échauffement limite, Antimousse et les entrées de commande +S.A. (si au moins un paramètre n'a pas été modifié), STC et LED restent actives.

| FONCTIONS |                   | NOMBRE IMPULSIONS LED VERT               |                                                      |                                                        |                                                            |                                                    |                                                      |                                           |                             |
|-----------|-------------------|------------------------------------------|------------------------------------------------------|--------------------------------------------------------|------------------------------------------------------------|----------------------------------------------------|------------------------------------------------------|-------------------------------------------|-----------------------------|
| FU        | NC HONS           | 1                                        | 2                                                    | 3                                                      | 4                                                          | 5                                                  | 6                                                    | 7                                         | 8                           |
|           | MODE              | Satellite                                | Satellite<br>(no info sat)                           | SIREN<br>SÉRIE<br>(XTREAM)                             | RS485<br>Sirene<br>High speed                              |                                                    |                                                      |                                           |                             |
|           |                   | Valeur 1                                 | la sirène est                                        | gere par la c                                          | entrale comme                                              | e un satellit                                      | e connecté R                                         | S485                                      |                             |
|           |                   | Valeur 2<br>informati     Valeur 3       | : la sirène est<br>ion de «saboti<br>: la sirène est | géré par la ce<br>age du satell<br>géré par le c       | entrale comme<br>ite n ° xx et bat<br>entral sirène se     | un satellite<br>terie faible<br>érie (voir le      | connecté RS<br>satellite n ° x<br>s étapes de p      | 8485, mais il i<br>x<br>programmatic      | n'y a auci<br>on dédié)     |
|           | ADRESSE<br>SIRÉNE | Valeur 2<br>informati     Valeur 3     1 | a sirène est<br>ion de «sabota<br>la sirène est<br>2 | géré par la ce<br>age du satelli<br>géré par le c<br>3 | entrale comme<br>te n ° xx et bat<br>entral sirène se<br>4 | un satellite<br>terie faible<br>érie (voir le<br>5 | connecté RS<br>satellite n ° x<br>s étapes de p<br>6 | 8485, mais il i<br>x<br>programmatic<br>7 | n'y a auc<br>on dédié)<br>8 |

**NB**: Les paramètres par défaut sont indiqués en bleu.

Les valeurs choisies sont confirmées à la sortie de programmation

**NB** : Les sirènes de la série HP sont également programmables par le clavier de la centrale et par le logiciel Xwin.

# EWEB\_Plus B / EWEB WIFI\_B - Cartes réseaux

Ces différentes cartes permettent à la centrale de se connecter aux réseaux LAN, Ethernet ou WIFI.

# CARTE EWEB PLUS B

- Transmission vers les centres de surveillance :
- Contact ID IP et SIA IP (DC09) avec cryptage AES 128 bit
- Connexion PC au logiciel Xwin pour programmation et monitoring realtime
- Client DNS et DDNS
- Web serveur : état des zones et des secteurs sur plans, armement/désarmement, exclusions, activation de sorties, historique des évènements, diagnostic.
- Client SMTP pour l'envoie d'email.
- Gestion du protocole XLINK pour l'intégration avec le logiciel ELM.
- Gestion de l'APP « my AVS alarm » pour IOS et Androïd. Gestion complète du système grâce au CLOUD AVS état des zones et des secteurs, armement/désarmement,

exclusions, activation de sorties, historique des évènements, diagnostic, vérification vidéo en temps réel par la visualisation des images provenant de caméras compatibles ONVIF® ou MJPEG®. Notification PUSH.

|                            | EWEB Plus                           | EWEB WIFI          |
|----------------------------|-------------------------------------|--------------------|
| Connexion à la centrale    | Carte à enfoncer dans le connecte   | eur adéquat        |
| Connexion externe          | Ethernet via RJ45 10/100 Mbit/s     | 2,4 GHZ 802.11 b/g |
| Consommation               | Normale : 80 ma                     | Normale : 100 ma   |
| Dimensions et poids        | 70 x 15 x 60 mm 0,065 kg            |                    |
| DOC (voir fin du manuel)   | Modules conformes à la R&TTE 9      | 99/05/CE           |
| Normes de référence        | EN50131 -1, -3, -10 EN50136 -2      |                    |
| Grade de sécurité/Classe   | Grade 2, Classe environementale     | 11                 |
| Type du système            | SP1 ou DP1                          |                    |
| Fonctionnement de l'acquit | Pass-through                        |                    |
| Interface AS               | Interface sérielle propriétaire sur | « CONN ETH »       |

## CARTE EWEB WIFI B

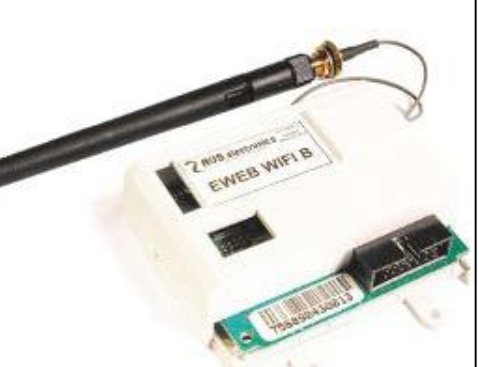

## Montage des cartes réseaux

- 1. Coupez toutes les alimentations.
- 2. Insérez à fond la carte dans le connecteur
- 3. Fixez la carte avec les 2 vis fournies.
- 4. Pour la carte WIFI, fixez correctement
- l'antenne en serrant bien l'écrou
- 5. Connectez le câble d'antenne au module.
- 6. Remettez les alimentations

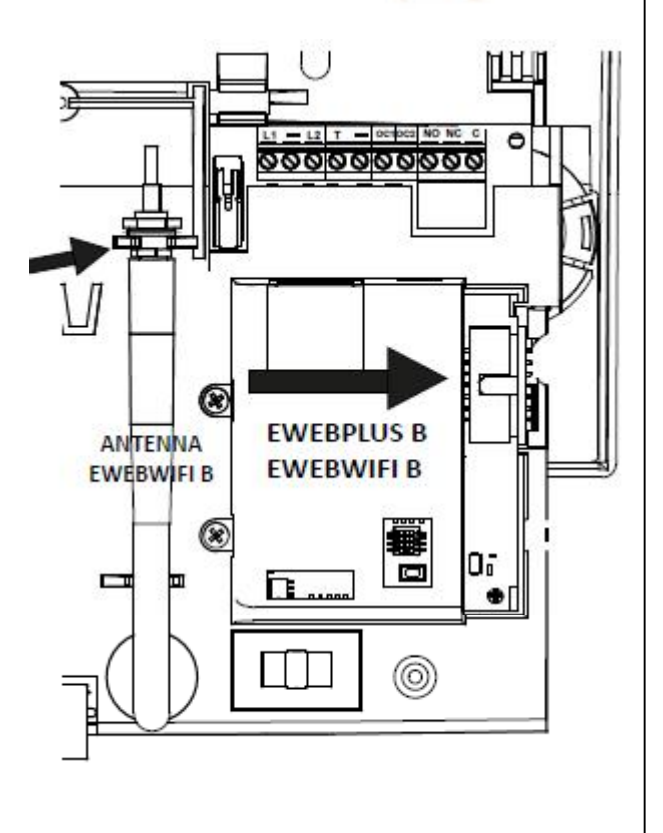

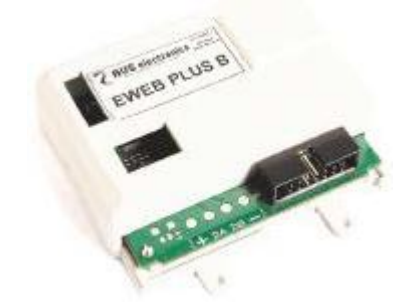

# Programmation

## Aperçus sur la gestion des secteurs

La Raptor inclut la gestion des secteurs (aussi appelé partitions ou groupes).

Les secteurs sont utiles quand vous avez besoin de plusieurs systèmes indépendants gérés par une centrale unique.

Les applications domestiques, qui gèrent un seul système, ne demandent généralement pas cette fonction, aussi elles auront un seul secteur actif et toutes les zones lui seront associées.

Il est possible de créer jusqu'à 8 secteurs pour la Raptor.

Si la gestion de détecteurs communs à plusieurs secteurs est nécessaire, il suffit de les associer à ces différents secteurs.

Dans ce cas, ces zones s'activent uniquement quand tous les secteurs associés à la zone sont En Service (sauf avec la fonction OR zone). En phase de programmation, il faut définir le nombre de secteur actifs, en d'autres mots, combien de secteurs indépendants existent pour le système.

# Mises En Service (MES)

Les MES sont indépendantes d'un secteur à l'autre. Pax exemple : le secteur 1 peut être MES en ON, alors que les secteurs 2 et 3 sont en mode AREA. À n'importe quel moment, s'il existait des zones associées à plusieurs secteurs, celles-ci serait automatiquement Mises En Service dans la modalité la plus basse présente dans ses secteurs (où le niveau le plus haut de MES est ON, puis HOME, AREA, et finalement PÉRIMÈTRE)

Chaque zone utilisée par la centrale doit être associée à un secteur. Elle sera active quand son secteur est en service dans un mode où cette zone est utilisée.

La mise en service peut être forcée en utilisant les commandes correspondantes présentes dans le menu utilisateur accessible en appuyant sur « ENTER » après introduction d'un code.

Les conditions qui permettent une MES forcée sont :

- Zone DEFAUT Secondaire, MASKING
- Zone masquée
- Zone en défaut de supervision
- DEFAUT CENTRALE ET SATELLITES :
  - Absence de courant
  - Défaut sur l'unité d'alimentation
  - Identification du défaut
  - Tension inexistante ou basse sur les + ou sur Vpot
  - Batterie faible / défaut batterie / batterie absente\*

Les conditions qui ne permettent pas une MES forcée sont :

- Tamper centrale
- TamperSwitch CLAVIERS / TamperCom CLAVIERS
- TamperSwitch SATELLITE / TamperCom SATELLITE
- Interférence radio
- TamperSwitch INSWCPU RS / TamperCom INSWCPU RS
- Absence Ligne Tél / Défaut Ligne Tél / Défaut GSM
- Tamper zones
- zone "TAMPER" ou "AGRESSION" ouverte
- zone DEFAUT Primaire ouverte
- zone INSTANTANEE ouverte
- zones temporisées et instantanée interne avec "temps OFF"

# Sorties d'alarme

Les sorties d'alarme du système s'activent quand une alarme se produit dans un ou plusieurs secteurs, mais elles ne peuvent être désactivées qu'en Mettant Hors Service le secteur de la zone ayant causé l'alarme. Cette règle est valable tant pour les sorties relais que pour les sorties Open Collector. Certaines fonctions applicables aux sorties Open Collector demandent de préciser le numéro du secteur de la sortie. Par exemple : OC de MES, OC d'usager, etc....

## Claviers

Les claviers du système doivent être associés à un ou plusieurs secteurs. Cela détermine quels sont les messages d'alarme visualisés sur ceux-ci. Les alarmes de zone ne sont indiqués que si elles correspondent à des zones de secteurs associés. Les alarmes techniques sont toujours indiquées.

La fonction de MES rapide (Quick Arm) est liée au clavier sur lequel elle est effectuée. Avec cette procédure, le secteur ou simultanément tous les secteurs pour lequel le clavier est associé se Mettent En Service.

Le clavier peut indiquer le message « 0 zones actives », à la sortie d'un code installateur, si les zones communes n'apparaissent pas associées aux 4 modes de MES (ON, HOME, AREA, PÉRIMÈTRE). Cette indication disparait après composition d'un code usager.

Un clavier peut indiquer le message « 0 zones actives », après la MES d'un secteur, pour indiquer à l'usager qu'il n'existe pas de zone Mises En Service dans cette modalité de MES.

## Code usager

Les codes usagers sont associés à un ou plusieurs secteurs. Ils ont uniquement accès aux secteurs communs entre ceux du clavier utilisé et les leurs. Si un code est associé à un ou plusieurs secteurs et qu'il est également définit comme « usager maitre », il pourra accéder à ses secteurs à partir de n'importe quel clavier, même si celui-ci n'a pas de partition commune avec lui. Un usager associé à plusieurs secteurs, avec la fonction « somme secteur », pourra Mettre En ou Hors Service toutes les partitions qui lui sont associées simultanément en appuyant sur 0 (zéro). Un usager n'ayant « pas le choix des groupes » agira toujours sur tous les groupes communs entre lui et le clavier sur lequel il agit ; il pourra donc directement, après introduction de son code, choisir la mise en service désirée.

Les usagers associés à un secteur spécifique, s'ils sont autorisés à faire cette opération (voir profils usagers), peuvent consulter la mémoire des événements de la centrale, et voir uniquement les événements concernant leur propre secteur. Un usager associé à tous les secteurs peut voir la mémoire de tous les événements. En ce qui concerne l'exclusion des zones et l'activation des sorties OC depuis un clavier, l'usager est autorisé à opérer uniquement sur des zones et des OC appartenant à son secteur ; si l'OC est associée à plusieurs secteurs, elle sera gérée par tous les usagers liés aux secteurs de l'OC.

## Exemple de comportement du clavier

L'usager 1 est associé aux secteurs 1, 2, 3,4 et n'est pas défini comme « usager maitre »

Les usages 2/3 ne sont pas définis comme « usager maitre »

| Usagers/secteurs             | CLAVIER (secteur 1, 2, 3,4) | CLAVIER (secteur 1) | CLAVIER (secteur 2) |
|------------------------------|-----------------------------|---------------------|---------------------|
| Usager 1 (secteur 1, 2, 3,4) | Choix secteur               | Voit secteur 1      | Voit secteur 2      |
| Usager 2 (secteur 1)         | Voit secteur 1              | Voit secteur 1      | Non autorisé        |
| Usager 3 (secteur 2)         | Voit secteur 2              | Non autorisé        | Voit secteur 2      |

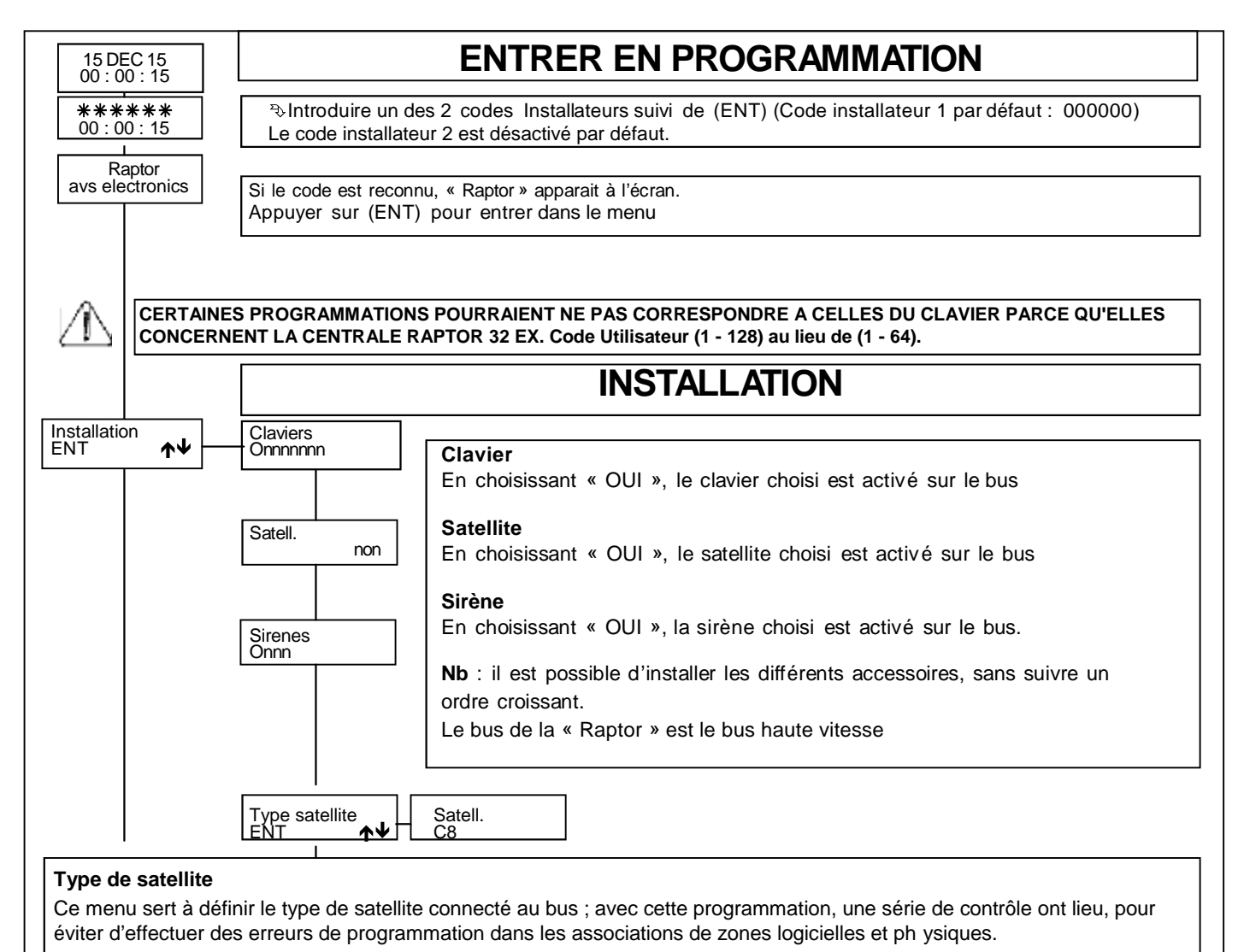

Modèles

- XGSM485 : satellite filaire qui permet de gérer maximum 3 entrées (simple ou double balancée) ou/et 3 sorties.

-C8 : satellite filaire avec un maximum de 8 entrées (simple ou double balancée ou NF ou NO) et/ou 8 sorties OC

-PWCPT : satellite filaire et alimentation intégrée avec maximum 8 entrées avec 1 ou 2 x 4k7 ohms ou NF ou NO et ou 7 sorties OC

Suite page suivante

Suite page suivante

| Suit la page Sui<br>précédente <u>pré</u>                                                                                                    | t la page<br>cédente                                                                                                    | Installation                                                                                                    |
|----------------------------------------------------------------------------------------------------|----------------------------------------------------------------------------------------------------|----------------------------------------------------------------------------------------------------|
| Eweb/<br>Active<br>XGSM<br>XGSM<br>Arm.cd<br>Prog.p<br>10<br>Notion<br>Burea                                                                                                    | Eweb WIFI<br>NON<br>RTC<br>NON<br>NON<br>KACtive<br>Active<br>les ap<br>XGSM<br>appels<br>XGSM<br>pour of<br>Arm of<br>soit la<br>En ch<br>devaie<br>Progr<br>[010]<br>Comp<br>provo<br>Les so<br>Progr<br>d'état<br>NOTE<br>Nation<br>En sé,<br>Règle<br>Nom | VEWEB WIFI : En sélectionnant "OUI", on active la carte EWEB ou l'EWEB WIFI per RTC : en choisissant OUI, le transmetteur PSTN intégré est activé pour effectur pels programmés. I : en choisissant OUI, le transmetteur GSM optionnel est activé pour effectuer les programmés. H485 : en choisissant OUI, le transmetteur GSM optionnel sur le bus est activé ffectuer les appels programmés Conditionnée (forcée) : en choisissant NON, la centrale se Met En Service quel q situation, même si des zones sont ouvertes ou en sabotages. oisissant OUI, la centrale analyse l'état des zones à la MES. Si une zone ou plent être ouvertes ou en sabotage, la centrale ne se met pas en service. aar defaut: Si oui, la procédure de reset du code installateur (voir p72) remet également tou rammation aux valeurs d'usine. Si non, seul le code installateur est reseté teur évènements système C'est le nombre maximum d'alarme que peuvent quer les sabotages ou défaut des composants du système (à l'exclusion des zones). rites ne seront plus activées mais les évènements seront ajoutés à la mémoire. Si l'or amme 0 la fonction est supprimée. La fonction est réarmée au premier changement du groupe où se trouve le périphérique concerné. : 0, 1 ou 2 feront perdre la conformité à EN50131. n : adapte la centrale aux standard électriques / comportements locaux. <i>REMARQUE lectionnant la nation "BELGIQUE", on programme automatiquement la Conformité à la mémoire à la mention T014 en ce qui concerne le rétablissement de l'Alarme TAMPER centrale : Message de 16 caractères alphanumériques, indiqué à l'accès à la ammation <sup>TN</sup> Choisir avec <b>↑</b> <sup>TN</sup> Appuyer (ENT) pour confirmer</i>                                         |
|                                                                                                    |                                                                                                    | Secteurs                                                                                                    |
| Secteurs<br>ENT ↔<br>Secteurs<br>ENT ←<br>Secteurs<br>Secteurs | oisir<br>er                                                                                                    | 1       Secteur # : sélectionner le secteur à programmer parmi ceux disponibles         2       Zones : en choisissant OUI, la zone est associée au secteur ; par défaut, toutes les zones sont associées au secteur 1. De cette manière, le syster pourra dès le début gérer un secteur unique.         zSortiePart       Temps de sortie : temps de sortie pour les zones temporisées et 24h temporisées associées au secteur.         Pas de buzzer en sortie partielle : si oui, le buzzer ne fonctionnera pas pendant le temps d'entrée pour les zones temporisées et 24h temporisées associées au secteur.         Pas de buzzer en entrée partielle : si oui, le buzzer ne fonctionnera pas pendant le temps d'entrée lors d'un armement partiel (HO, AR, PE)         Temps d'entrée : temps d'entrée pour les zones temporisées et 24h temporisées associées au secteur.         Pas de buzzer en entrée partielle : si oui, le buzzer ne fonctionnera pas pendant le temps d'entrée lors d'un armement partiel (HO, AR, PE)         Durée de l'avis : En cas d'armement automatique, l'utilisateur peut être prévenu par des bips, sur les claviers autorisés, pendant le temps programmé ici (en minutes). Durant cette période, un code autorisé pour netarder l'armement d'une heure (armement extraordinaire)         Note : le préavis en cas d'armement automatique du secteur de ronde. Un coa avec l'attribut « ronde », associé à un secteur, lorsqu'il est introduit, désarmer ce groupe pendant la durée du temps de ronde.         i.o.c251       .ouble acceptation : (A500+ uniquement) Pour les codes avec l'attri « double acceptation », c'est le délai maximum en secondes pour introduit, désarmer ce groupe pendant la durée du temps de ronde.         N |
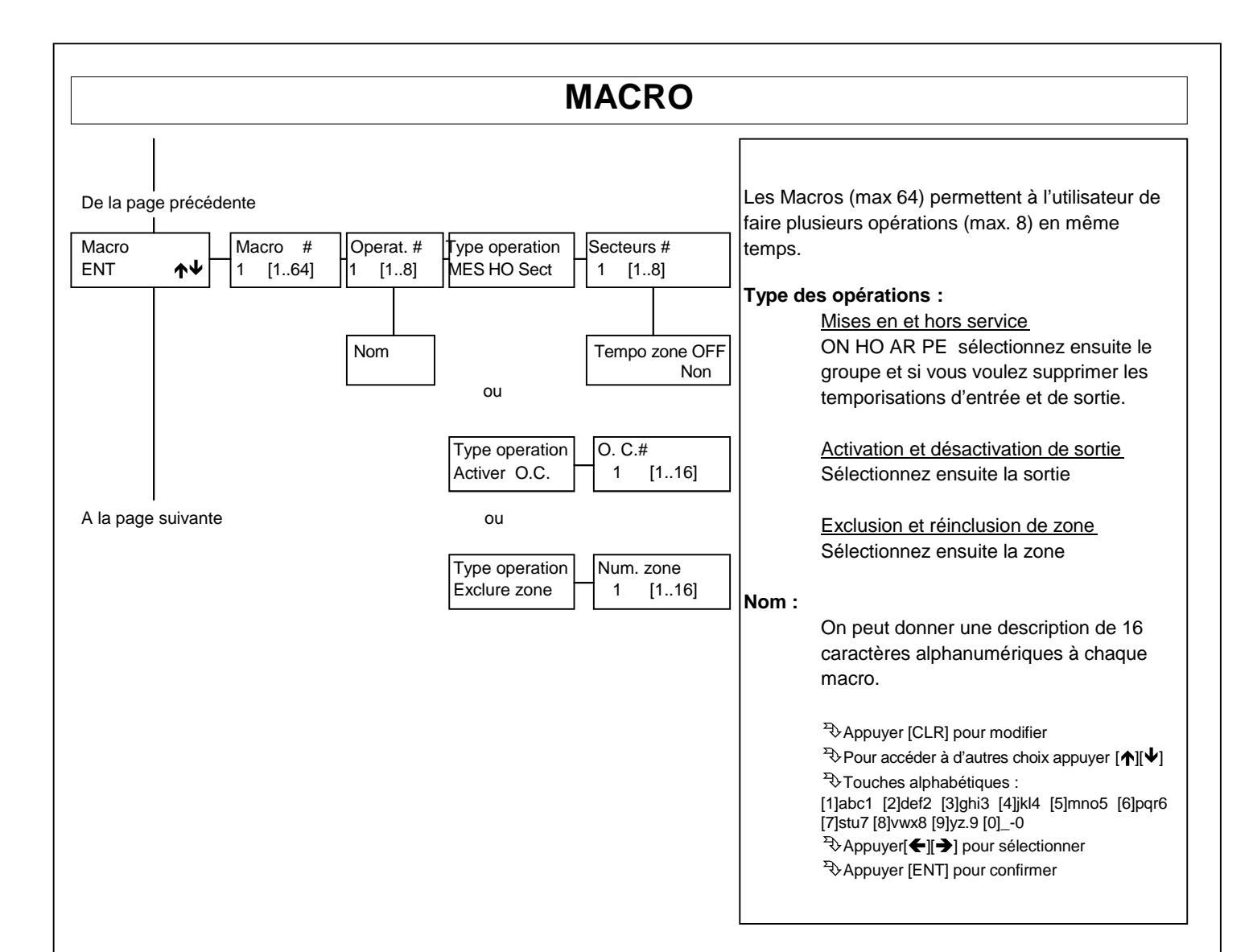

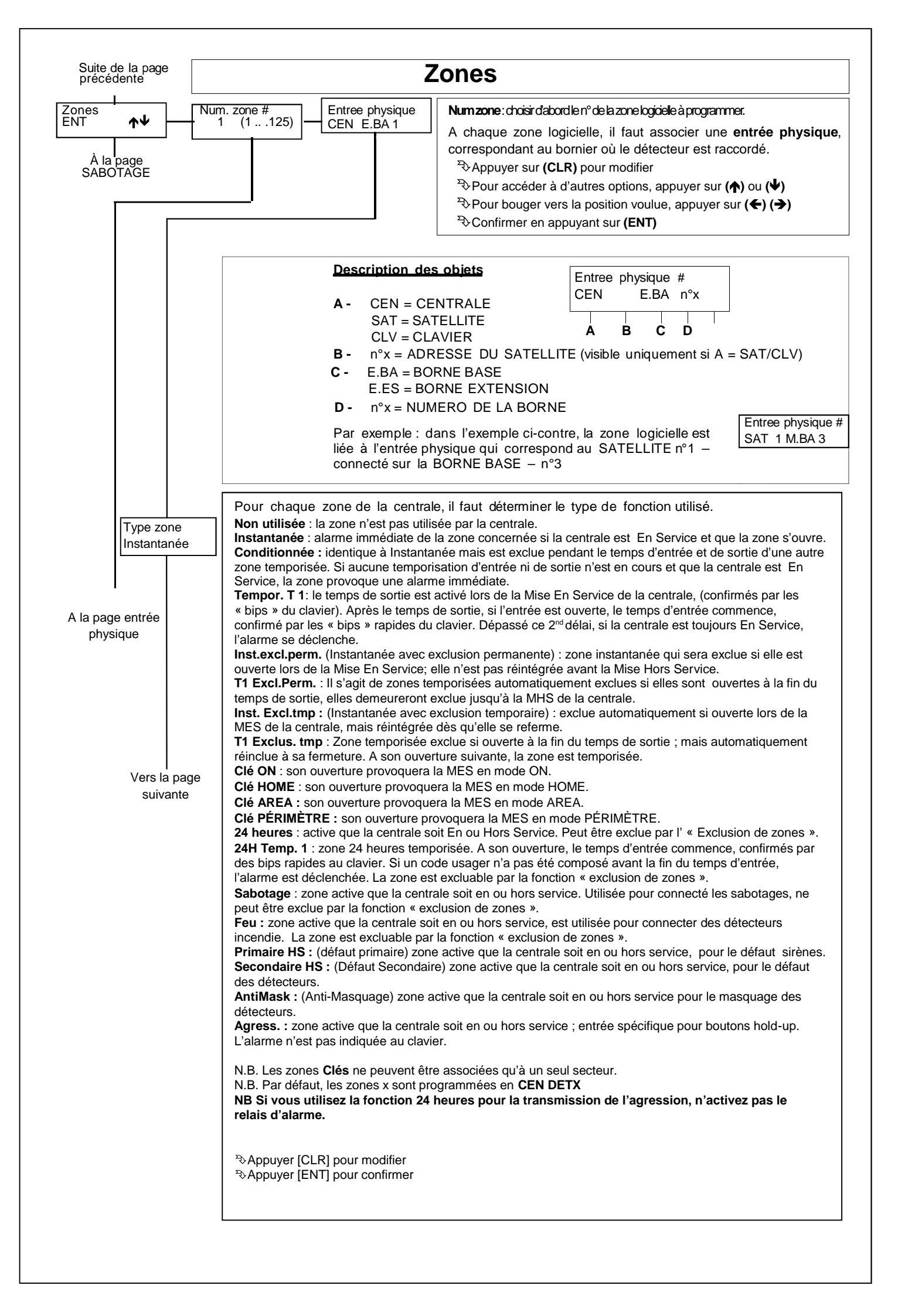

page précédente T

|                                                                                                    | Zones                                                                                                    |
|----------------------------------------------------------------------------------------------------|----------------------------------------------------------------------------------------------------|
| Connexion<br>NO                                                                                             | <ul> <li>Connexion :</li> <li>NC : Normalement fermée, au repos quand l'entrée est négative.</li> <li>NO : Normalement ouverte, en alarme quand l'entrée est négative.</li> <li>Detect. choc : Pour raccorder des détecteurs inertiels (Chocs,) avec une résistance en série. Pour les entrées de la Raptor ou du C8 utilisez une résistance R2 de 2.200 ohms (vous pouvez aussi utiliser deux résistances de 4.700 ohms en paralièle). Pour les entrées de l'XSAT36 et de l'XSATTPW utilisez 4700 ohms. La centrale reconnait deux états : repos et alarme. Si le câble de raccordement est coupé, la zone sera en alarme. Voir aussi page 15.</li> <li>Volets : Pour raccorder des détecteurs d'ouverture de volets avec une résistance en série. Pour les entrées de la Raptor ou du C8 utilisez une résistance R2 de 2.200 ohms (vous pouvez aussi utiliser deux résistances de 4.700 ohms en paralièle). Pour les entrées de l'XSAT36 et de l'XSAT9W utilisez 4700 ohms. La centrale reconnait deux états : repos et alarme. Si le câble de raccordement est coupé, la zone ne passera pas en alarme. Voir aussi page 15.</li> <li>Choc NC : Pour raccorder directement des détecteurs inertiels à l'aide d'un contact normalement fermé au négatif. La centrale reconnait deux états : repos et alarme. Si le câble de raccordement direct de détecteurs d'ouverture de volets à l'aide d'un contact normalement fermé au négatif. La centrale reconnait deux états : repos et alarme. Si le câble de raccordement est coupé, la zone ne passera pas en alarme. Voir aussi page 15.</li> <li>Volet NC : Pour le raccordement direct de détecteurs d'ouverture de volets à l'aide d'un contact normalement fermé au négatif. La centrale reconnait deux états : repos et alarme. Si le câble de raccordement est coupé, la zone ne passera pas en alarme. Voir aussi page 15.</li> <li>Volet NC : Pour le raccordement direct de détecteurs d'ouverture de volets à l'aide d'un contact normalement fermé au négatif. La centrale reconnait deux états : repos et alarme. Si le câble</li></ul> |
| M.E.S en ON<br>OUI<br>M.E.S en HOME                                                                         | Note la configuration à 2 résistances est obligatoire pour la norme EN50131<br>MES en ON : en choisissant OUI, la zone est inclue lors de la MES en ON.                                                                                                    |
| M.E.S en AREA                                                                                               | MES en HO : en choisissant OUI, la zone est inclue lors de la MES en HOME                                                                                                    |
| M.E.S en PERI<br>OUI                                                                                        | MES en AREA : en choisissant OUI, la zone est inclue lors de la MES en AREA<br>MES en PERI : en choisissant OUI, la zone est inclue lors de la MES en PÉRIMÈTRE                                                                                                    |
| OUI<br>Relai satell.                                                                                        | Relais centrale : en choisissant OUI, la zone en alarme activera le relais de la centrale (C-NC-NA)                                                                                                    |
| Activ.sirenes<br>00000000                                                                                   | <b>Relais satellites</b> : en choisissant (O) OUI, la zone en alarme activera le relais de ce satellite (C-NC-NA).<br><b>Active sirènes</b> : en choisissant (O) OUI, la zone en alarme activera cette sirène raccordée sur le bus                                                                                                    |
| Memo alarme<br>OUI<br>Memo fin alrm                                                                         | <b>Mémoire d'alarme et Mémoire de fin d'alarme :</b> l'alarme provoquée par l'ouverture des zones et leur fermeture peuvent être mémorisées dans la mémoire des événements de la centrale ; OUI active la fonction, NON n'enregistrera pas l'événement ( <u>Interdit en EN et T014</u> ). Un évènement qui n'est pas en mémoire n'est pas transmis.                                                                                                    |
| Activr buzzer<br>OUI<br>Activr buzzer<br>OUI<br>Nombre impulsion<br>1 [1120]<br>Comptage alarme<br>10 [110] | Active buzzer pour activer le buzzer du clavier quand la zone est en alarme : la durée du son est programmée dans<br>le menu programmation des temps. Cela peut servir pour indiquer les alarmes des détecteurs de température,<br>niveau de liquide, porte de secours, sans qu'une sirène ne soit activée.<br>Nombre d'impulsions : pour chaque zone de la centrale, il est possible de déterminer le nombre d'activation<br>nécessaire à l'activation des sorties d'alarme. Par défaut une seule activation suffit. Le délai, pendant lequel doivent<br>se produire les activations, est programmé dans le menu « Horaires » (60 s. par défaut). Passé ce délai le compteur<br>est remis à 0. Une zone active pendant plus de 30 secondes donne toujours une alarme, quel que soit le nombre<br>d'impulsions programmé.<br>Pour les détecteurs inertiels et volets, c'est ici que l'on programme la sensibilité : 1= haute 120=peu sensible. Il est<br>conseillé de faire des essais pour régler correctement la réponse des différents types de détecteurs<br>Comptage alarme : il s'agit du nombre maximum d'alarmes d'une zone pendant une période d'armement. Les<br>alarmes suivantes ne provoquent plus l'activation des sorties programmées, mais seront enregistrées dans la<br>mémoire des événements : si on choisit 0, la fonction est éliminée. Si la valeur est différente de 0, un détecteur<br>défectueux ne pourra pas indéfiniment activer de nouvelles alarmes.<br>ATTENTION : la réinsertion d'une zone exclue par cette fonction se fait par le changement d'état (ON/OFF) de son<br>secteur.<br>Note : Les valeurs 0, 1 et 2 de ce paramètre sont interdites par la norme EN50131                                                                                                    |

| page précédente                 | Zones                                                                                                    |
|---------------------------------|----------------------------------------------------------------------------------------------------|
| Zones en test<br>NON            | Zone en TEST : la zone pour laquelle la fonction TEST a été activée ne provoque pas l'activation des sorties d'alarme programmées, ni le déclenchement des appels téléphoniques, mais uniquement la mémorisation de l'événement d'alarme.                                                                                   |
| Zone OR<br>NON                  | Zone OR : si la zone est associée à plusieurs secteurs, l'armement d'un seul de ceux-ci suffit à armer la zone.                                                                                                    |
| Carillon                        | <b>Carillon :</b> l'ouverture de la zone pour laquelle la fonction a été activée, active le buzzer du clavier ; pour le faire cesser, un code usager autorisé à MHS le système doit être composé sur le clavier. Peut être utile pour contrôler l'ouverture de porte de secours alors même que le système est hors service. |
| Door<br>NON                     | <b>Door</b> (Porte) : l'ouverture de la porte pour laquelle la fonction DOOR a été activée, active le buzzer du clavier ; le temps de ce carillon est déterminé par la programmation du « Temps Buzzer Door ». C'est utile pour contrôler un panneau synoptique ou pour attirer l'attention sur un événement externe.       |
| Alarmes audio ON<br>NON         | Alarmes audio ON : pour avoir un message vocal sur l'A500+ en cas d'alarme.                                                                                                    |
| Etat zones audio<br>NON         | Etat zones audio : pour avoir un message vocal sur l'A500+ à l'ouverture des zones                                                                                                    |
| Desactvr. superv.<br>NON        | Désactiver la supervision : pour désactiver la supervision des détecteurs sans-fils.                                                                                                    |
|                                 | 1 <sup>er</sup> /2 <sup>ème</sup> /3 <sup>ème</sup> /4 <sup>ème</sup> OC : Pour assigner une sortie à un changement d'état de la zone                                                                                                    |
| 1 <sup>er</sup> O.C.<br>0 [032] |                                                                                                    |
| 2eme O.C.<br>0 [032]            |                                                                                                    |
| 3eme O.C.<br>0 [032]            |                                                                                                    |
| 4eme O.C.<br>0 [032]            | Nom de zone : il est possible d'associer une description alphanumérique de 16 caractères à chacune des zones.                                                                                                    |
| Nom de zone                     | <ul> <li>Appuyer [CLR] pour modifier</li> <li>Touches alphabétiques :</li> <li>[1]abc1 [2]def2 [3]ghi3 [4]jkl4 [5]mno5 [6]pqr6 [7]stu7 [8]vwx8 [9]yz.9 [0]0</li> <li>Appuyer [€][→] pour positionner le curseur</li> <li>Appuyer [ENT] pour confirmer</li> </ul>                                                            |
|                                 |                                                                                                    |
|                                 |                                                                                                    |
|                                 |                                                                                                    |
|                                 |                                                                                                    |
|                                 |                                                                                                    |
|                                 |                                                                                                    |
|                                 |                                                                                                    |
|                                 |                                                                                                    |
| Vers la page suivante           |                                                                                                    |

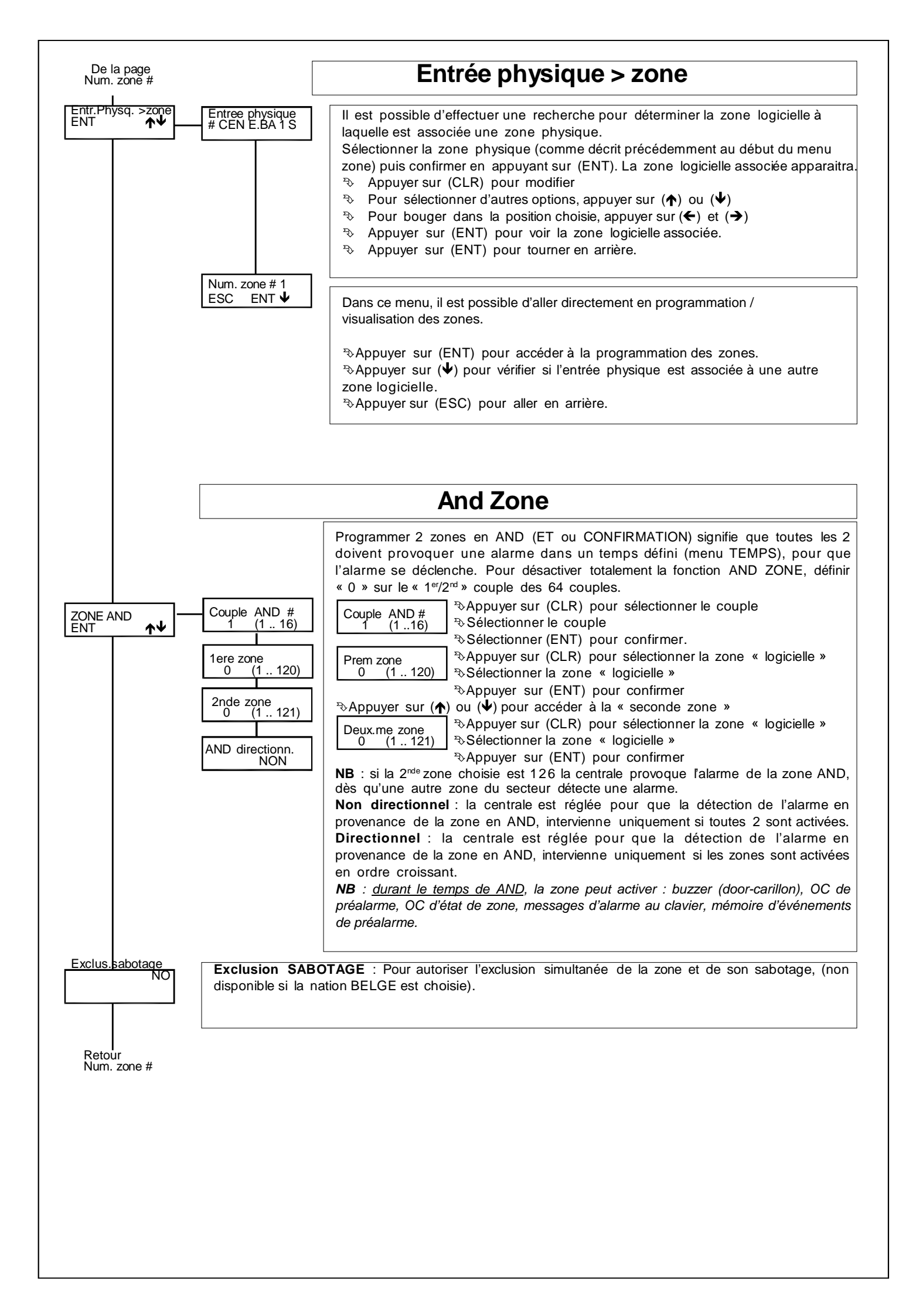

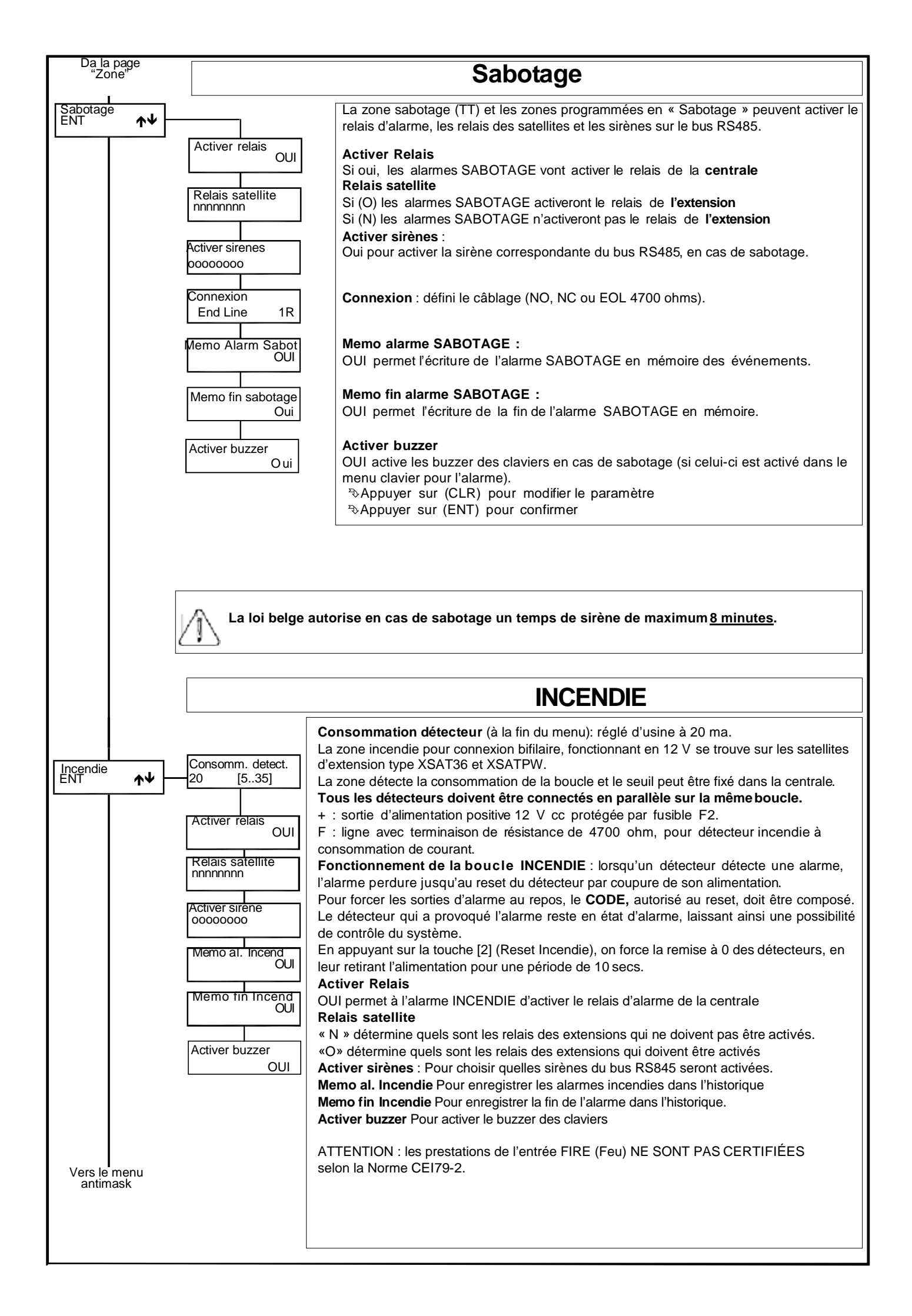

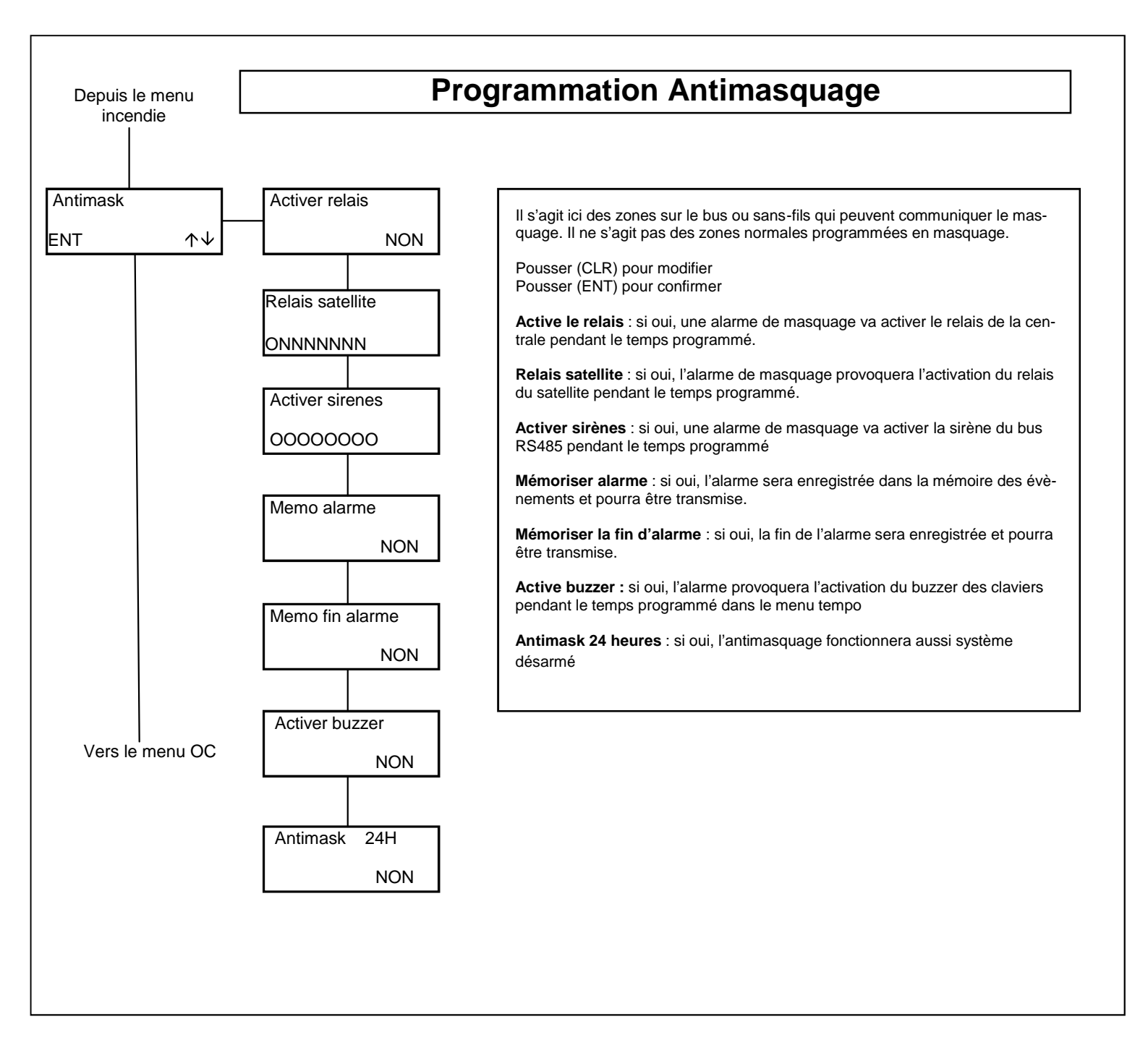

| Suit  | la p | bag | е   |
|-------|------|-----|-----|
| antir | nai  | sqū | age |
|       |      |     |     |

### **Programmation O.C.**

Les sorties Open Collectors (OC ou CO collecteur ouvert) permettent d'augmenter les prestations du système. L'intégrité du système et le fonctionnement normal de ces sorties n'est garanti que si on utilise les Modules optionnels MR4/MR8. Les connexions L1 à L4 des Raptor et tous les borniers Lxx des satellites (Pas pour XSAT36/XSATPW/XSATHP/XSATMINI) peuvent être programmés comme entrée de zone et/ou sortie OC. Une sortie OC, programmée également comme zone, ouvrira celle-ci à son activation (dans ce cas le connecteur ne pourra pas être câblé). La Raptor possède également 3 sorties OC1 à OC3 sur la carte mère.

| Program. O.C                                        |                           | <b>O.C. #</b> Sélectionnez la sortie que vous voulez programmer par son n°.                                                                                              |
|-----------------------------------------------------|---------------------------|----------------------------------------------------------------------------------------------------|
|                                                     |                           |                                                                                                    |
| 0. C.#<br>1 [132]                                   | OC physique<br>CEN M.OC 1 | associé à la sortie.                                                                                                    |
|                                                     | Temps action O.C.         | Désactivé : l'OC ne s'activera pas                                                                                                    |
|                                                     | Desactive                 | MM :SS : la sortie s'active pendant le temps programmé en minutes et secondes                                                                                            |
|                                                     |                           | HH :MM : la sortie s'active pendant le temps programmé en heures et minutes                                                                                              |
| Vers la page                                        |                           | Note : les valeurs entrées peuvent être arrondies automatiquement après avoir                                                                                            |
| Horaire                                             |                           | Appuyer sur (CLR) pour choisir le mode d'activation                                                                                                    |
|                                                     |                           | <ul> <li>Pour placer le curseur à l'endroit désiré, appuyer sur (←) et (→)</li> <li>Entrez les données numériques</li> </ul>                                             |
|                                                     |                           | Appuyer sur (ENT) pour confirmer                                                                                                    |
|                                                     | Secteurs<br>00000000      | Secteurs :<br>Choisissez le ou les secteurs que vous voulez associer à la sortie.                                                                                        |
|                                                     |                           | Note : si la sortie devait suivre un état de zone et si vous avez choisi des                                                                                             |
|                                                     |                           | Pour associer une sortie à une seule zone, il ne faut choisir aucun secteur pour                                                                                         |
|                                                     |                           | menu zone.                                                                                                    |
|                                                     | Alarme                    | Alarme : si oui, pour que la sortie s'active en cas d'alarme d'au moins une zone associée.                                                                               |
|                                                     | Re-equilibrage            | <b>Ré-équilibrage</b> : si oui, pour que la sortie s'active quand les zones associées                                                                                    |
|                                                     |                           | sont toutes au repos                                                                                                    |
|                                                     | Exclusion<br>NON          | Exclusion : si oui, pour qu'elle s'active quand au moins une zone est exclue.                                                                                            |
|                                                     | Desequilibrage<br>NON     | Déséquilibrage : si oui, elle s'activera à l'ouverture d'au moins une zone associée.                                                                                     |
| Pour sélectionner les                               | Sabotage                  | Sabotage : si oui, elle s'activera au sabotage d'au moins une zone associée.                                                                                             |
| options, appuyer ( $\uparrow$ ) ou ( $\checkmark$ ) | NON                       |                                                                                                    |
| <ul> <li>Pour confirmer (ENT)</li> </ul>            | Antimask<br>NON           | Antimask : si oui, s'activera avec le masquage d'au moins une zone associée.                                                                                             |
|                                                     | Absence 220V<br>NON       | Absence 220V : si oui, elle s'activera en cas de coupure du réseau électrique à la centrale ou sur une alimentation du bus après le retard défini dans les               |
|                                                     | Defaut alim.              | <b>Defaut alim.</b> :si oui, s'active quand la tension d'alimentation de la centrale ou                                                                                  |
|                                                     | NON                       | d'une alimentation bus est > 16V ou < a la tension batterie ou quand la tension de sortie < 10V.                                                                         |
|                                                     | Batterie faible<br>NON    | <b>Batterie faible</b> : Si oui, s'active si la tension batterie d'alimentation centrale ou d'une alimentation bus < 10,5V hors charge. Disparaît si la tension > 12,8V. |
|                                                     | Batterie absente<br>NON   | centrale ou d'une alimentation bus est inférieure à 3V.                                                                                                    |
|                                                     | Defaut batterie<br>NON    | <b>Defaut batterie</b> : si oui, s'activera quand la tension batterie de l'alimentation de la centrale ou d'une alimentation bus est inférieure à 9,5 V                  |
|                                                     | Absence RTC               | Absence RTC : si oui, elle s'active quand la ligne téléphonique ou le signal GSM                                                                                         |
|                                                     | Appel en cours            | Appel en cours : si oui, s'active quand un appel téléphonique est en cours.                                                                                              |
|                                                     |                           | Quand appel tel : si oui, la sortie s'active quand la centrale est appelée par un                                                                                        |
|                                                     | NON                       | In de telephone autorise pour cette fonction.                                                                                                    |
|                                                     | Usager                    | dont l'« activation sortie » dans le profil util. est activé, par le clavier avec un code                                                                                |
|                                                     | NON NON                   | téléphonique.                                                                                                    |
|                                                     | _vers page suivante _     |                                                                                                    |

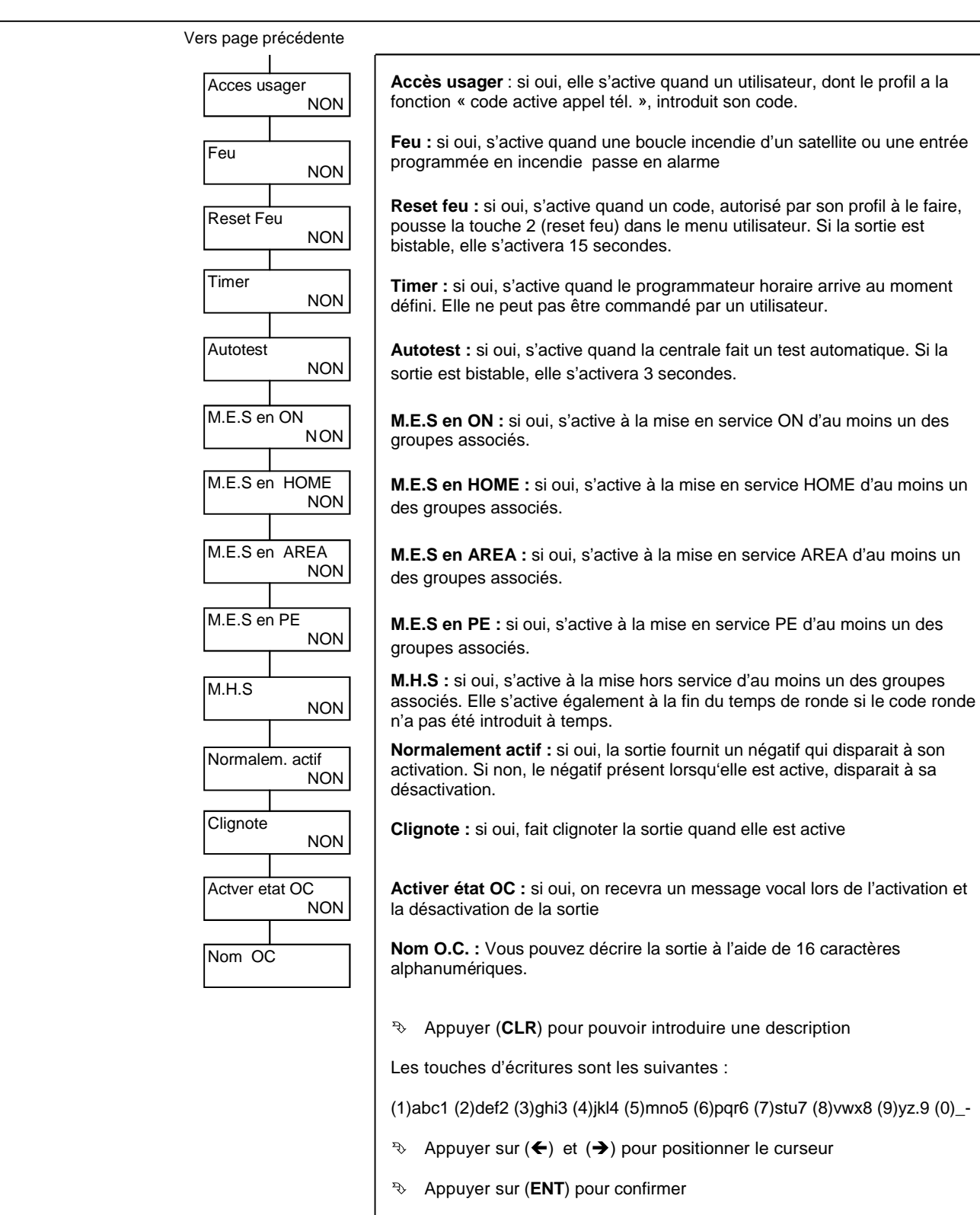

P→ Appuyer sur (ESC) pour quitter

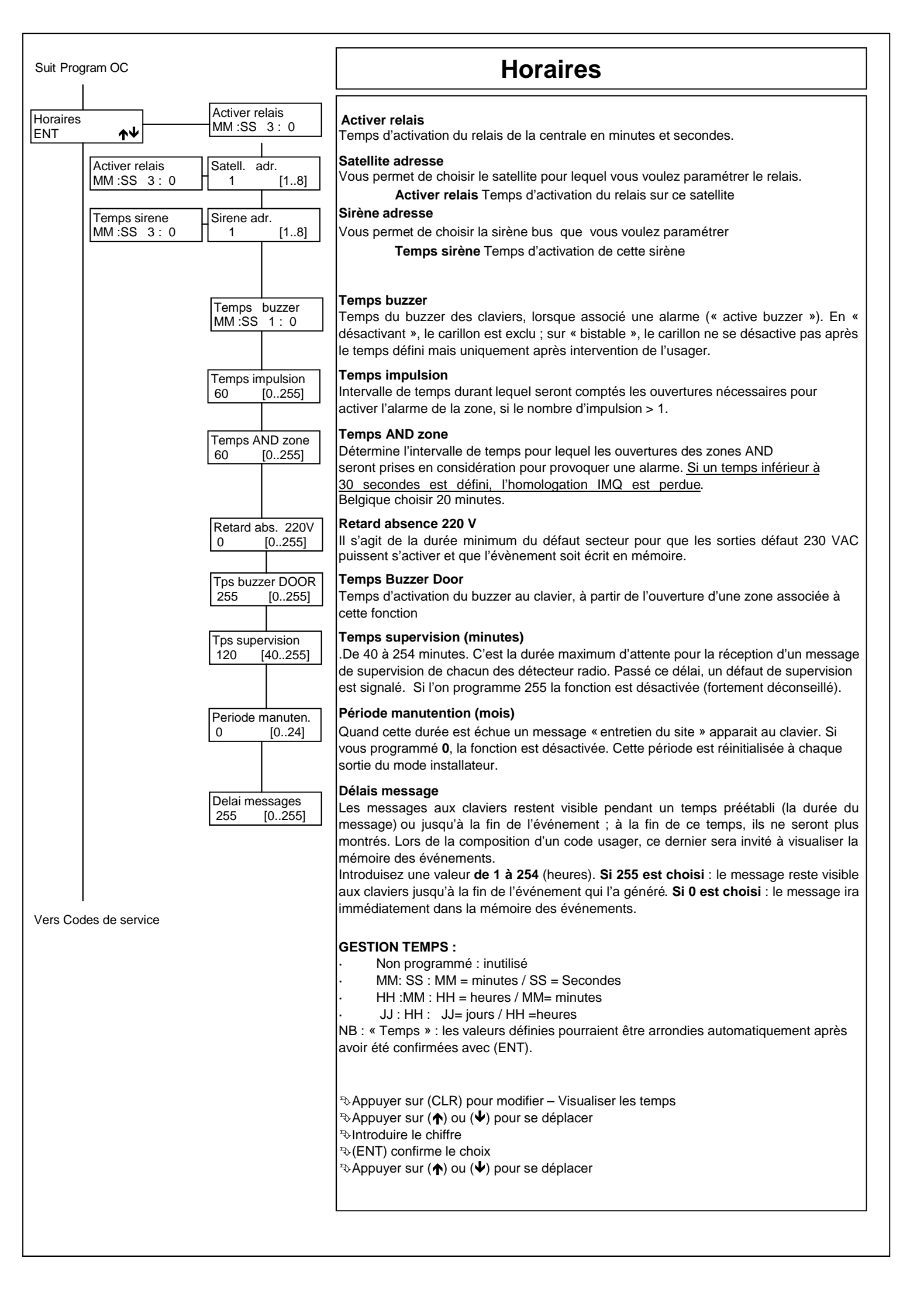

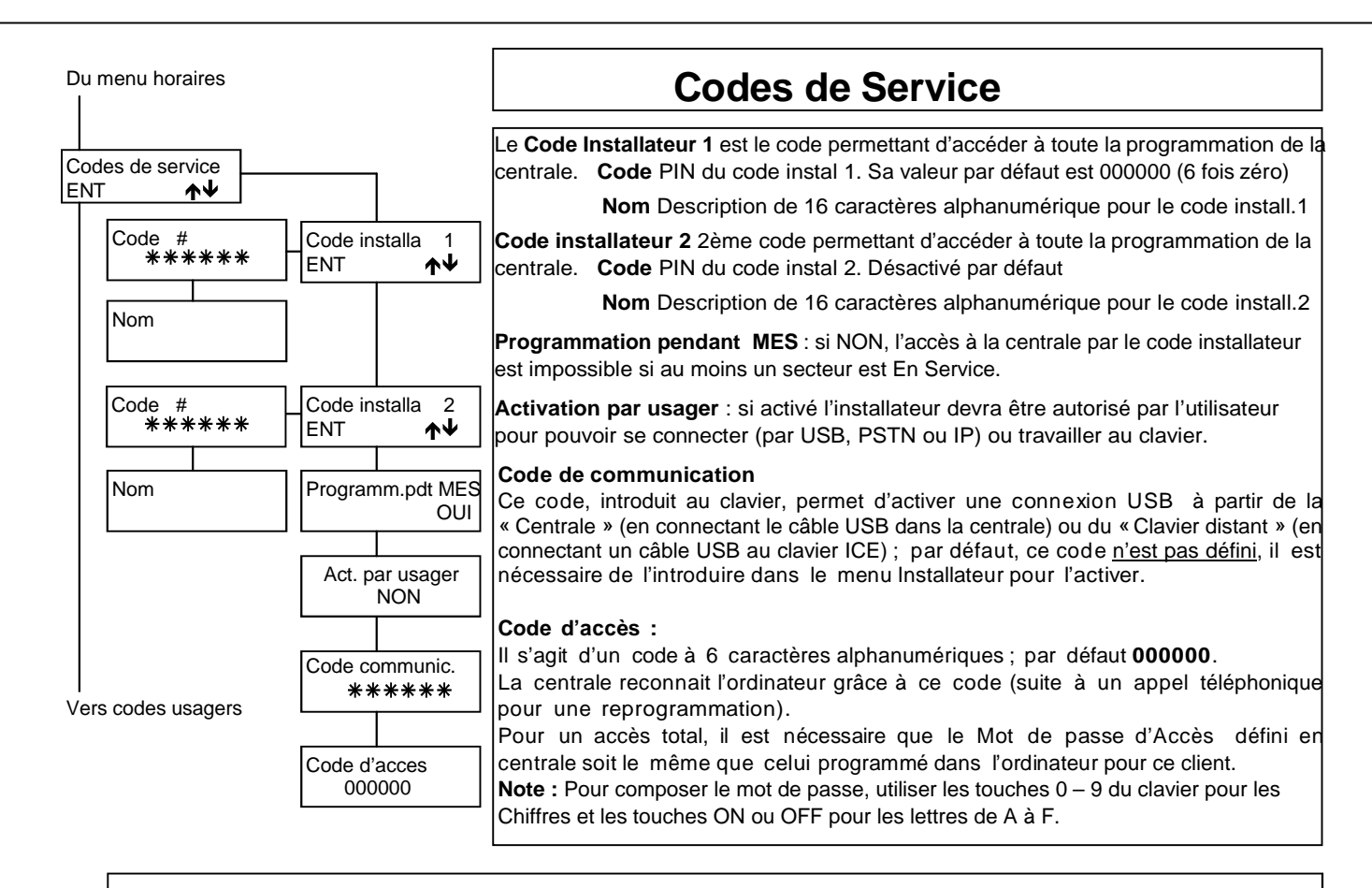

### <u>! ATTENTION !</u>

En autorisant l'accès à l'installateur alors que la centrale est En Service, vous n'êtes plus conforme aux Normes EN50131 ni à la T014.

L'introduction du Code Installateur bloque toutes les détections sur les zones et les sabotages ; tous les appels en cours sont également interrompus.

Si aucune touche du clavier n'est touchée pendant 30 secondes., la Raptor sort automatiquement du mode installateur. Il est possible d'augmenter ce temps à 60 min, via le menu « BLOCAGE MENU ».

**Fonction USB ready** Dans le cas où le code installateur 1 est 000000, le code installateur 2 et le code de communication ne sont pas programmés la connexion USB sera active.

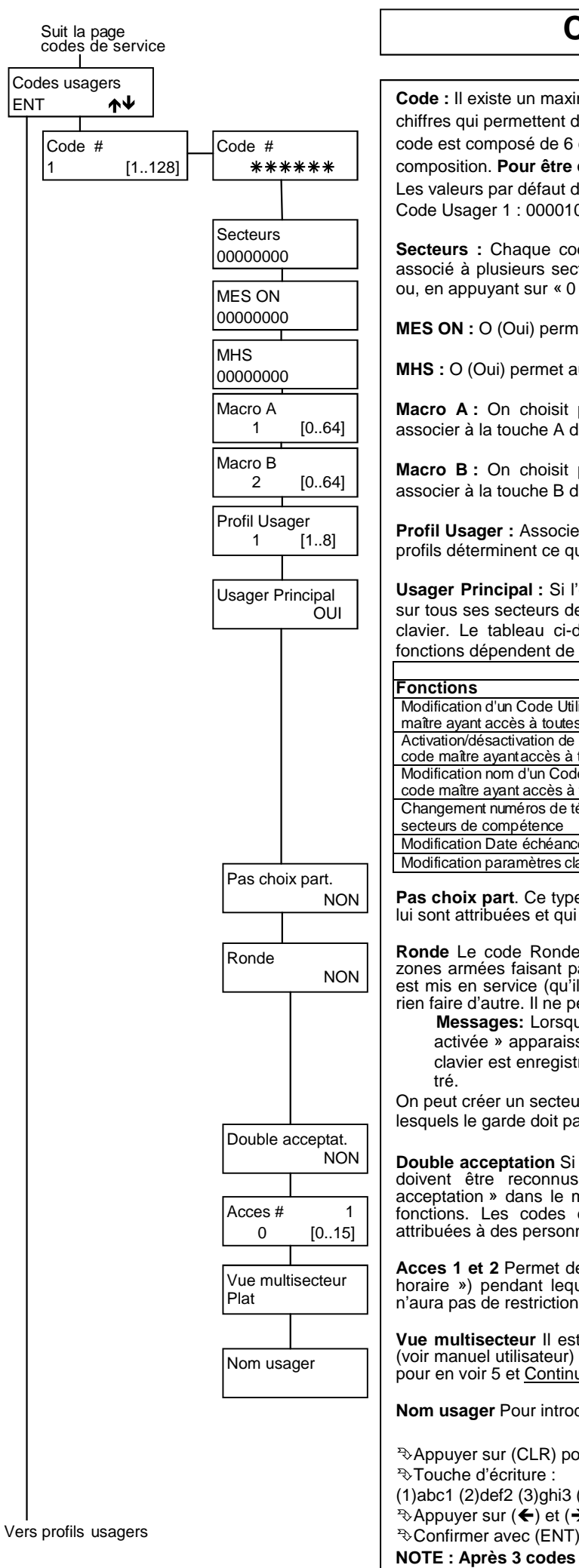

### Codes usagers

Code : Il existe un maximum de 128 codes usagers programmables de 4, 5 ou 6 chiffres qui permettent d'accéder à toutes les fonctions de gestion de la centrale. Si le code est composé de 6 chiffres, il n'est pas nécessaire d'appuyer sur [ENT] après sa composition. Pour être conforme à la T014 utilisez des codes à 6 chiffres. Les valeurs par défaut de ces codes sont le numéro du code en 5 digits + 0 : Code Usager 1 : 000010, Code Usager 64: 000640, Code Usager 128: 001280

Secteurs : Chaque code usager peut commander un ou plusieurs secteurs. S'il est associé à plusieurs secteurs, l'utilisateur peut décider d'opérer sur un de ses secteurs ou, en appuyant sur « 0 », de les commander tous ensemble.

MES ON : O (Oui) permet au code choisi la MES du secteur.

MHS : O (Oui) permet au code choisi la MHS du secteur

Macro A: On choisit parmi les 64 MES multiples possibles celle que l'on veut associer à la touche A des claviers (voir menu « Macro »).

Macro B: On choisit parmi les 64 MES multiples possibles celle que l'on veut associer à la touche B des claviers (voir menu « Macro »).

Profil Usager : Associe le code usager à l'un des profils disponibles dans le menu. Les profils déterminent ce que le code peut faire.

Usager Principal : Si l'option Usager Principal (Maitre) est activée, celui-ci peut agir sur tous ses secteurs depuis n'importe quel clavier sans tenir compte des secteurs du clavier. Le tableau ci-dessous décrit ce que le code maître peut faire. Certaines fonctions dépendent de la programmation du menu Profil Usager.

| AUTORISATION USAGER MAITRE                                                                        |                            |  |  |
|---------------------------------------------------------------------------------------------------|----------------------------|--|--|
| Fonctions                                                                                         | Autorisation profil        |  |  |
| Modification d'un Code Utilisateur par un code maître ayant accès à toutes ses partitions         | Modifie code : OUI         |  |  |
| Activation/désactivation de Codes Util. par un<br>code maître ayant accès à toutes ses partitions | Modifie code : OUI         |  |  |
| Modification nom d'un Code Utilisateur par un<br>code maître ayant accès à toutes ses partitions  | Modifie code : OUI         |  |  |
| Changement numéros de téléphone vocaux des secteurs de compétence                                 | Changement par. Tél. : OUI |  |  |
| Modification Date échéance SIM                                                                    | Changement par. Tél. : OUI |  |  |
| Modification paramètres clavier A500 Plus                                                         | -                          |  |  |

Pas choix part. Ce type de code agit toujours sur toutes les partitions (secteurs) qui lui sont attribuées et qui sont accessibles à partir du clavier sur lequel il est composé.

Ronde Le code Ronde, composé au clavier, met <u>provisoirement</u> hors service les zones armées faisant partie de son secteur. A la fin du temps de ronde, ce secteur est mis en service (qu'il ait été en service ou non au début de la ronde). Il ne peut rien faire d'autre. Il ne peut accéder à aucun menu usager.

Messages: Lorsque le code « ronde » est introduit, la date, l'heure et « Ronde activée » apparaissent au clavier. Le message mis en service ronde et le n° de clavier est enregistré. A la fin de la ronde, le message MES secteur x est enregis-

On peut créer un secteur « ronde » avec les zones (même de différents secteurs) par lesquels le garde doit passer.

Double acceptation Si OUI : le code utilisateur ET la clé Toy, ou 2 codes ou 2 clés doivent être reconnus dans l'intervalle de temps programmé dans « double acceptation » dans le menu secteur pour que l'(les)utilisateur(s) ai(en)t accès aux fonctions. Les codes doivent avoir cette option cochée, les cles doivent être attribuées à des personnes ayant cette option activée.

Acces 1 et 2 Permet de choisir un horaire (parmi les 15 du menu « programmation horaire ») pendant lequel le code aura accès au clavier. Si on choisit 0, le code n'aura pas de restriction d'accès.

Vue multisecteur II est possible de visualiser les groupes de différentes manières (voir manuel utilisateur) : Plat pour voir tous les groupes affichés au clavier, Compact pour en voir 5 et Continue pour n'en voir qu'un seul mais avec son nom.

Nom usager Pour introduire une description de 16 caractères alphanumériques

Appuyer sur (CLR) pour modifier,

STouche d'écriture :

(1)abc1 (2)def2 (3)ghi3 (4)jkl4 (5)mno5 (6)pqr6 (7)stu7 (8)vwx8 (9)yz.9 (0)\_-0 Appuyer sur (←) et (→) pour déplacer le curseur

NOTE : Après 3 codes erronés, le clavier est désactivé.

| Suit la page           |                                              | Profils Usagers                                                                                                    |
|------------------------|----------------------------------------------|----------------------------------------------------------------------------------------------------|
| Profil usager          |                                              | •                                                                                                    |
| ENT <b>↑</b>           |                                              | Chaque Code Usager est associé à un des 8 profils disponibles<br>Les profils consistent à autoriser ou non certaines fonctions. Les chiffres indiqués entre<br>parenthèses font référence à une fonction.                                                                                                    |
|                        | Verifier memo<br>OUI                         | <b>Vérifier la mémoire</b> – commande (MEM)<br>Le code USAGER a la possibilité de visualiser la mémoire des événements de la centrale                                                                                                    |
|                        | Active Zone OFF<br>OUI                       | Activer ZONE OFF – commande (ZONE)<br>Le code peut exclure les zones, depuis le clavier ou par CTD, grâce à la commande (0).                                                                                                    |
|                        | Exclut buzzer                                | Exclure Buzzer<br>Le code usager peut exclure le son du buzzer du clavier                                                                                                    |
|                        | Actver OC usager<br>OUI                      | Activer OC Usager<br>Le code peut activer les sorties depuis le clavier ou au travers du CTD par la commande (6)                                                                                                    |
|                        | Activer fnct. CTD<br>OUI                     | Activer fonction CTD (CTD : contrôle téléphonique distant)<br>Le code est autorisé à gérer à distance la centrale, au travers de la ligne téléphonique<br>PSTN ou GSM                                                                                                    |
|                        | Arret trans. tel<br>OUI                      | Arrêt transmission téléphonique<br>Le code usager (clavier, TOUCH ou BIP) stop les communications téléphoniques en cours ou<br>en attente. De plus, durant un appel téléphonique de la centrale, si le n° appelé est associé à<br>un code ayant cette fonction, appuyer la touche (3) du téléphone, arrête les transmissions. |
|                        | Modifier code<br>OUI                         | Modifier code (1)<br>Le code a la possibilité de changer son PIN                                                                                                    |
|                        | Chgr paramtr. tel.<br>OUI<br>M.H.S. sans OFF | Changer les paramètres téléphoniques (1)<br>Le code aura la possibilité de changer/vérifier les paramètres suivants<br>Les numéros de téléphone vocaux ou sms des secteurs associés à l'utilisateur.<br>Le crédit de la carte SIM<br>Le niveau du signal GSM<br>L'échéance de la carte SIM si c'est un code maître.           |
|                        |                                              | MHS sans OFF                                                                                                    |
|                        | M.E.S en HOME<br>NON                         | <b>M.E.S. en HOME, ou en AREA ou en PERI</b><br>Un code avec cette fonction pourra armer en HOME,                                                                                                    |
|                        | M.E.S en AREA<br>NON                         | MHS si PH actif<br>Si oui, le code peut désarmer un groupe qui est armé par le programmateur horaire. Si non, le<br>code devra attendre la fin de l'armement automatique pour pouvoir désarmer.                                                                                                    |
|                        | M.E.S en PERI<br>NON                         | <b>Stop timer (1)</b><br>Permet au code d'arrêter un timer.                                                                                                    |
|                        | MHS si PH actif<br>NON                       | Activation heures supplémentaires (8)<br>Le code pourra postposer d'une heure un armement automatique (maximum 3 fois de suite)                                                                                                    |
|                        | Stop timer<br>NON                            | Date/Heure (1)<br>Le code a la possibilité de modifier la date et l'heure                                                                                                    |
|                        | Act.heur.supplem<br>NON                      | Test des zones<br>Cette fonction permet de visualiser l'état des zones de la centrale, des claviers, ou des                                                                                                    |
|                        | Date/heure<br>OUI                            | La touche (5) permet d'activer/désactiver la mémorisation des zones ouvertes. En sortant<br>et en réentrant dans la fonction de mémorisation, les mémorisations précédentes sont                                                                                                    |
|                        | Test des zones<br>NON                        | <ul> <li>(CLR) permet de quitter la fonction</li> <li>Les flèches ★↓ permettent le choix des zones à visualiser</li> </ul>                                                                                                    |
|                        | Test sorties<br>NON                          | MEMO au clavier signale que le test est en cours.<br>Note : La fonction mémo est toujours activée pour les zones des claviers.                                                                                                    |
|                        | Active Install.                              | Test sorties<br>Le code a la possibilité de faire des tests fonctionnels des sorties de la centrale, en les<br>activant pour un temps de 3 secondes (voir manuel Utilisateur).                                                                                                    |
|                        | Reset zon.incend<br>NON                      | Activer installateur<br>Autorise l'installateur à accéder à la programmation via le clavier, ou le port USB ou à<br>distance par la ligne téléphonique ou l'Eweb.                                                                                                    |
|                        |                                              | Reset zones incendie (2)<br>Le code peut effectuer la Remise à 0 des zones incendies (voir manuel usager).                                                                                                    |
| Suite page<br>Lecteurs | Vers BIP                                     | <ul> <li>Appuyer CLR pour modifier</li> <li>Appuyer ↑↓ pour choisir</li> <li>Confirmer par (ENT)</li> <li>(ESC) pour quitter</li> </ul>                                                                                                    |

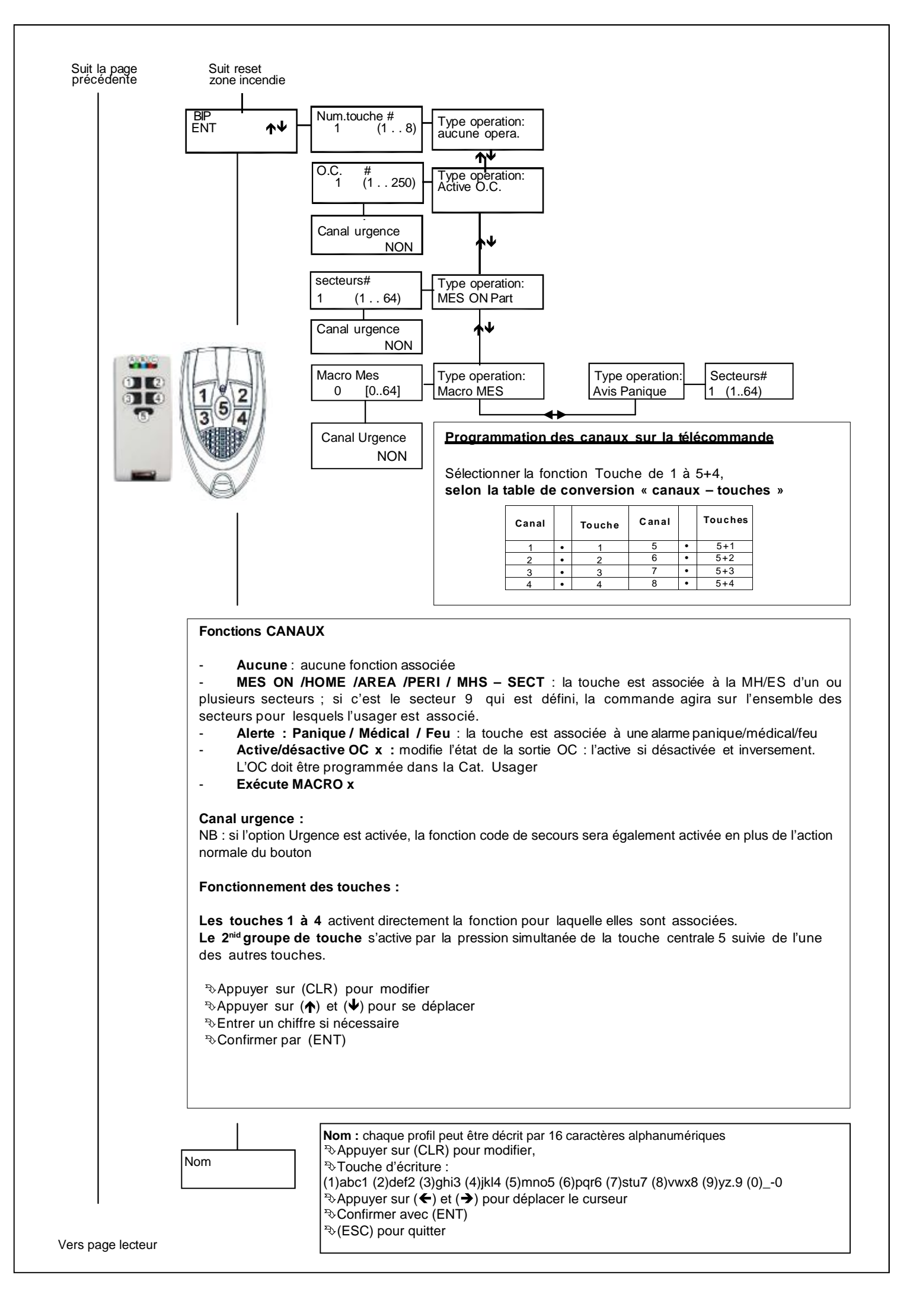

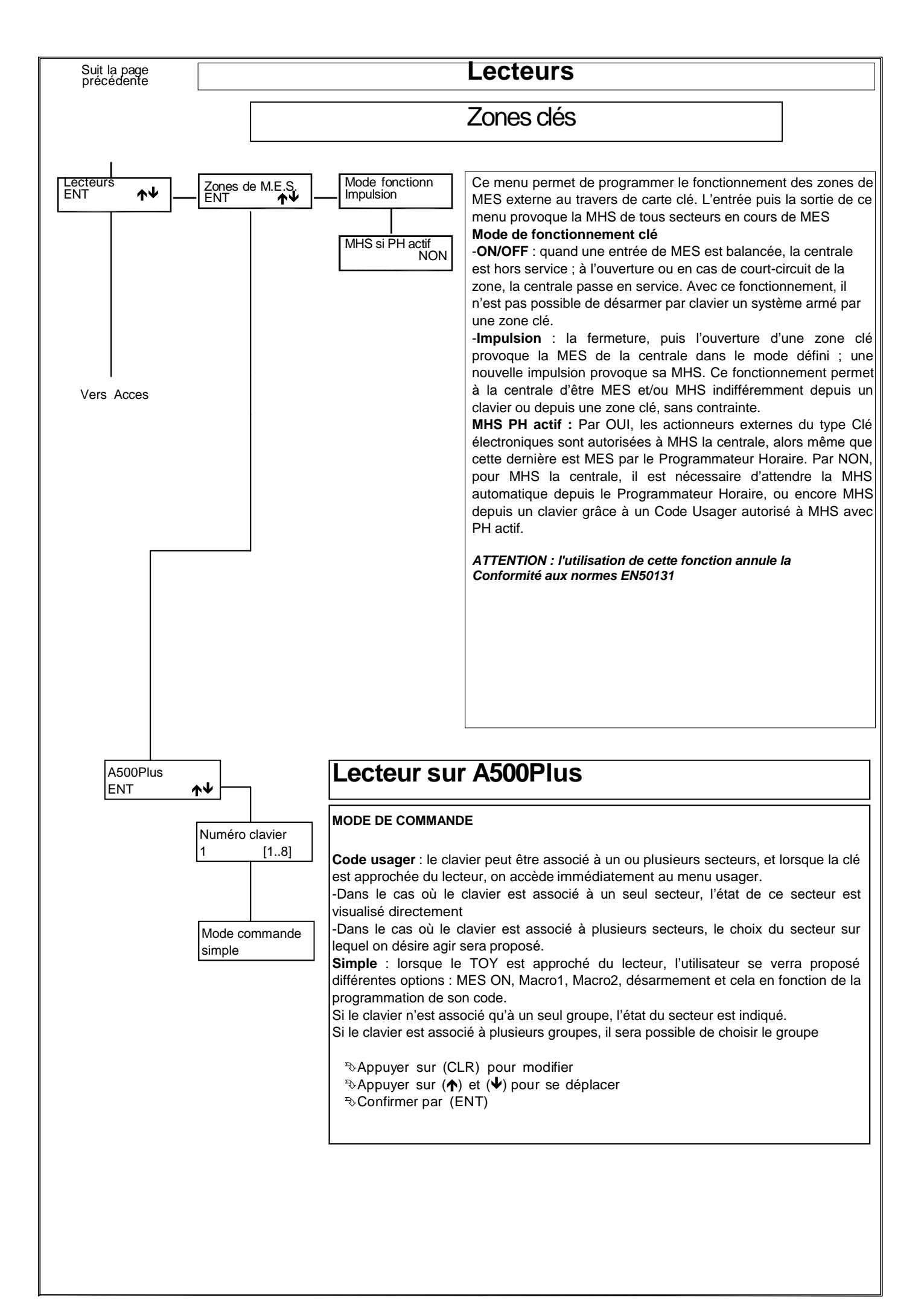

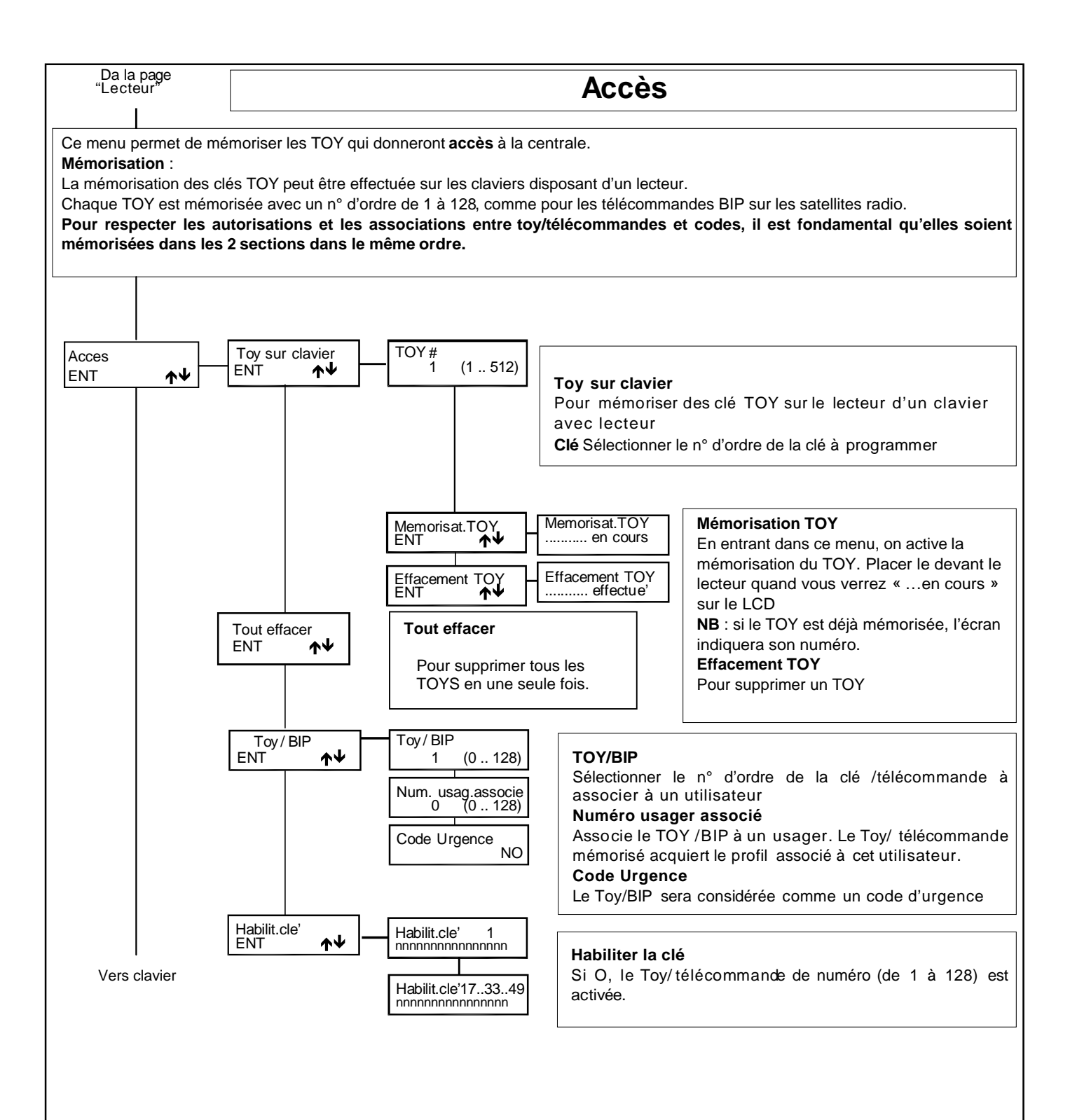

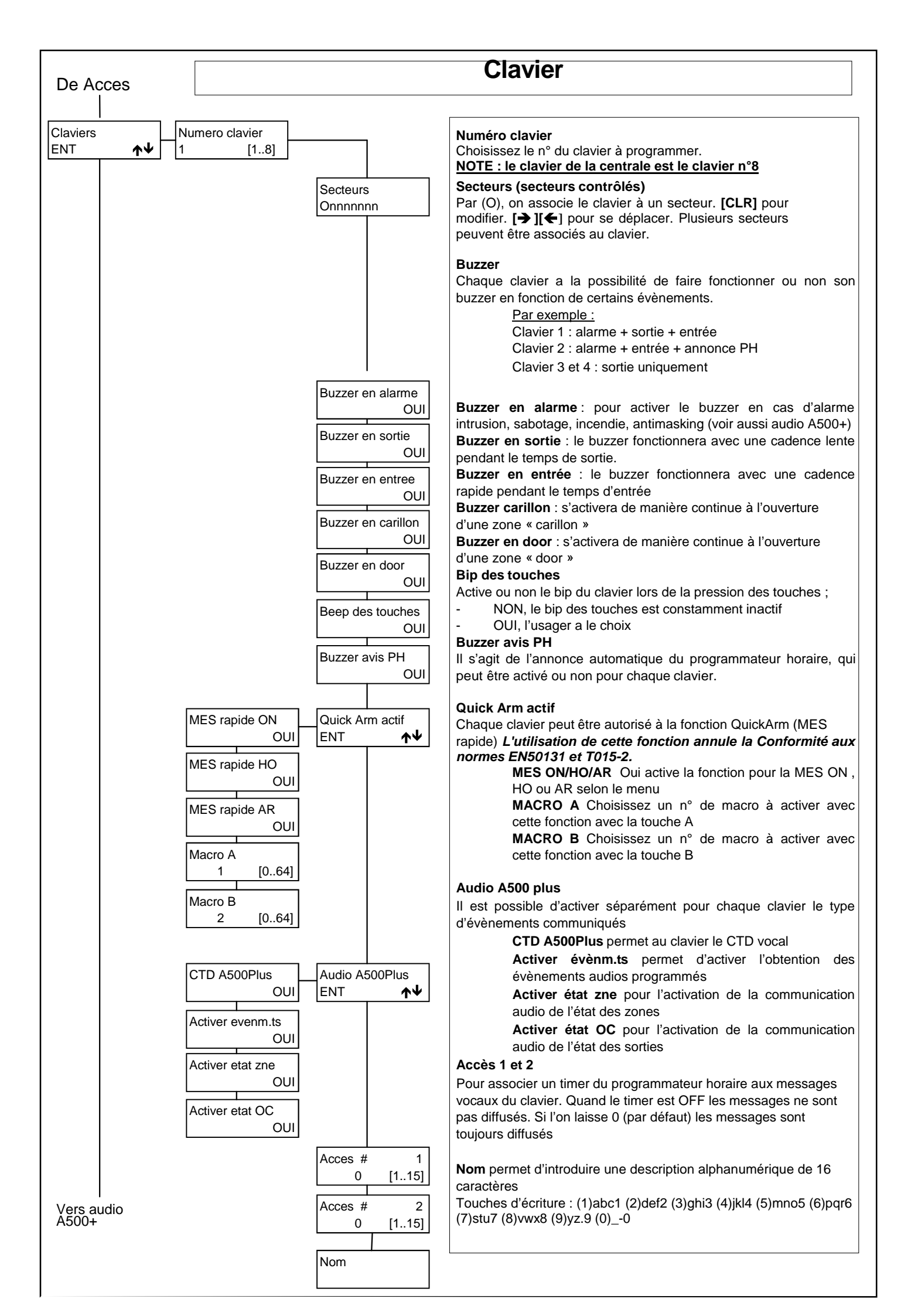

| Audio Clavier | Secteurs                   | Audio Cl                | avier                                                                                                    |
|---------------|----------------------------|-------------------------|----------------------------------------------------------------------------------------------------|
| INT ♠♥        |                            |                         |                                                                                                    |
|               | Associer Evnemts<br>ENT ↑↓ | OUI                     | Secteurs Quand O l'audio du secteur est activé. [CLR] pour modifier<br>[←[] →] pour bouger. Plusieurs secteurs peuvent être associés au<br>clavier |
|               |                            | Com. Sabotage<br>OUI    | Associer évènements : Les événements audio sont associés à                                                                                         |
|               |                            | Absenc.220V<br>OUI      | l'A500Plus. <b>Watchdog</b> communique le redémarrage central                                                                                      |
|               |                            | Batterie<br>OUI         |                                                                                                    |
|               |                            | Autotest<br>OUI         | Com.Sabotage :<br>Communication de tous les événements de type Sabotage                                                                            |
|               |                            | Zone incendie<br>OUI    | Absence 220 V<br>Information de l'absence de tension 220 V après le retard                                                                         |
|               |                            | Interference            | Batterie basse<br>Information de batterie basse                                                                                                    |
|               |                            | Anomalie sirene         | Autotest<br>Information d'autotest                                                                                                    |
|               |                            | M.E.S. en ON            | Zone incendie<br>Communique l'alarme incendie survenue à la zone FEU                                                                               |
|               |                            |                         | Interférence radio<br>Communication de l'interférence radio                                                                                        |
|               |                            |                         | Anomalie sirène<br>Communication des défauts sirènes connectées sur le bus.                                                                        |
|               |                            | M.E.S. en AREA          | MES en X<br>Communication de la MES en mode X                                                                                                    |
|               |                            | M.E.S. en PE            |                                                                                                    |
|               |                            | M.H.S. ON               | Communication de la MHS X                                                                                                    |
|               |                            | M.H.S. HOME             |                                                                                                    |
|               |                            | M.H.S. AREA<br>OUI      |                                                                                                    |
|               |                            | M.H.S. PERI<br>OUI      |                                                                                                    |
|               |                            | Exclus. zone            | Exclusion zone<br>Communication des événements d'exclusion de zone                                                                                 |
|               |                            | Anomalie detc<br>OUI    | Anomalie détecteur<br>Communication d'absence de supervision d'un détecteur sans-fils.                                                             |
|               |                            | Antimask<br>OUI         | Antimask<br>Communication du masquage d'un détecteur                                                                                               |
|               |                            | Com. codes<br>OUI       | <b>Communication code</b><br>Communication lorsqu'un code autorisé est introduit sur un                                                            |
|               |                            |                         | clavier                                                                                                    |
|               |                            | Us. / Fausse Cle<br>OUI | Usager/clé fausse<br>Communication de l'introduction d'un mauvais code usager ou<br>de la locture d'une fausse clé                                 |
|               |                            | Com. Panique<br>OUI     | Communication Panique                                                                                                    |
|               |                            | Com. Medical<br>OUI     | Communication du message panique<br>Communication Médical                                                                                          |
|               |                            | Com. Incendie<br>OUI    | Communication Incendie                                                                                                    |
|               |                            | Evenmts RTC<br>OUI      | Événement RTC                                                                                                    |
|               |                            | Evenem. GSM             | informe de l'absence de ligne PSTN<br>Événement GSM                                                                                                |
| -             |                            |                         | Informe du crédit insuffisant de la carte SIM et autorise un autore                                                                                |

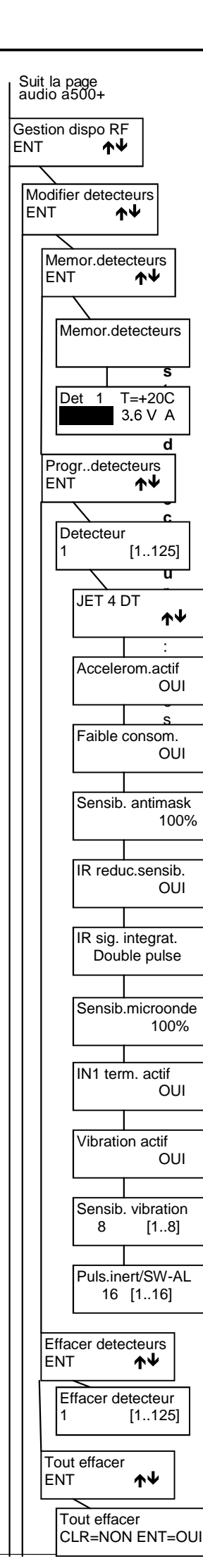

# **GESTION DISPOSITIFS RF**

Gestion des dispositifs radio : vous pouvez dans ce menu programmer les différents émetteurs radios, c'est à dire pour chaque appareil, le mémoriser, l'effacer, le vérifier et programmer le fonctionnement de certains d'entre eux. NOTE : toutes les références des détecteurs se font en fonction de l'adresse de ceux-ci et non en fonction de l'adresse de la zone dans laquelle ils se trouvent.

Modifier détecteurs : c'est dans ce menu que l'on mémorise et supprime les détecteurs radios.

**Mémoriser détecteurs :** quand on entre dans ce menu, l'apprentissage des différents détecteurs reste activé pendant une période de 60 minutes. La mémorisation ne se fait que par l'activation d'une transmission du <u>sabotage</u>. Chaque détecteur va être affecté, dans la centrale, à une zone distincte en ordre croissant et en commençant par la première zone de libre. Lors de la phase d'enregistrement, le détecteur mémorisera un code qui va le lier de manière univoque à la centrale. Ce code sera associé à tous les signaux envoyés par le détecteur et vers le détecteur. NOTE : Les détecteurs WIC4 et WIC4 + ont deux entrées, le second canal sera ajouté dans la zone suivant celle du premier canal. Dans ce cas, la configuration dans la centrale des 2 entrées

zone suivant celle du premier canal. Dans ce cas, la configuration dans la centrale des 2 entr se fait exclusivement sur celle d'adresse la plus basse.

**Det x :** x est le numéro du détecteur, pour savoir quel détecteur a transmis. Le signal reçu est indiqué par des barres verticales (de 1 à 8). Sont également indiqués : la tension de la pile, et la température du détecteur.

**Programmation des détecteurs :** Il s'agit de la programmation du détecteur et non de celle de la zone qui elle se fait dans le menu zone. NOTE : ce menu dépend d'un détecteur à l'autre.

Accéléromètre actif : si oui, transmet un sabotage si le détecteur est bougé.

Basse consommation : pour activer le mode basse consommation.

<u>Sensibilité antimask :</u> la sensibilité peut être réglée à 100% (maximum), 75%, 50%, 25%, OFF (pas d'antimasking)

IR réduction sensibilité : pour diminuer la sensibilité IR

<u>IR sig. Integrat.</u> : simple pulse (détection plus rapide) et double pulse (détection moins sensible).

Sensibilité microonde : 100% (maximum), 75%, 50%, 25% permet de réglé la distance jusqu'à laquelle le microonde va détecter.

IN1 term. Actif : pour activer l'entrée auxiliaire des WIC4 et WIC4+

<u>Vibration actif</u> : les contacts magnétiques WIC4 et WIC4+ ont également un détecteur de vibration. Ce pas de programmation permet de l'activer.

<u>Sensibilité vibration</u> : pour régler le détecteur de vibration des WIC4. 1=Très sensible,..., 8=Peu sensible

<u>Puls inert/SW-AL</u> : le nombre d'ouverture de l'entrée auxiliaire IN1 des contacts WIC4 qui va provoquer une alarme peut être réglé de 1=très sensible à 16=peu sensible.

Effacer les détecteurs : ce menu permet d'effacer les détecteurs un par un.

NOTE : si vous voulez réutiliser un détecteur radio sur une autre centrale, il faut suivre la procédure suivante pour effacer le code de la centrale dans l'appareil :

- Retirer puis remettre la pile
- Dans un délai de 10 secondes, appuyer 3 fois sur le sabotage
- Si l'opération a réussi, la led va s'allumer fixe pendant quelques secondes.

<u>ATTENTION</u>: Il est conseillé d'enregistrer la centrale dans le logiciel Xwin. En effet, si vous deviez remplacer la carte mère, il vous suffira alors de renvoyer la programmation enregistrée par Xwin dans la centrale pour que tous les détecteurs radio refonctionnent : le code central sera renvoyé dans la nouvelle carte.

Dans le cas contraire, vous devrez suivre la procédure d'effacement du code centrale pour chaque détecteur radio connecté, puis réenregistrer tous les appareils.

Tout effacer : pour effacer tous les détecteurs en une seule opération.

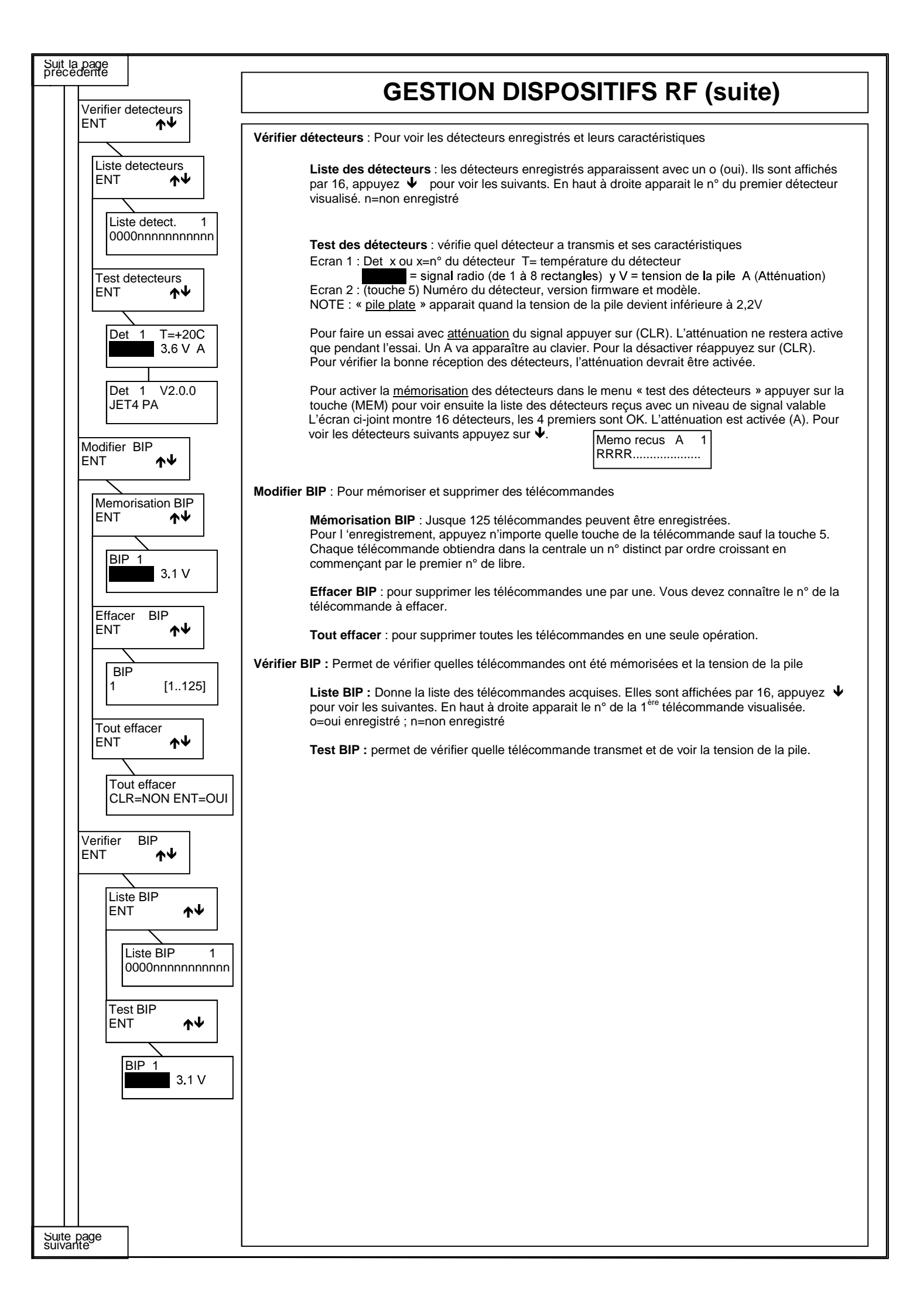

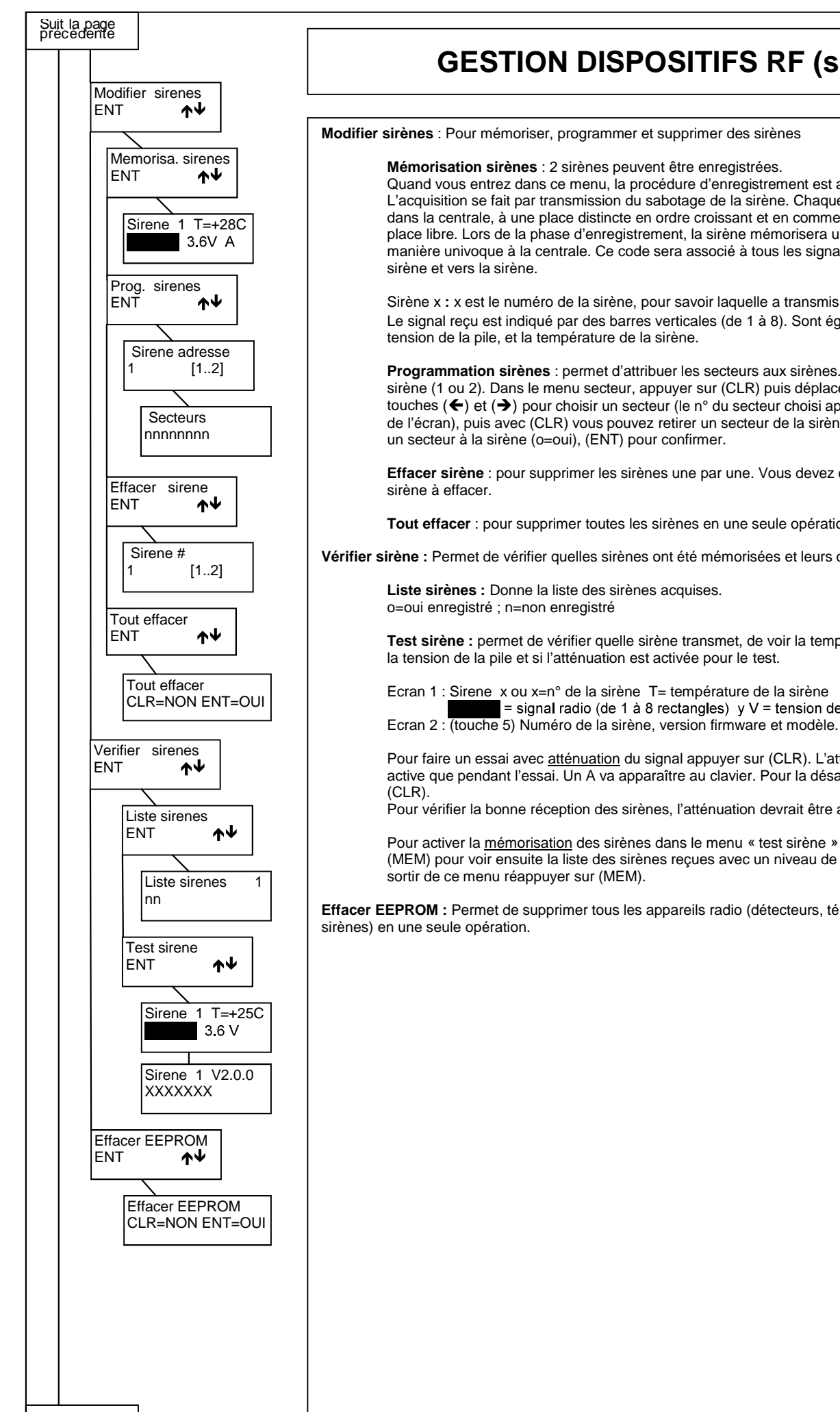

## **GESTION DISPOSITIFS RF (suite)**

Modifier sirènes : Pour mémoriser, programmer et supprimer des sirènes

#### Mémorisation sirènes : 2 sirènes peuvent être enregistrées.

Quand vous entrez dans ce menu, la procédure d'enregistrement est activée pour 60 minutes. L'acquisition se fait par transmission du sabotage de la sirène. Chaque sirène va être affectée, dans la centrale, à une place distincte en ordre croissant et en commençant par la première place libre. Lors de la phase d'enregistrement, la sirène mémorisera un code qui va la lier de manière univoque à la centrale. Ce code sera associé à tous les signaux envoyés par la

Sirène x : x est le numéro de la sirène, pour savoir laquelle a transmis. Le signal reçu est indiqué par des barres verticales (de 1 à 8). Sont également indiqués : la

Programmation sirènes : permet d'attribuer les secteurs aux sirènes. Choisir d'abord la sirène (1 ou 2). Dans le menu secteur, appuyer sur (CLR) puis déplacer le curseur à l'aide des touches (←) et (→) pour choisir un secteur (le n° du secteur choisi apparait en haut à droite de l'écran), puis avec (CLR) vous pouvez retirer un secteur de la sirène (n=non) ou attribuer un secteur à la sirène (o=oui), (ENT) pour confirmer.

Effacer sirène : pour supprimer les sirènes une par une. Vous devez connaître le n° de la

Tout effacer : pour supprimer toutes les sirènes en une seule opération.

Vérifier sirène : Permet de vérifier quelles sirènes ont été mémorisées et leurs caractéristiques.

Test sirène : permet de vérifier quelle sirène transmet, de voir la température, le signal reçu, la tension de la pile et si l'atténuation est activée pour le test.

Ecran 1 : Sirene x ou x=n° de la sirène T= température de la sirène = signal radio (de 1 à 8 rectangles) y V = tension de la pile A (Atténuation)

Pour faire un essai avec atténuation du signal appuyer sur (CLR). L'atténuation ne restera active que pendant l'essai. Un A va apparaître au clavier. Pour la désactiver réappuyez sur

Pour vérifier la bonne réception des sirènes, l'atténuation devrait être activée.

Pour activer la mémorisation des sirènes dans le menu « test sirène » appuyer sur la touche (MEM) pour voir ensuite la liste des sirènes reçues avec un niveau de signal valable. Pour

Effacer EEPROM : Permet de supprimer tous les appareils radio (détecteurs, télécommandes et

| enes<br>IT ↑↓                | SIRENES HP                                                                                                    |
|------------------------------|----------------------------------------------------------------------------------------------------|
| Sirene adr.<br>1 [18]        | Sirène adresse choisissez la sirène bus que vous voulez programmer.                                                                                                    |
| Signal aux1                  | Signal aux1 : c'est la dernière sortie virtuelle de la centrale. Elle peut être liée à une sortie physique, mais ce n'est pas obligatoire. Cette sortie se programme comme toutes les sorties de la centrale. Elle servira à arrêter le flash ou/et à activer la LED Rouge ou/et à faire émettre par le HP un Bijip, ou/et à commander la sortie associée de la centrale.                                                                                                    |
| Temps action OC<br>Desactive | <b>Temps action OC</b> : si Désactivé : l'OC ne s'activera pas<br>Bistable : la sortie suit l'état de la fonction associée<br>MM :SS : la sortie s'active pendant le temps programmé en minutes et secondes                                                                                                    |
| Alarme                       | <ul> <li>JJ :HH : la sortie s'active pendant le temps programme en neures et minutes</li> <li>JJ :HH : la sortie s'active pendant le temps programmé en jours et heures</li> <li><u>Note :</u> les valeurs entrées peuvent être arrondies automatiquement après avoir confirmé par [ENT]</li> <li>Secteurs : Choisissez le ou les secteurs que vous voulez associer à la sortie.</li> <li>Note : si la sortie devait suivre un état de zone et si vous avez choisi des secteurs. la sortie</li> </ul> |
| Re-equilibrage               | s'activera pour toutes les zones des secteurs choisis.<br>Pour associer une sortie à une seule zone, il ne faut choisir aucun secteur pour cette zone ; il faut<br>par contre directement associer la sortie à la zone dans le menu zone.<br>Alarme : si oui, pour que la sortie s'active en cas d'alarme d'au moins une zone associée.                                                                                                    |
| Exclusion NON                | Ré-équilibrage : si oui, pour que la sortie s'active quand les zones associées sont toutes au repose<br>Exclusion : si oui, pour qu'elle s'active quand au moins une zone est exclue.                                                                                                    |
| Desequilibrage<br>NON        | Déséquilibrage : si oui, elle s'activera à l'ouverture d'au moins une zone associée.                                                                                                    |
| Sabotage NON                 | Sabotage : si oui, elle s'activera au sabotage d'au moins une zone associée.                                                                                                    |
| Antimask NON                 | Antimask : si oui, s'activera avec le masquage d'au moins une zone associée.                                                                                                    |
| Absence 220V<br>NON          | Absence 220V : si oui, elle s'activera en cas de coupure du réseau électrique à la centrale ou sur une alimentation du bus après le retard défini dans les « tempos »                                                                                                    |
| Defaut alim.<br>NON          | bus est > 16V ou < à la tension batterie ou quand la tension de sortie < 10V.                                                                                                    |
| Batterie faible<br>NON       | Batterie faible : Si oui, s'active si la tension batterie d'alimentation centrale ou d'une alimentation bus < 10,5V hors charge. Disparaît si la tension > 12,8V.                                                                                                    |
| Batterie absente<br>NON      | alimentation bus est inférieure à 3V.                                                                                                    |
| Defaut batterie<br>NON       | <b>Defaut batterie</b> : si oui, s'activera quand la tension batterie de l'alimentation de la centrale ou d'une alimentation bus est inférieure à 9,5 V                                                                                                    |
| Absence RTC<br>NON           | Absence RTC : si oui, elle s'active quand la ligne téléphonique n'est pas détecté.                                                                                                    |
| OC si appel tel              | OC si appel tel : si oui, la sortie s'active quand la centrale est appelée par un n° de téléphone                                                                                                    |
| Usager                       | usager : si oui, la sortie peut être activée par RTC, par le clavier avec un code dont l'« activation                                                                                                    |
| Acces usager                 | sortie » dans le profil util. est active, par un timer ou par appel téléphonique.<br>Accès usager : si oui, elle s'active quand un utilisateur, dont le profil a la fonction « code active                                                                                                    |
| Feu NON                      | appel tél. », introduit son code.<br>Feu : si oui, s'active quand une boucle incendie d'un satellite passe en alarme                                                                                                    |
| Reset feu                    | <b>Reset feu :</b> si oui, s'active guand un code, autorisé par son profil à le faire, pousse la touche 2                                                                                                    |

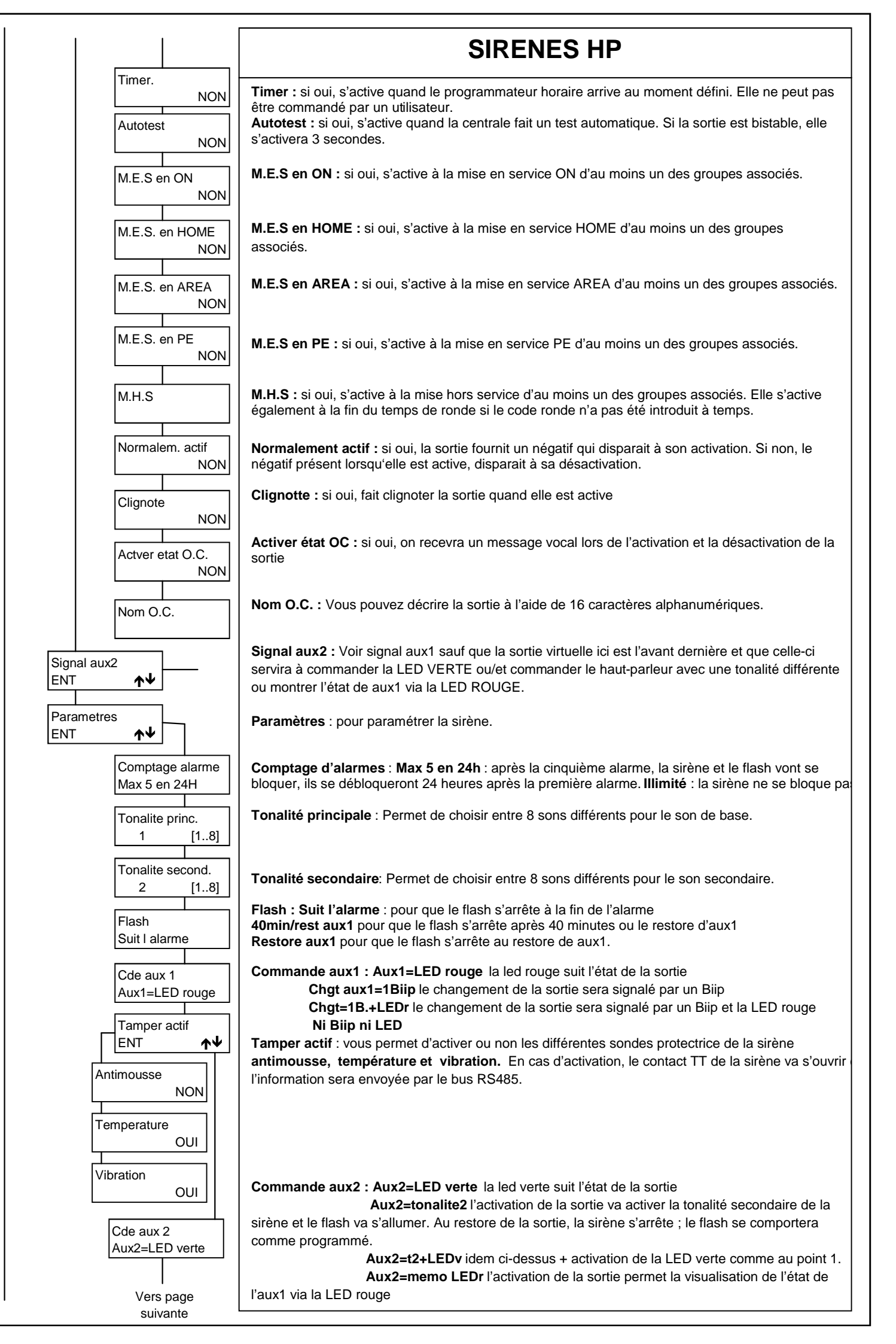

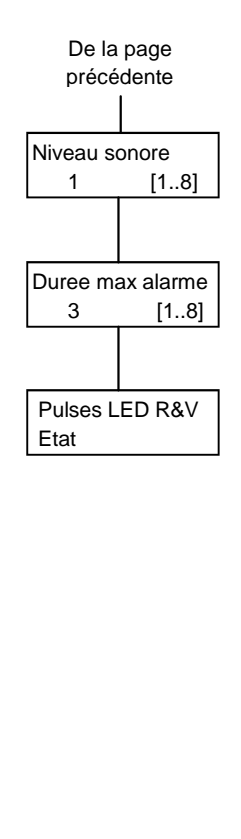

SIRENES HP

#### Niveau sonore :

8 niveaux sonores différents sont disponibles. Le niveau est fixé pour les tonalités principales et secondaires. Le niveau 1 est le plus fort, le 8 le plus faible.

### Durée maximum de l'alarme :

En minutes. Valable pour la tonalité principale et pour la secondaire.

#### Pulses LED rouge et verte :

Pour paramétrer le clignotement des leds rouges et vertes (un seul paramètre pour les 2).

**Fixe** : les leds suivent l'état de la commande, pas de clignotement. **Comme Flash** : les leds clignotent à la cadence du flash quand la commande s'active et retournent au repos quand elle se désactive.

**5 pulses rapides** : les leds clignotent 5 fois rapidement à l'activation de la commande puis restent éteintes jusqu'à la prochaine activation.

**1 pulse** : les leds s'allument 1 seconde à l'activation de la commande puis restent éteintes jusqu'à la prochaine activation.

Activ=5 Désact=1 : 5 pulses rapides à l'activation de la commande et un pulse d'une seconde à la désactivation.

**R=pul.+FI. V=et.** : à son activation la led rouge clignote rapidement et à sa désactivation lentement ; le flash émet une série de flashs rapides à l'activation de la commande aux1 et un flash lent à sa désactivation ; la led verte est fixe.

<u>Note :</u> Avec la programmation par défaut, à condition qu'il n'y ait pas de conflit d'adresse et <u>que</u> <u>dans le menu zone la sirène en question ait été activée</u>, une sirène bus va fonctionner de la manière suivante : une alarme va activer la sirène et le flash pendant 3 minutes, le désarmement va arrêter sirènes et flash.

Pour que le flash fonctionne jusqu'au désarmement, ajouter la programmation ci-dessous : <u>Signal auxiliaire 1</u> (commande STC): Type de sortie : mise en service pour ON HOME AREA et PERIMETRE Bistable Toutes les partitions cochées Normalement actif décoché. <u>Flash</u> : restore auxiliaire 1 (rétablissement STC)

|        | U |
|--------|---|
| eiràna |   |

### Section téléphonique

Dans ce menu, vous pouvez enregistrer jusqu'à 16 numéros de téléphone. Pour chaque numéro, il est possible de définir le protocole <u>de communication (Vocal, Fast, Sia niveau 1, Sia niveau 2, Sia Hayes, Contact Id, SMS/Email</u>), le nombre de tentatives d'appel, l'interface PSTN ou GSM et, pour les protocoles vocaux, la structure des messages à communiquer (principal, secteur, ...).

### Éléments minimaux de programmation :

-Définir dans le menu d'installation qu'il existe une transmission téléphonique; ACTIVATION PSTN:OUI et/ou ACTIVATION GSM:OUI -Définir un protocole de communication : par exemple : VOCAL

-Définir un numéro de téléphone à appeler ; dans « numéro de téléphone » - par exemple : 066234....

-Définir l'interface de communication : RTC(PSTN) (si le module optionnel est installé), GSM (dans le cas où on utilise le module GSM intégré).

-Associer un usager au numéro de téléphone défini pour copier les propriétés de l'usager (CTD – blocage appel – reconnaissance numéro) – laisser 0 si aucune association n'est désirée.

-Associer les zones qui seront transmises au numéro de téléphone - ZONES

- ·Associer les événements techniques qui devront être communiqués au numéro de téléphone ASSOCIER ÉVÉNEMENTS
- -Associer les numéros de téléphone aux secteurs actifs « ASSOCIER SECTEURS »

Une interface est un moyen physique pour effectuer un appel.

Un protocole est le mode de composition des messages.

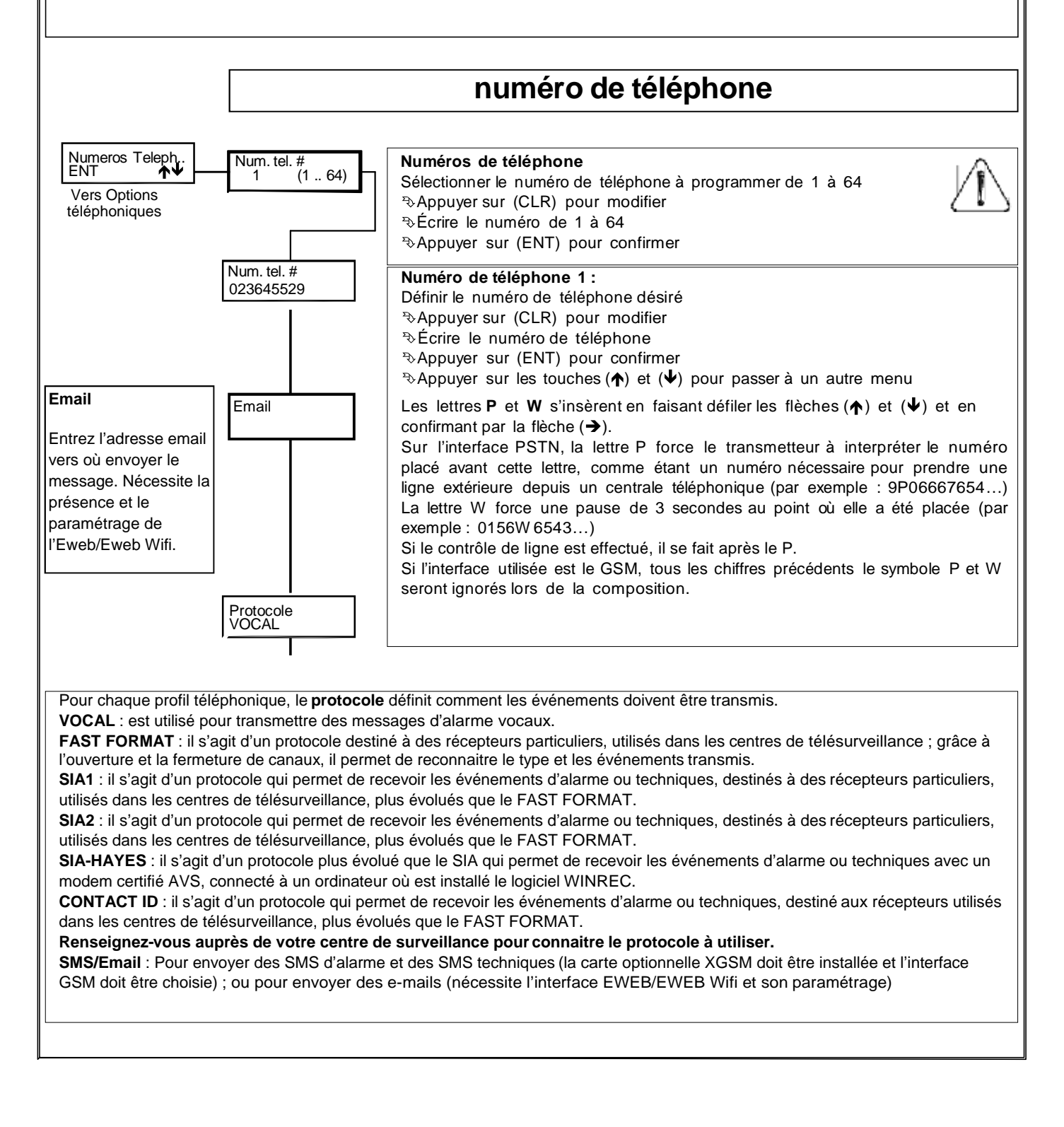

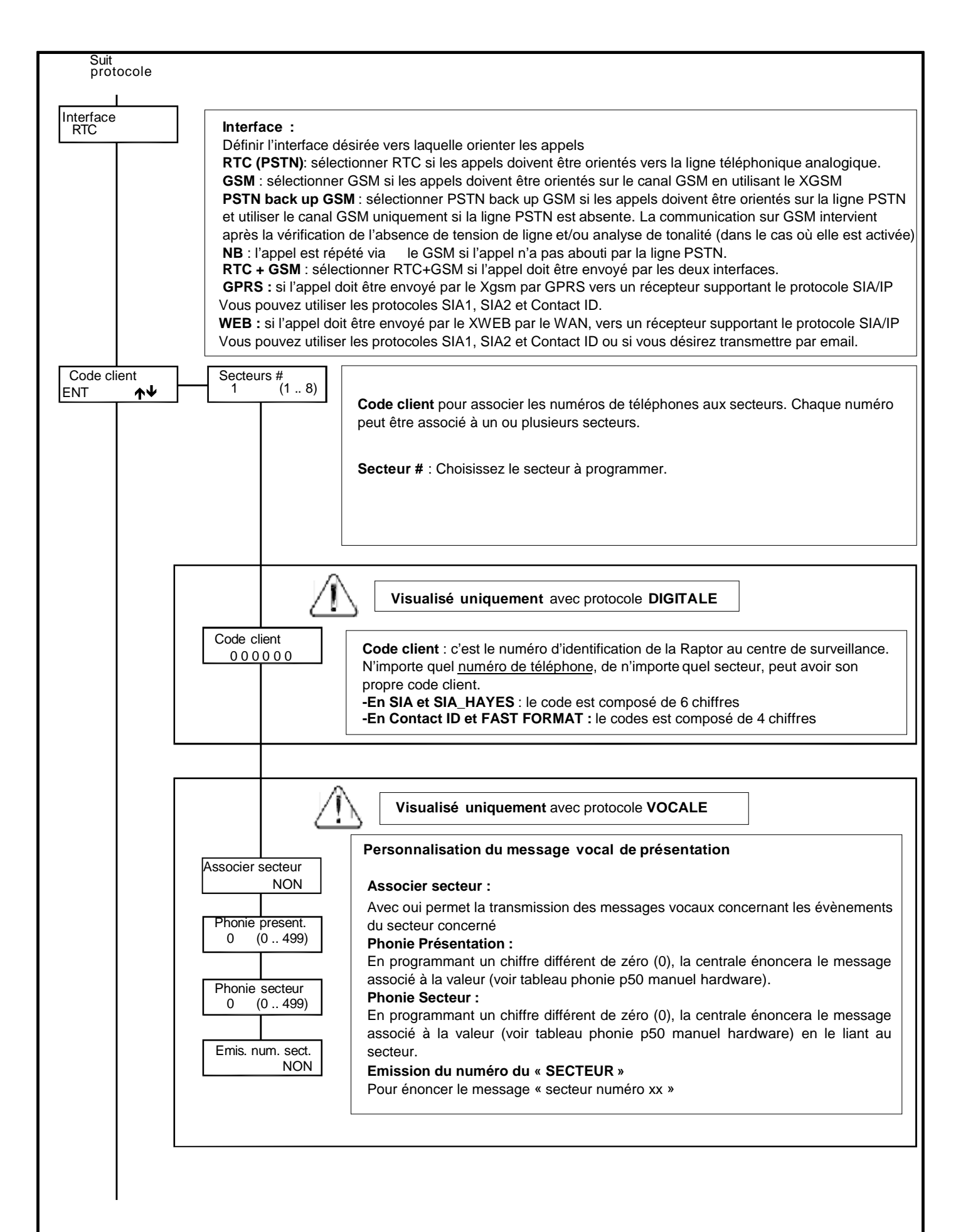

Vers nombre d'essais

| De<br>Code clie               | ent           |                                                                                                    |
|-------------------------------|---------------|----------------------------------------------------------------------------------------------------|
| Nombre es:<br>3 (1            | sais<br>1 16) | <ul> <li>Nombre d'essais (d'appel du numéro de téléphone)</li> <li>C'est le nombre de fois que la Raptor rappelle un numéro après un appel avorté. Un appel vocal est réussi si l'option « écoute réponse » est activée et que la Raptor a entendu une réponse (par exemple : allo) ; si l'option « Écoute réponse » est désactivée, le transmetteur effectue autant d'appels que le nombre d'essais définis.</li> <li>Si toutes les tentatives d'appel devaient échouées, le message « appels ratés » apparaitrait sur l'écran du clavier.</li> </ul>                                                                                                    |
|                               |               | Il est possible d'interrompre les appels vers son numéro en appuyant sur la touche « 4 » du téléphone durant le message. Il est également possible d'interrompre l'ensemble du cycle d'appel en appuyant sur la touche «3 » du téléphone durant le message (à condition que le numéro de téléphone soit associé à un utilisateur autorisé, dans son profil, à effectuer l' « Arrêt transmission téléphonique »).                                                                                                    |
| Usager #<br>1 (1 1:           | 128)          | Usager associé au n° de téléphone :<br>Il est possible d'associer le numéro de téléphone à un usager pour donner au numéro les propriétés de<br>l'usager.<br>Si l'usager est appelé, cette association lui permet d'avoir les autorisations prévues dans son profil de<br>référence (par exemple : CTD – arrêt appels – reconnaissance du numéro)<br>Si son profil l'autorise, cette fonctionnalité permettra à l'utilisateur de rentrer en CTD sur le canal GSM,<br>directement anne que no lui pet demendé con codo                                                                                                    |
|                               |               | Suite à un appel de la centrale, les commandes d'interruption des appels ou d'entrée en CTD sont sujettes<br>aux paramètres suivants du profil du code associé :<br>Activer fnct CTD<br>OUI                                                                                                    |
| Zones<br>00000nnnnnn          | ากกากกก       | Associer zones :<br>Ce menu permet d'associer les zones d'alarme à un numéro de téléphone.<br>De cette manière, l'alarme de zone et/ou son sabotage peuvent être transmis au numéro de téléphone (si «<br>Mémo alarme » est activé dans le menu zone). La fin d'alarme de la zone est communiquée si « Mémo fin<br>d'alarme » est activé dans le menu zone.<br>ATTENTION : il est nécessaire d'associer les numéros de téléphone à un ou plusieurs secteurs pour faire<br>en sorte que la centrale puisse appeler en cas d'alarme de cette zone. La centrale communiquera au<br>numéro de téléphone les zones du secteur associé à ce numéro de téléphone. |
|                               |               | <b>Communications techniques</b> : le menu "associer événements" permet de choisir quels évènements transmettre à quels numéros de téléphone. Le menu "associe secteur" permet d'associer un numéro client à un secteur ou, en vocal, un message de présentation à un secteur                                                                                                    |
| Associer evne<br>ENT <b>†</b> | ents<br>▶↓    | Associer évènements :<br>C'est dans ce menu que l'on choisit les évènements à transmettre.                                                                                                    |
| Watch-dog                     |               | Watch-dog : cette fonction de la centrale provoque un redémarrage sans perte de données en cas de perturbation électrique grave.                                                                                                    |
| Com. sabo                     | otage<br>OUI  | <b>Com sabotage</b> : communication de tous les évènements de type sabotage. Le message « alarme sabotage » sera envoyé, si un protocole vocal est associé. Si cette option est désactivée, vous n'êtes plus conforme à la norme EN50131.                                                                                                    |
| Absence22                     | 20V<br>OUI    | Absence 220V : transmission de l'absence d'alimentation secteur après un délai programmable dans le menu « Horaires ».                                                                                                    |
| Batterie                      | OUI           | Batterie : transmission lorsque la batterie est déchargée.                                                                                                    |
|                               |               |                                                                                                    |

| Depuis associer evnmnts Depuis batterie |                                                                                                    |
|-----------------------------------------|----------------------------------------------------------------------------------------------------|
| Autotest                                | Autotest<br>Transmet le test automatique de la batterie et de la transmission                                                                                                    |
| Zone incendie<br>NON                    | <b>Zone incendie</b><br>Transmet l'alarme incendie (de la boucle FEU des satellites).                                                                                                    |
| Interférence                            | Interférence (no FAST)<br>Transmission de l'interférence radio                                                                                                    |
| MES en ON                               | MES en ON<br>Communication de la MES en ON                                                                                                    |
| MES en HOME                             | MES en HOME<br>Communication de la MES en HOME                                                                                                    |
| MES en AREA                             | MES en AREA                                                                                                    |
| MES en PE                               | MES en PE                                                                                                    |
| MHS ON                                  | Communication de la MES en PÉRIMÈTRE<br><b>MHS depuis ON</b> : Communication de la MHS (après un ON) et <u>de l'échec de MES d'un armement</u><br>submotions en présence d'un événement qui on bloque la mise en pensies |
|                                         | MHS depuis HOME-AREA-PÉRIMÈTRE                                                                                                    |
| NON                                     | Communication de la MHS au numéro associé<br>Exclusion zone (No fast)                                                                                                    |
| NON                                     | Communication d'une exclusion de zone                                                                                                    |
| Anomalie detc<br>NON                    | Antimask (no FAST)                                                                                                    |
| Antimask NON                            | Communication de l'indication de masquage des détecteurs Défaut sirènes                                                                                                    |
| Défaut sirènes<br>NON                   | Transmission des défauts des sirènes raccordées sur le bus.                                                                                                    |
| Com. codes<br>NON                       | (si « communiquer code » est activé dans son profil).                                                                                                    |
| Code urgence<br>NON                     | Dans le cas des secteurs programmés en RONDE, transmet également «l'absence de composition du code de ronde» dans le délais si celui-ci doit remettre en service manuellement.                                           |
| Us/FausseCle<br>NON                     | Us./clé fausse (usager / clé fausse) (no FAST)<br>Transmission de l'événement code erroné ou lecture d'une fausse clé (uniquement avec RS).                                                                              |
| Com. panique                            | <b>Communication panique</b> (no Fast)<br>En appuyant sur (CLR) et sur (1) sur le clavier ou en appuyant sur un bouton rapide du A500<br>programmé en panique, une transmission « panique silencieuse » est effectuée.   |
| Com. Médicale                           | <b>Communication Médicale</b> (no FAST)<br>En appuyant sur (CLR) et sur (3) sur le clavier ou en appuyant sur un bouton rapide du A500<br>programmé en alarme médicale, une transmission « médicale » est effectuée.     |
| Com. incendie                           | <b>Communication incendie</b> (no FAST)<br>En appuyant sur (CLR) et sur (2) sur le clavier ou en appuyant sur un bouton rapide du A500<br>programmé en incendie, une transmission « incendie » est effectuée.            |
| Evnmnts RTC                             | Événement RTC<br>Communique la coupure et le rétablissement de la ligne téléphonique.                                                                                                    |
| Evenem. GSM                             | <b>Événement GSM</b><br>Transmet le faible crédit résiduel ou le crédit épuisé de la carte SIM.                                                                                                    |
| NON                                     | Note : (no fast) indique que ces évènements ne seront pas transmis dans le protocole FAST.                                                                                                    |
| Nom                                     | Nom : on peut associer à chaque n° de téléphone une description alphanumérique de 16 caractères.                                                                                                    |
|                                         | ঊAppuyer sur (CLR) pour modifier<br>ঊConfirmer par (ENT)<br>ঊAppuyer sur (♠) et (়) pour se déplacer                                                                                                    |
|                                         | Appuyer sur (ESC) pour quitter                                                                                                    |

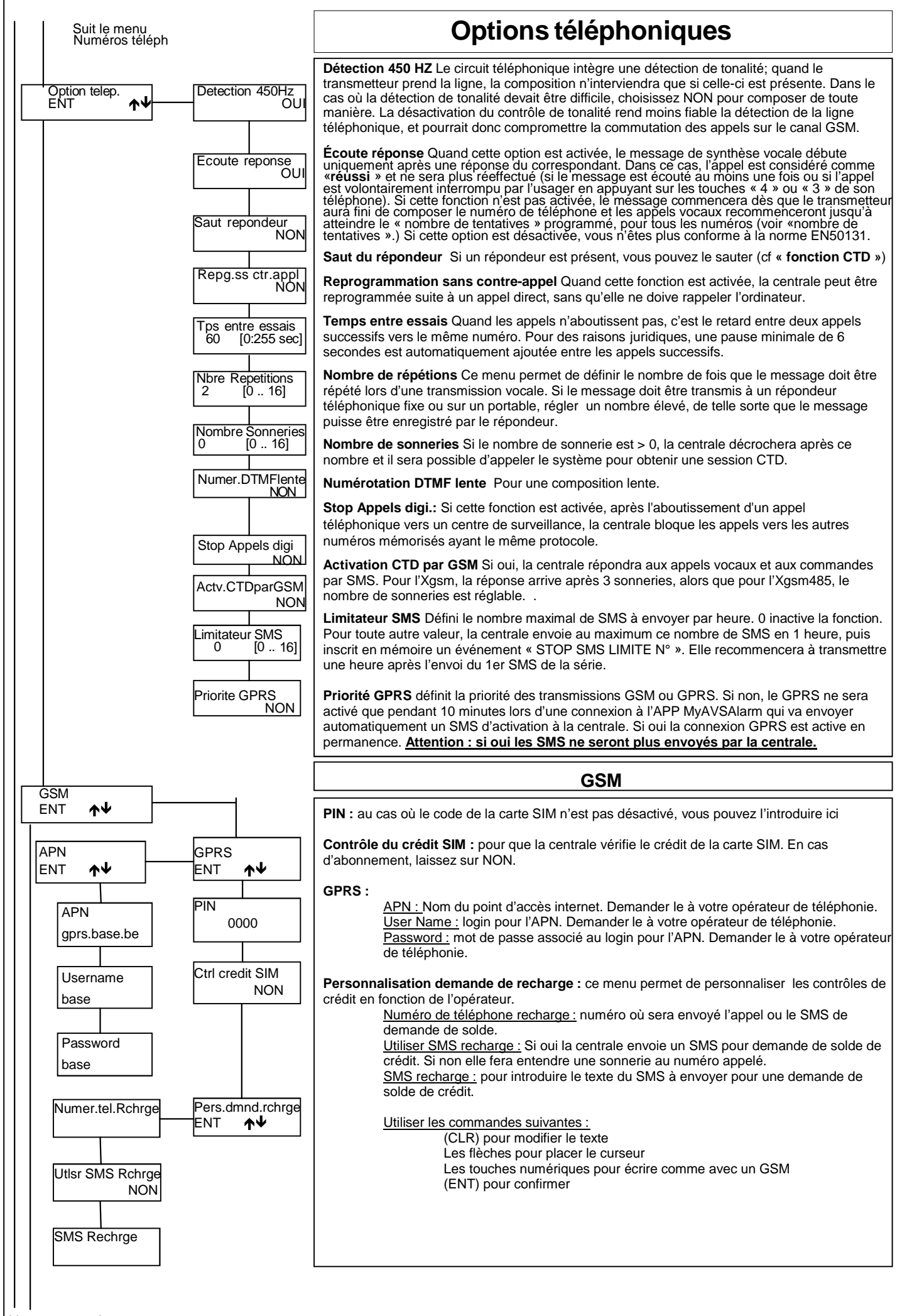

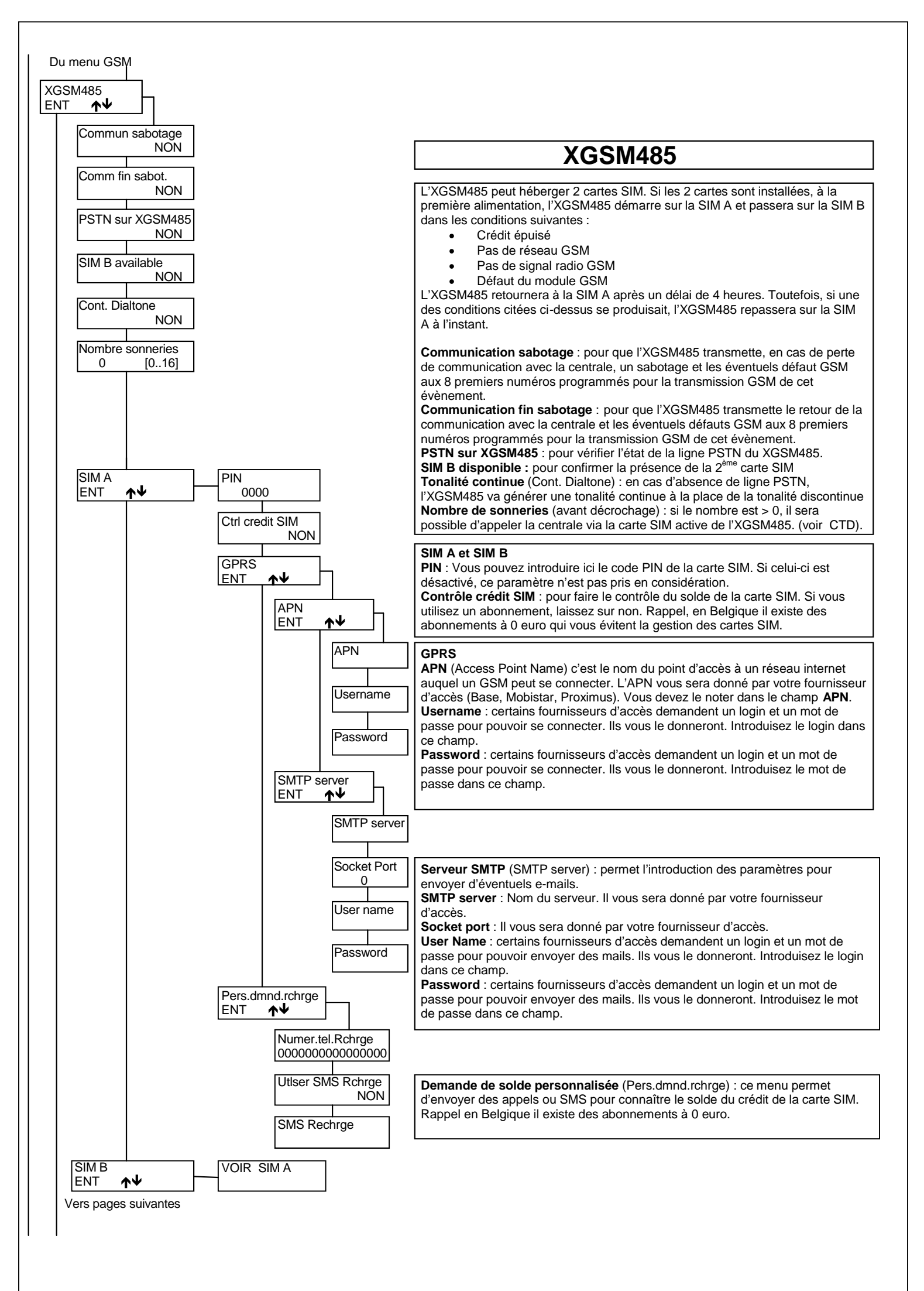

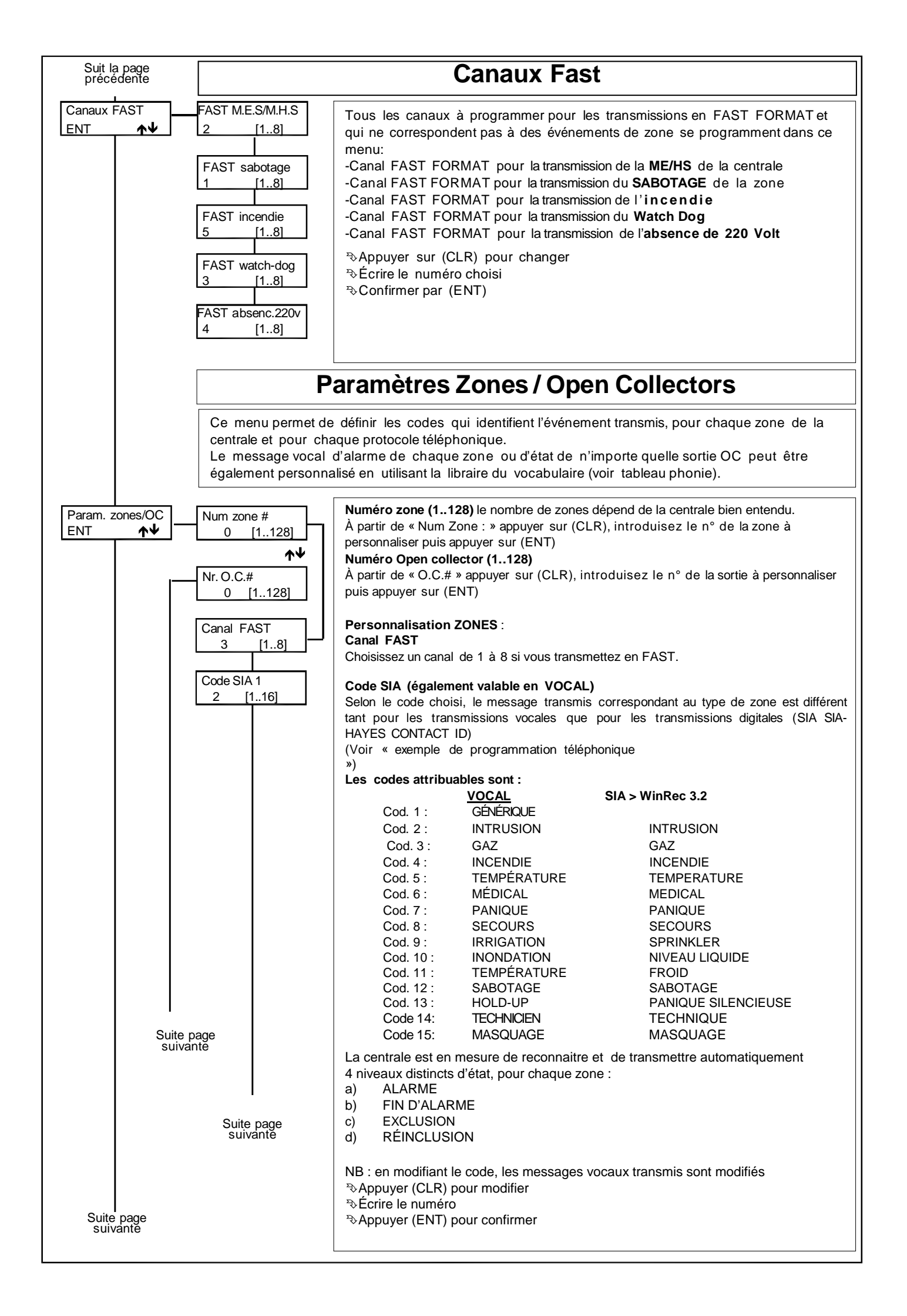

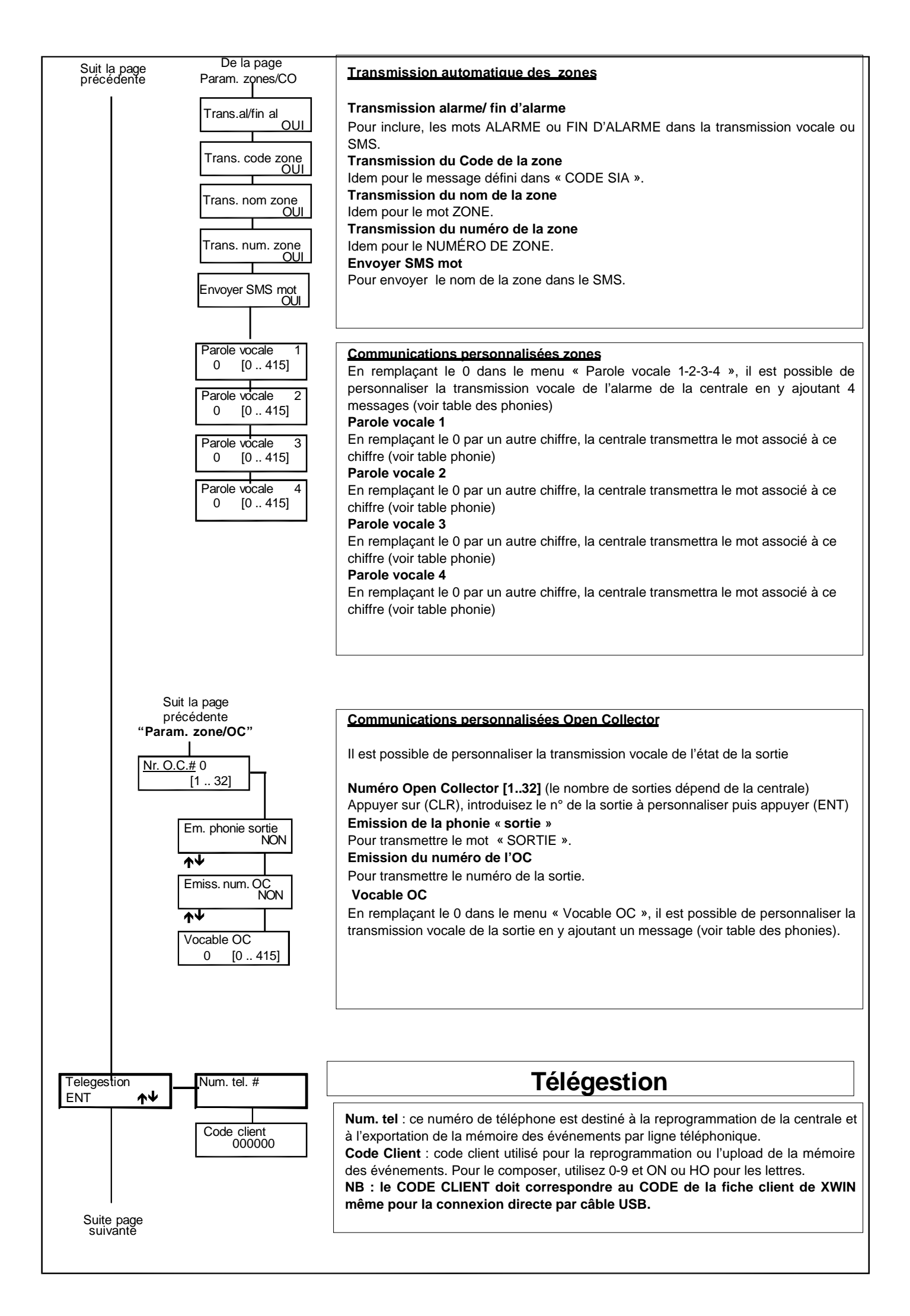

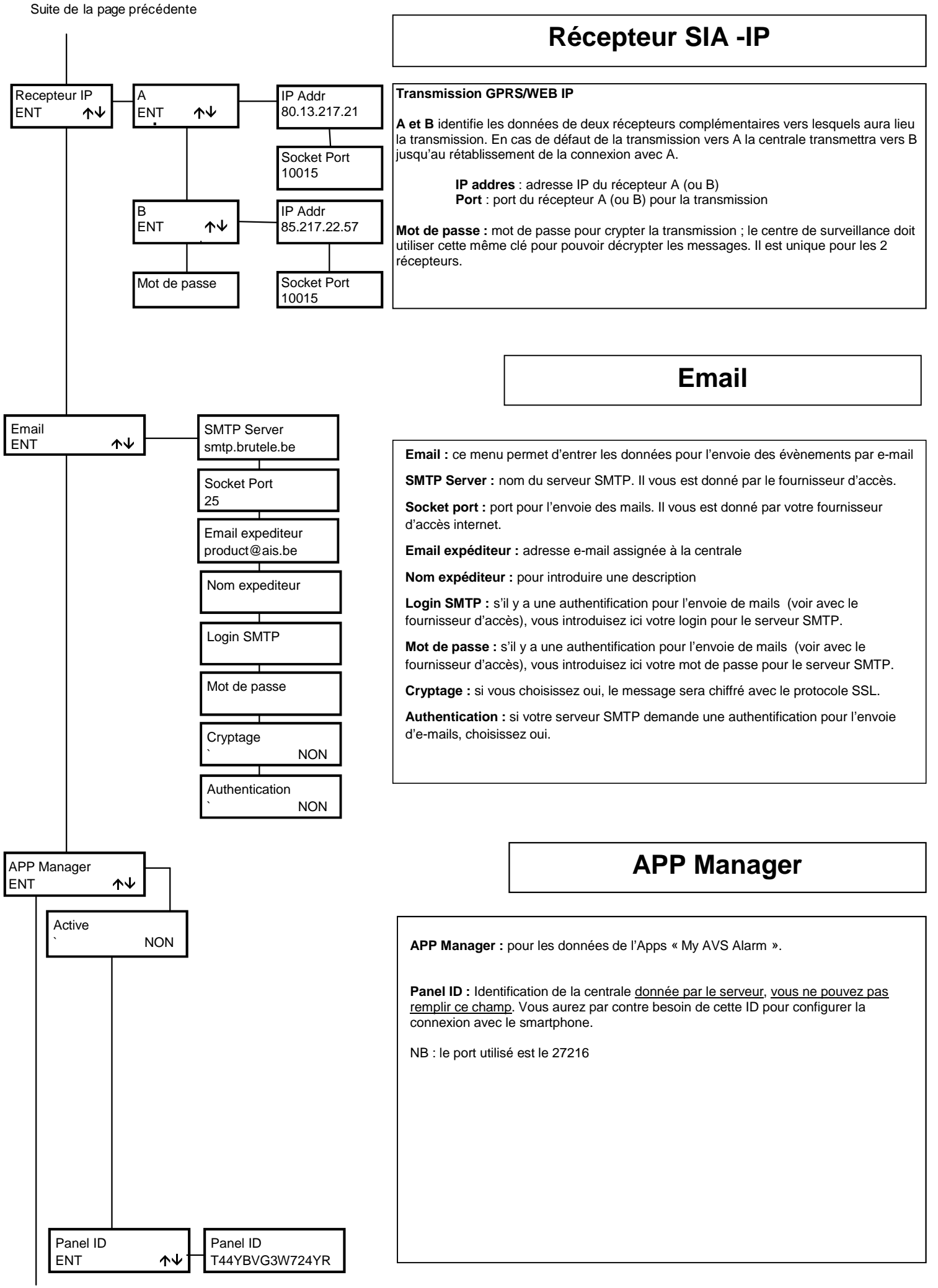

Vers date/heure

# De la page Transm.Telephon.

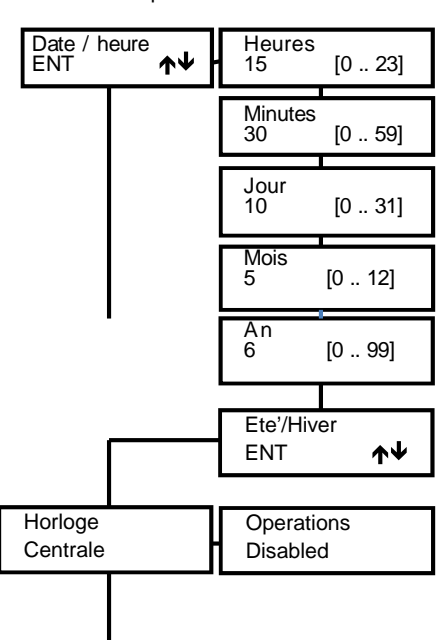

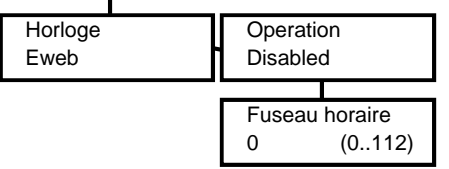

I

### **Date / Heure**

### **Programmation Date/Heure**

Si l'horloge est gérée par la centrale. La date et l'heure qui apparaissent sur l'écran du clavier se définissent ici. Pour que l'analyse des événements enregistrés dans la mémoire soit fiable, il est important que la date et l'heure soient programmées de manière correcte.

### NB : suite à une connexion (USB/MODEM) avec l'ordinateur, la date et l'heure se mettent à jour automatiquement sur l'heure de l'ordinateur.

≫Appuyer sur (CLR) pour modifier

Appuyer sur (ENT) pour confirmer

- $Appuyer sur les flèches (\mathbf{A}) et (\mathbf{V}) pour se déplacer$ 
  - >> Insérer Minutes/Jour/année
  - Appuyer sur (ENT) pour confirmer
  - Appuyer sur (ESC) pour sortir

#### Fté/hiver

C'est dans ce menu que l'on fixe comment gérer l'heure : par la centrale ou par un serveur NTP au travers d'une connexion internet via l'Eweb.

### Horloge centrale

La date et l'heure sont programmées manuellement via les menus précédents et le changement été/hiver se fait en entrant dans ce menu.

Off : pas de changement été/hiver

Heure été/hiver auto : le changement se fait automatiquement Custom : le changement se fait comme programmé en heure+1 et heure-1, dans ces 2 derniers menus on peut déterminer le jour et le mois des changements.

### Suite à une connexion au PC la date et l'heure s'aligne automatiquement sur le PC Horloge Eweb

La date et l'heure sont récupérées automatiquement du serveur NTP

europe.pool.ntp.org :123 via la connexion internet fournie par l'Eweb.

### Opérations

Off : pas de changement été/hiver

Heure été/hiver auto : le changement est automatique et dépend du serveur et du fuseau horaire.

### **Fuseau horaire**

Pour indiquer le fuseau horaire du lieu où est installée la centrale. Le fuseau est donné en fonction du temps universel (celui du méridien de Greenwich) en plus ou en moins. Les valeurs de 101 à 112 sont négatives par rapport au temps universel. Exemple ; Italie, France, Allemagne, Belgique, Pays-Bas > UTC +1 > choisir 1

Grèce, Bulgarie > UTC +2 > choisir 2

Guatemala, Nicaragua UTC -6> choisir 106

Autotest

Bolivie, Venezuela UTC -4>choisir 104

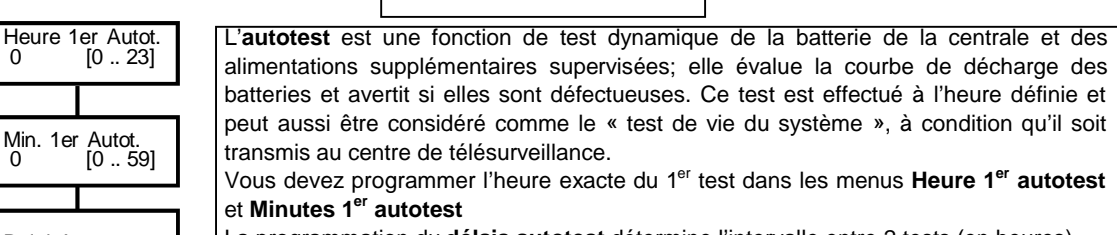

La programmation du délais autotest détermine l'intervalle entre 2 tests (en heures). Si la valeur choisie est 0, un autotest aura quand même lieu toutes les 24 heures.

Chaque fois que l'on rentre dans le menu installateur, l'autotest redémarre à l'heure programmée pour le 1er autotest.

Autotest lors de la MES : pour que l'autotest soit effectué à la Mise En Service de n'importe quel secteur de la centrale (si le test précédent date de plus de 5 minutes) et que la MES de la centrale dépende de la réussite de l'autotest.

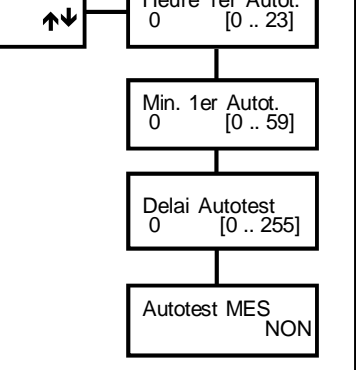

0

Autotest ENT

Suite page programmateur horaire

| Suit | a  | page |
|------|----|------|
| Auto | te | st   |

### **Programmateur horaires**

Le Programmateur Horaires (PH) a la possibilité de gérer des ME/HS automatique, des activations de sorties et des « accès »

### Heures supplémentaires

Pendant le temps d'avertissement lors d'une MES automatique, si l'on compose un code autorisé à l'activation des heures supplémentaires (voir « Profils usagers / Activation Heures sup. ») et si la touche « 8 » est appuyée, l'heure de MES sera retardée d'une heure. Cette opération ne peut être effectuée que 3 fois. La norme CEI 79.2 impose en effet un retard maximum de 180 min.

### Fonctionnement

Le buzzer du clavier va avertir pendant la « durée de l'avis » (menu Secteur) avant la MES par le Programmateur Horaire.

La MES par le Programmateur Horaire n'est empêchée par aucun évènement; même avec l'option « armement conditionné » en OUI. Le Programmateur Horaire agit comme une fonction « bistable ».

La possibilité de MHS depuis un clavier ou une clé externe se programme dans le menu profil Usager et Programmation Clé.

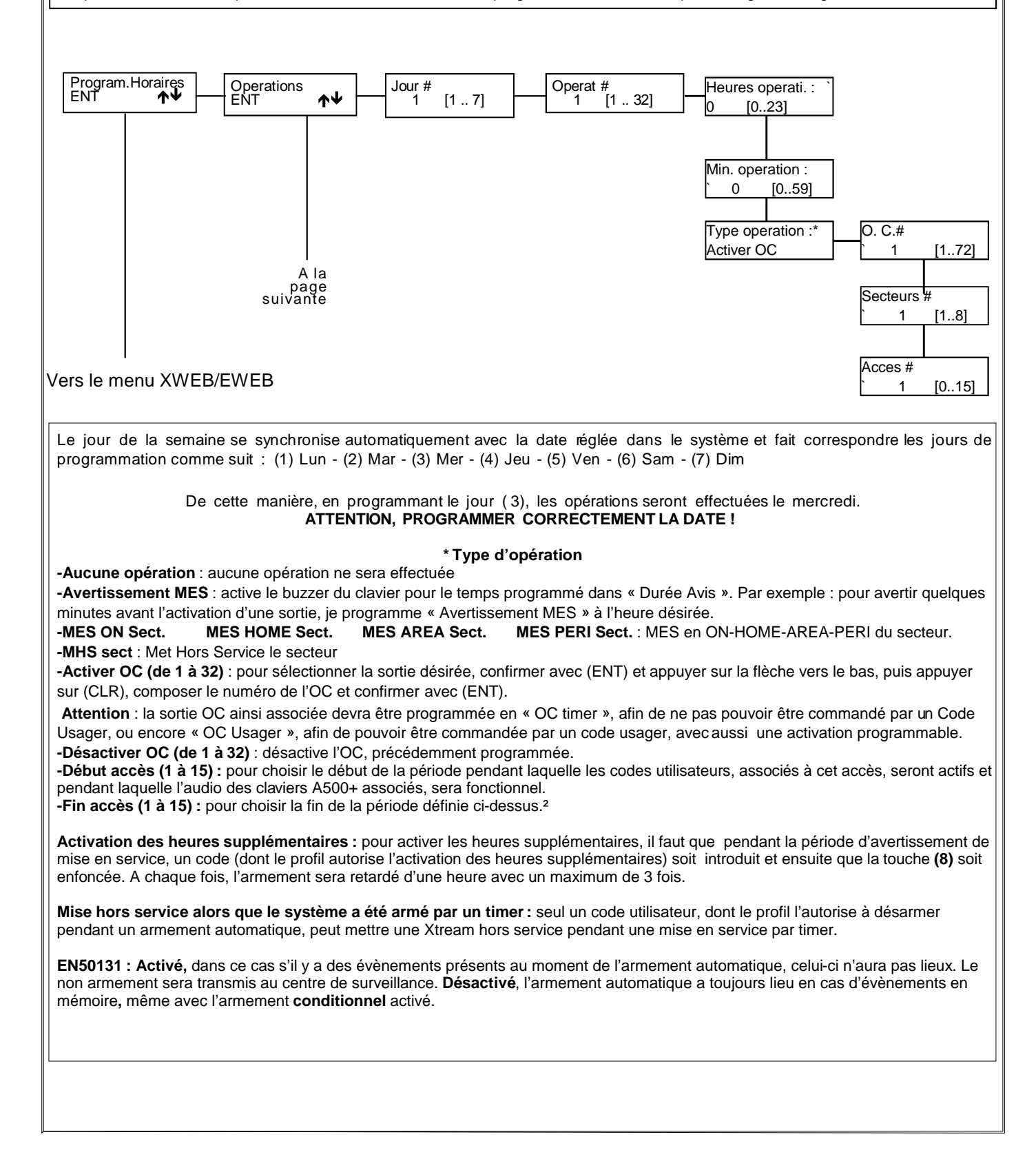

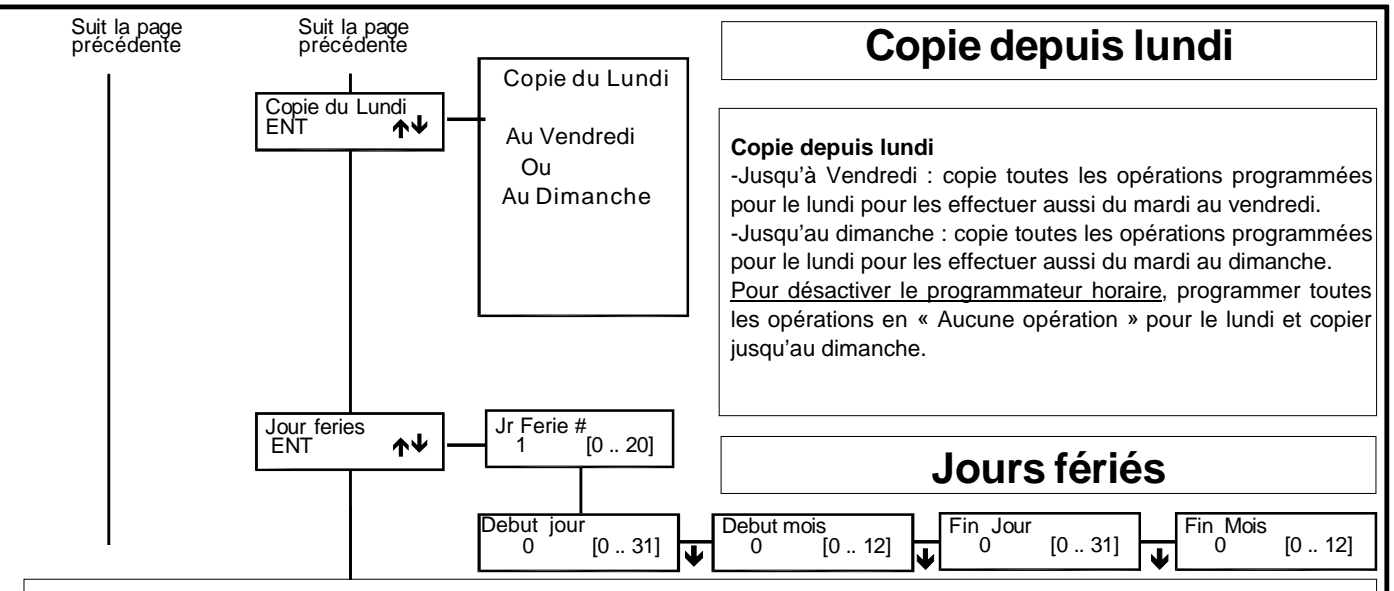

Il est possible de programmer 20 périodes de jours fériés, durant lesquels les opérations automatiques programmées ne sont pas exécutées.

Exemple 1 : jour férié unique (par exemple le 22/07/1997):

1° - [début jour 22] [début mois 07] [fin jour 22] [fin mois 07]

Exemple 2 : jours fériés débutant le 25 avril pour se terminer le 26 avril 1997:

1° - [début jour 25] [début mois 04] [fin jour 26] [fin mois 04]

Exemple 3 : jours fériés débutant le 25/12/1996 pour se terminer le 06/01/97:

1° - [début jour 25] [début mois 12] [fin jour 31] [fin mois 12] et 2° [début jour 01] [début mois 01] [fin jour 06] [fin mois 01]

Exemple 4 : jours fériés non autorisés :

1° - [début jour 15] [début mois 12] [fin jour 15] [fin mois 01]

NB : l'ordre d'insertion des jours fériés n'a pas d'importance

P⇒Appuyer sur (CLR) pour modifier

Appuyer sur les flèches (♠) et (♥) pour modifier

 $Appuyer sur les flèches (\Lambda) et (\Psi) pour positionner le curseur$ 

Appuyer sur (ENT) pour confirmer
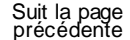

## **EWEB/EWEB WIFI**

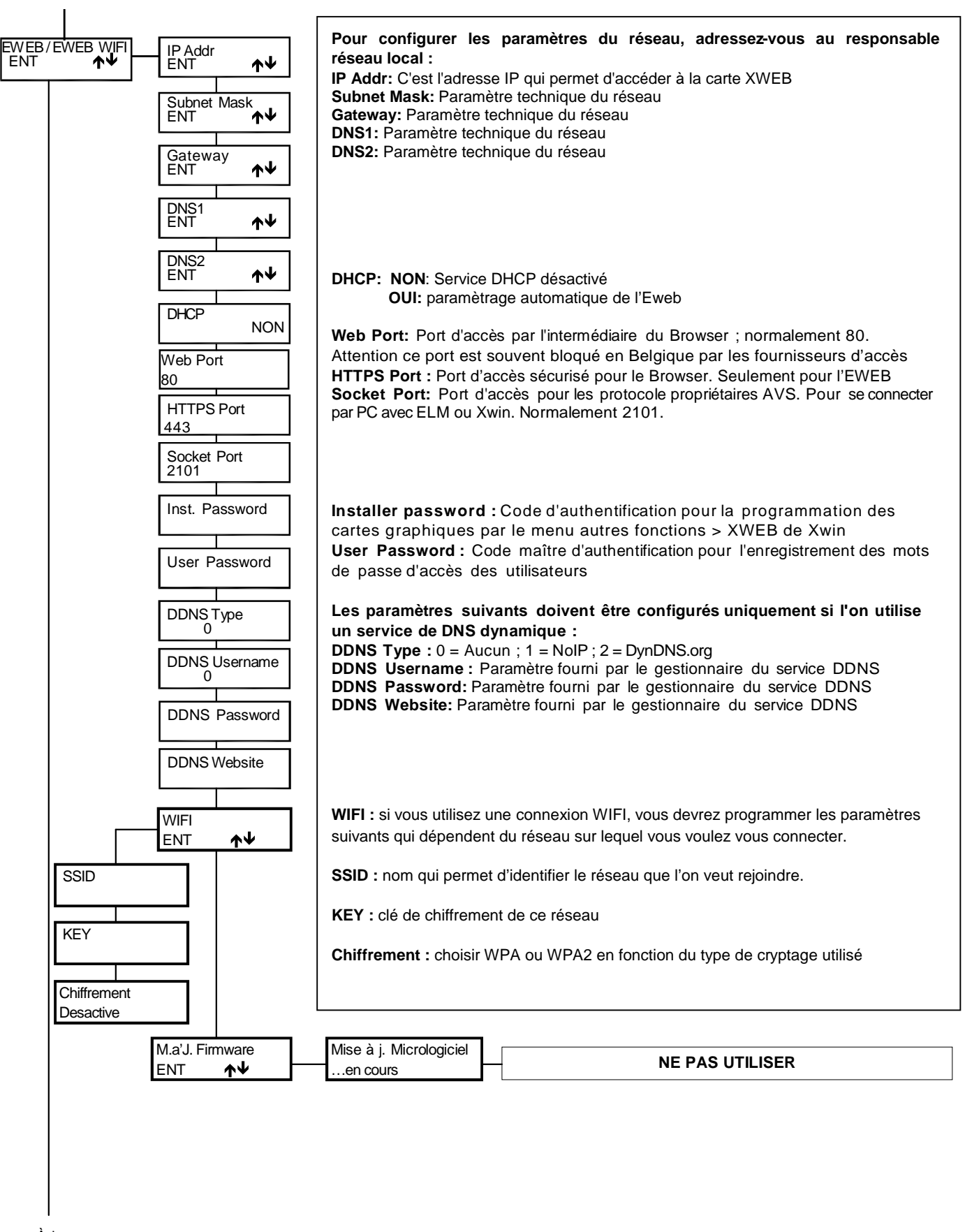

À la page Copier

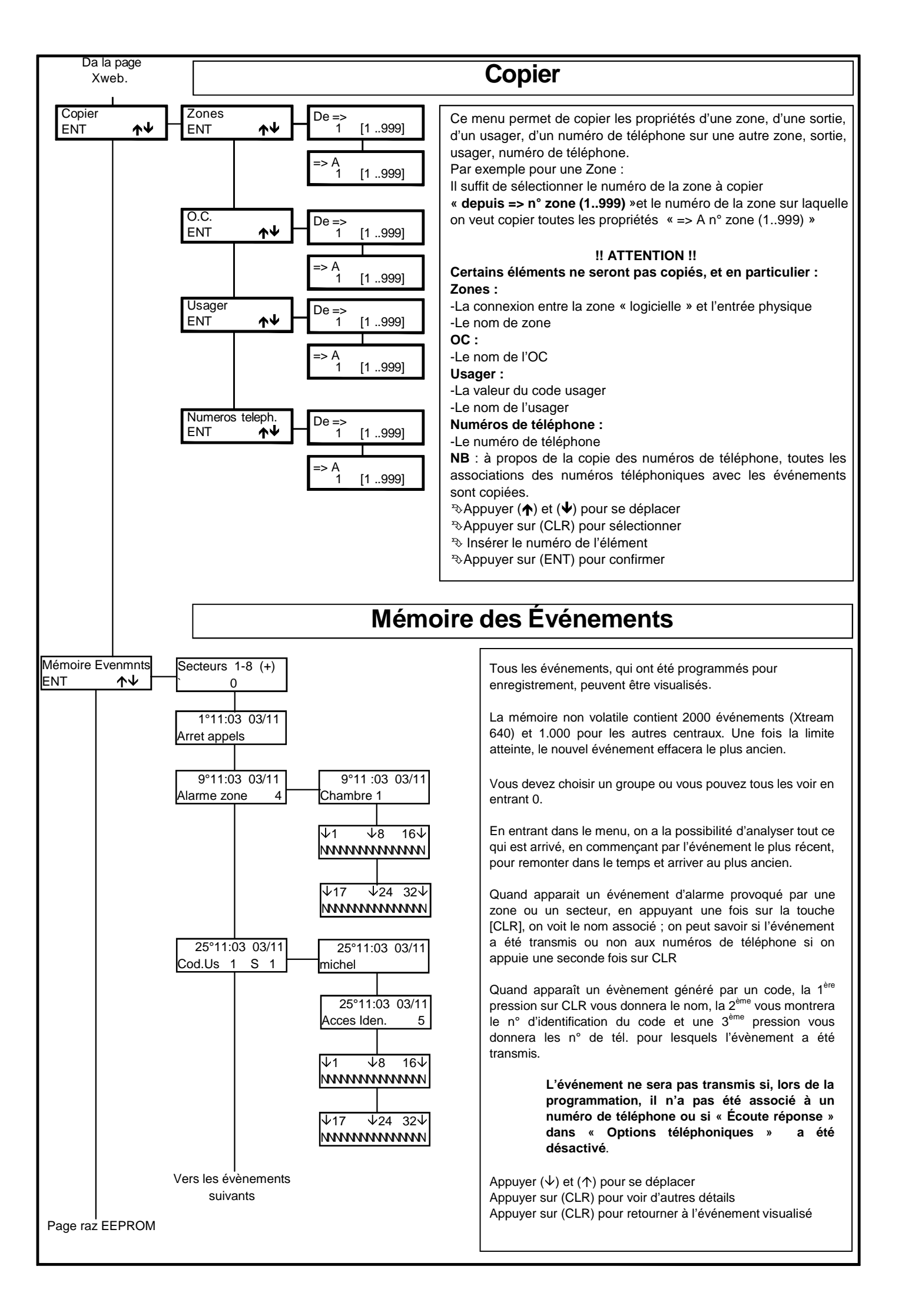

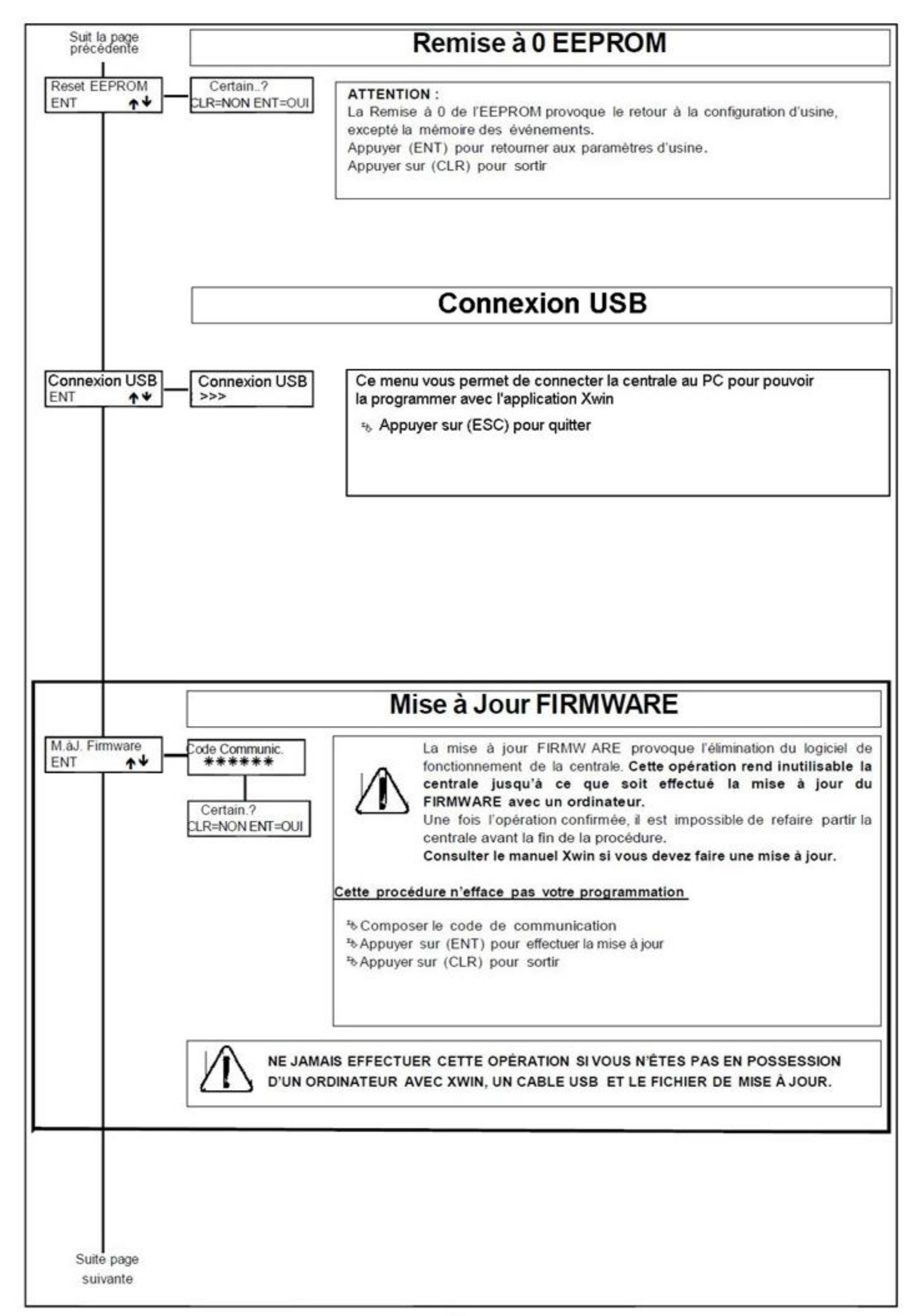

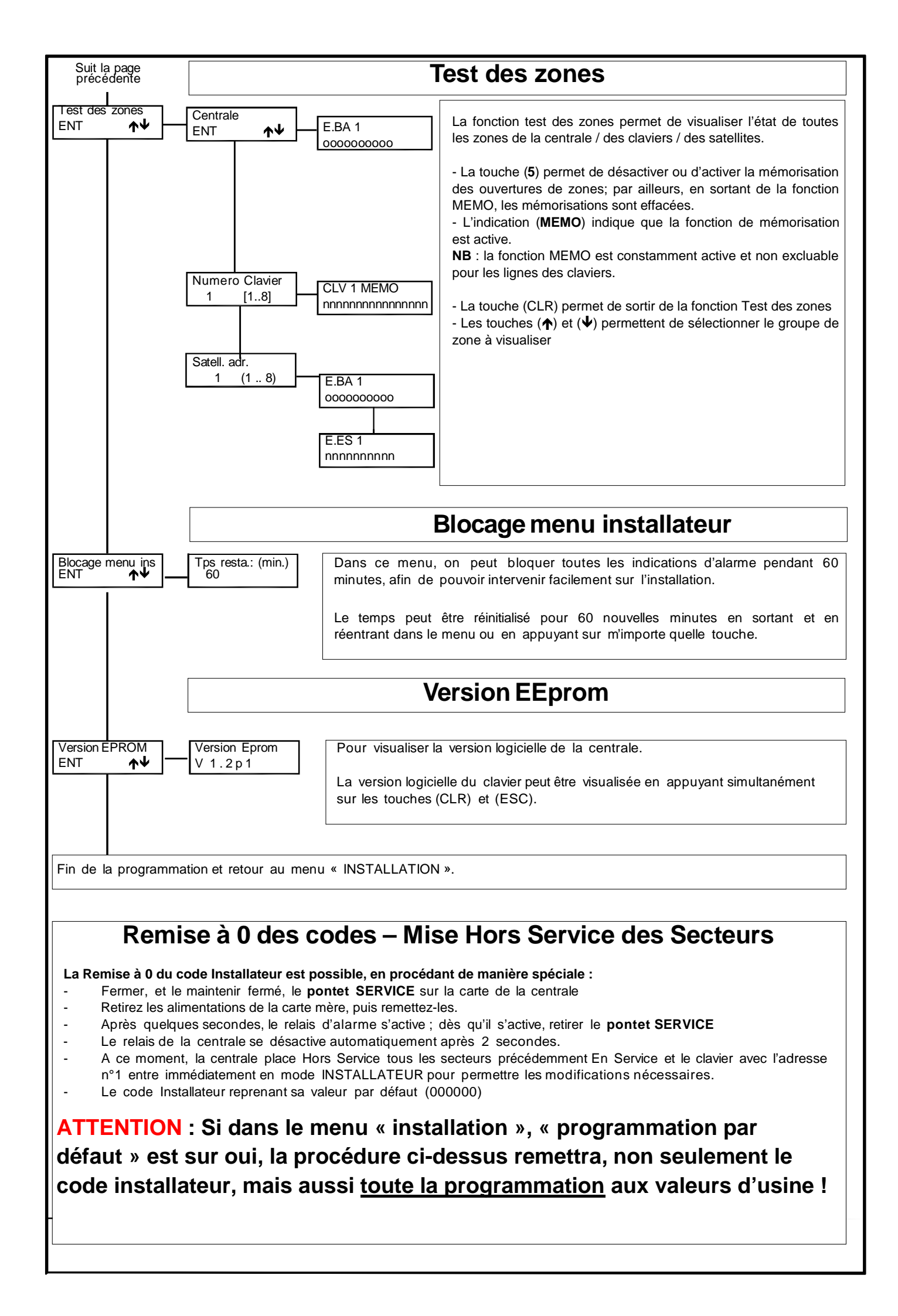

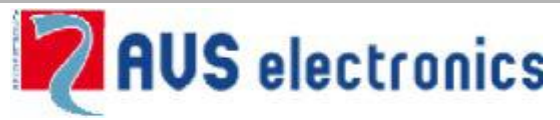

Via Valsugana, 63 35010 (Padova) ITALY Tel. 049 9698 411 / Fax. 049 9698 407 <u>avs@avselectronics.it</u> <u>www.avselectronics.com</u> <u>Assistenza Tecnica: support@avselectronics.it</u>